# **PROMUX TCP**

### **Distributed MODBUS TCP I/O Modules**

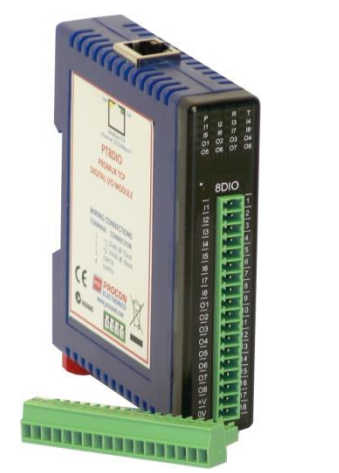

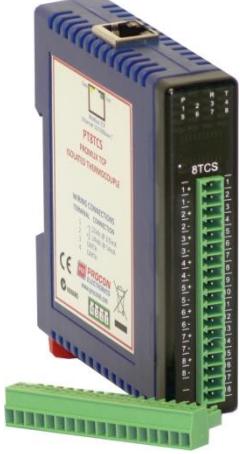

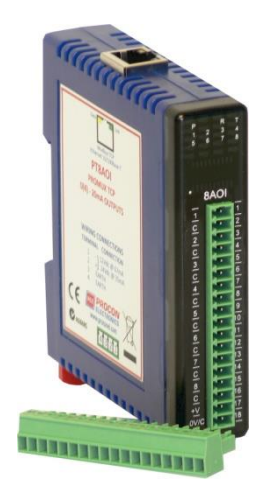

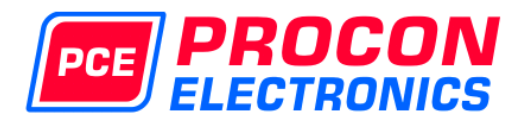

PT6RTD

**6RTD - RTD MODULE** 

#### HOME PAGE

#### Module Name: PT6RTD

| CHANNEL NUMBER | CHANNEL NAME | VALUE      |
|----------------|--------------|------------|
| CHANNEL 1:     | INPUT_1      | -3276.8 °C |
| CHANNEL 2:     | INPUT_2      | -3276.8 °C |
| CHANNEL 3:     | INPUT_3      | -3276.8 °C |
| CHANNEL 4:     | INPUT_4      | -3276.8 °C |
| CHANNEL 5:     | INPUT_5      | -3276.8 °C |
| CHANNEL 6:     | INPUT_6      | -3276.8 °C |

INPUT TYPE: PT100

## **Catalog and Design Guide**

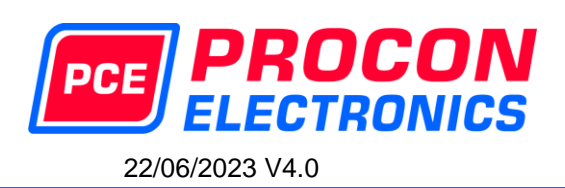

22/195 Prospect Highway Seven Hills 2147 NSW Australia 
 Tel:
 +61 (02)
 96248376

 Fax:
 +61 (02)
 96208709

 Email:
 proconel@proconel.com

 Web:
 www.proconel.com

## Disclaimer

Procon Electronics makes no representations or warranties with respect to the contents hereof. In addition, information contained herein are subject to change without notice. Every precaution has been taken in the preparation of this manual. Nevertheless, Procon Electronics assumes no responsibility, express or implied, for errors or omissions or any damages resulting from the use of the information contained in this publication.

All trademarks belong to their respective owners.

## **TABLE OF CONTENTS**

| 1. AN C                      | VERVIEW OF THE PROMUX TCP I/O SYSTEM                   | 6          |
|------------------------------|--------------------------------------------------------|------------|
| 1.1                          | Introduction                                           | 6          |
| 1.2                          | Application Configurations                             | 6          |
| 1.2.1                        | I/O Expansion                                          | 6          |
| 1.2.2                        | Data Acquisition                                       | 7          |
| 1.3                          | MODULE SELECTION TABLE                                 | 7          |
| 2. PROI                      | MUX TCP GENERAL INFORMATION                            | 8          |
| 2.1                          | Physical Dimensions                                    | 8          |
| 2.2                          | GROUNDING/SHIFI DING                                   | 8          |
| 3 CON                        | FIGURATION                                             | 9          |
| 31                           | Hardware Connections                                   | 9          |
| 3.2                          | Front nanel I FD's                                     | 9          |
| 3.2                          | Connecting to a PC which is not connected to a network | 10         |
| 3.0                          | Connecting to a PC which is connected to a network     | 11         |
| 25                           | Testing the connection                                 | 12         |
| 2.5                          | Viewing web pages                                      | 12         |
| 2.0                          | Possible web pages                                     | 12         |
| 5./<br>2.0                   | Troublesheating guide                                  | 13         |
| 3.8                          | Troubleshooting guide                                  | 14         |
| 3.9                          | Modbus Register Types                                  | 14         |
| 3.10                         | Modbus Functions                                       | 15         |
| 4. PROI                      |                                                        | 17         |
| 4.1                          | PT16DI - DIGITAL INPUTS WITH COUNTERS                  | 17         |
| 4.1.1                        | Description                                            | 17         |
| 4.1.2                        | Technical Specification of PT16DI                      | 18         |
| 4.1.3                        | Status Indicators                                      | 18         |
| 4.1.4                        | Wiring                                                 | 19         |
| 4.1.5                        | Configuration                                          | 20         |
| 4.1.6                        | Viewing web pages                                      | 22         |
| 4.1.7                        | PT16DI - DIGITAL INPUTS ( MODULE TYPE = 130)           | 24         |
| 4.2                          | PT16DIB - DIGITAL INPUTS WITH COUNTERS                 | 29         |
| 4.2.1                        | DESCRIPTION                                            | 29         |
| 4.2.2                        | Technical Specification of PT16DIB                     | 30         |
| 4.2.3                        | Status Indicators                                      | 30         |
| 4.2.4                        | Wiring                                                 | 31         |
| 4.2.5                        | Configuration                                          | 32         |
| 4.2.6                        | Viewing web pages                                      | 34         |
| 4.2.7                        | PT16DIB - DIGITAL INPUTS ( MODULE TYPE = 148)          | 36         |
| 4.3                          | PT16DO - DIGITAL OUTPUTS                               | 41         |
| 4.3.1                        | Description                                            | 41         |
| 4.3.2                        | Technical Specification of PT16DO                      | 42         |
| 4.3.3                        | Status Indicators                                      | 42         |
| 4.3.4                        | Wiring                                                 | 43         |
| 4.3.5                        | Configuration                                          | 44         |
| 4.3.6                        | Viewing web pages                                      | 45         |
| 437                          | PT16DO Data Registers ( MODULE TYPE = 131)             | 46         |
| 4.4                          | PT4RO - RELAY OUTPUTS                                  | 47         |
| 441                          | Description                                            | 47         |
| 447                          | Technical Specification of PT4RO                       | 48         |
| 443                          | Status Indicators                                      | 48         |
| ΔΔΛ                          | . Wiring                                               | <u>4</u> 9 |
| 4.4.4<br>1 1 5               | Configuration                                          | 50         |
| -т. <del>т</del> .5<br>Л Л Б | Viewing web nages                                      | 51         |
| <br>ДД7                      | PT4RO Data Registers ( MODILLE TYPE = 142)             | 52         |
| -++./                        |                                                        |            |

| 4.5 PT4          | 4DIRO - DIGITAL INPUTS/RELAY WITH COUNTERS                    | 53                                    |
|------------------|---------------------------------------------------------------|---------------------------------------|
| 4.5.1            | Description                                                   | 53                                    |
| 4.5.2            | Technical Specification of PT4DIRO                            | 54                                    |
| 4.5.3            | Status Indicators                                             | 54                                    |
| 4.5.4            | Wiring                                                        | 55                                    |
| 4.5.5            | Configuration                                                 | 56                                    |
| 4.5.6            | Viewing web pages                                             | 58                                    |
| 4.5.7            | PT4DIRO Data Registers (MODULE TYPE = 144)                    | 60                                    |
| 4.6 PT8          | BDIO - DIGITAL INPUTS/OUTPUTS WITH COUNTERS                   | 63                                    |
| 4.6.1            | Description                                                   | 63                                    |
| 4.6.2            | Technical Specification of PT8DIO                             | 64                                    |
| 4.6.3            | Status Indicators                                             | 64                                    |
| 4.6.4            | Wiring                                                        | 65                                    |
| 4.6.5            | Setting the jumpers for NPN inputs                            | 66                                    |
| 4.6.6            | Setting the jumpers for PNP inputs.                           | 66                                    |
| 4.6.7            | Configuration                                                 | 67                                    |
| 4.6.8            | Viewing web pages                                             |                                       |
| 4.6.9            | PT8DIO Data Registers (MODULE TYPE = 132)                     | 71                                    |
| 4.7 PT8          | BAIB – 8 ANALOG CURRENT/VOLTAGE INPUTS                        |                                       |
| 471              | Description                                                   | 73                                    |
| 4.7.2            | Technical Specification of PT8AIB                             | 73<br>74                              |
| 4.7.2            | Status Indicators                                             |                                       |
| 4.7.5<br>171     | Wiring                                                        | 75                                    |
| 4.7.4            | Configuration                                                 | 75<br>76                              |
| 4.7.5            | Viewing web pages                                             | ייייייייייייייייייייייייייייייייייייי |
| 4.7.0            | Switch Sattings Voltage/Current Input Selection on Side Panel |                                       |
| 4././            | DTSAID Data Pagistors (MODILLE TYPE - 142)                    |                                       |
| 4.7.0<br>7.0 DTG |                                                               | 7 /<br>21                             |
| 4.0 FIG          | Description                                                   | 01<br>Q1                              |
| 4.0.1            | Technical Specification of DTOAUS                             | 01<br>01                              |
| 4.0.2            | Status Indicators                                             |                                       |
| 4.0.5<br>101     | Sidius muldius                                                |                                       |
| 4.0.4<br>4.0.5   | Willing                                                       | 03                                    |
| 4.8.5            | Viewing web pages                                             |                                       |
| 4.8.0            | Viewing web pages                                             | 00                                    |
| 4.8.7            |                                                               | 8/                                    |
| 4.9 PI           | BAIVS - ISOLATED ANALOG VOLTAGE INPUTS                        |                                       |
| 4.9.1            | Description                                                   |                                       |
| 4.9.2            | Technical Specification of PT8AIVS                            |                                       |
| 4.9.3            | Status Indicators                                             |                                       |
| 4.9.4            | Wiring                                                        |                                       |
| 4.9.5            | Configuration                                                 |                                       |
| 4.9.6            | Viewing web pages                                             |                                       |
| 4.9.7            | PT8AIVS Data Registers (MODULE TYPE = 138)                    |                                       |
| 4.10 PT8         | STCS - ISOLATED THERMOCOUPLE INPUTS                           | 101                                   |
| 4.10.1           | Description                                                   |                                       |
| 4.10.2           | Technical Specification of PM8TCS                             |                                       |
| 4.10.3           | Status Indicators                                             |                                       |
| 4.10.4           | Wiring                                                        | 103                                   |
| 4.10.5           | Configuration                                                 |                                       |
| 4.10.6           | Viewing web pages                                             |                                       |
| 4.10.7           | PT8TCS Data Registers (MODULE TYPE = 136)                     | 107                                   |
| 4.11 PT6         | 5RTD - RTD INPUTS                                             | 109                                   |
| 4.11.1           | Description                                                   | 109                                   |
| 4.11.2           | Technical Specification of PT6RTD                             | 110                                   |
| 4.11.3           | Status Indicators                                             | 110                                   |
| 4.11.4           | Wiring                                                        | 111                                   |
| 4.11.5           | Configuration                                                 | 112                                   |

| 4.11    | .6 V    | /iewing web pages                         | 113 |
|---------|---------|-------------------------------------------|-----|
| 4.11    | .7 P    | T6RTD Data Registers (MODULE TYPE = 139)  | 114 |
| 4.12    | PT8AC   | DI - ANALOG OUTPUTS CURRENT               | 115 |
| 4.12    | .1 D    | Description                               | 115 |
| 4.12    | .2 T    | echnical Specification of PT8AOI          | 116 |
| 4.12    | .3 St   | tatus Indicators                          | 116 |
| 4.12    | .4 W    | Viring                                    | 117 |
| 4.12    | .5 C    | Configuration                             | 118 |
| 4.12    | .6 V    | /iewing web pages                         | 119 |
| 4.12    | .7 P    | T8AOI Data Registers ( MODULE TYPE = 140) | 120 |
| 4.13    | PT8AC   | DV - ANALOG OUTPUT VOLTAGE                | 121 |
| 4.13    | .1 D    | Description                               | 121 |
| 4.13    | .2 T    | echnical Specification of PT8AOV          | 122 |
| 4.13    | .3 St   | tatus Indicators                          | 122 |
| 4.13    | .4 W    | Viring                                    | 123 |
| 4.13    | .5 C    | Configuration                             | 124 |
| 4.13    | .6 V    | /iewing web pages                         | 125 |
| 4.13    | .7 P    | T8AOV Data Registers ( MODULE TYPE = 141) | 126 |
| 5. SPEC | CIFICAT | ïONS                                      | 127 |
| 5.1     | ENVIR   | ONMENTAL                                  | 127 |
| 5.2     | EMC II  | NSTALLATION INSTRUCTIONS                  | 127 |
| 5.3     | CONFO   | ORMITY CERTIFICATE                        | 127 |
| 5.4     | EMC T   | est Results                               | 128 |

#### 1. AN OVERVIEW OF THE PROMUX TCP I/O SYSTEM

#### 1.1 Introduction

PROMUX **TCP** is an innovative modular I/O system which provides a simple solution for distributed I/O requirements. The PROMUX TCP system consists of stand-alone Digital and Analog Input and Output modules which are connected together on an **ETHERNET** 10/100Base-T network using the **MODBUS TCP** protocol.

The PROMUX TCP modules also have built in web servers. This enables configuration and diagnostic data to be accessed via a standard web browser.

All PROMUX TCP modules plug directly onto an industry standard DIN rail. All modules have isolation between the field and logic.

#### **1.2 Application Configurations**

There are a number of different configurations in which the PROMUX modules may be used in a system. Some are listed as follows:

#### 1.2.1 I/O Expansion.

There are a number of devices such as **PLC**'s (Programmable Logic Controllers) which have a MODBUS TCP Communications facility available. When configured as a MODBUS Master, and attached to the Ethernet network, PROMUX TCP Modules may be used as remote I/O reducing cabling costs and increasing the I/O capability of the PLC.

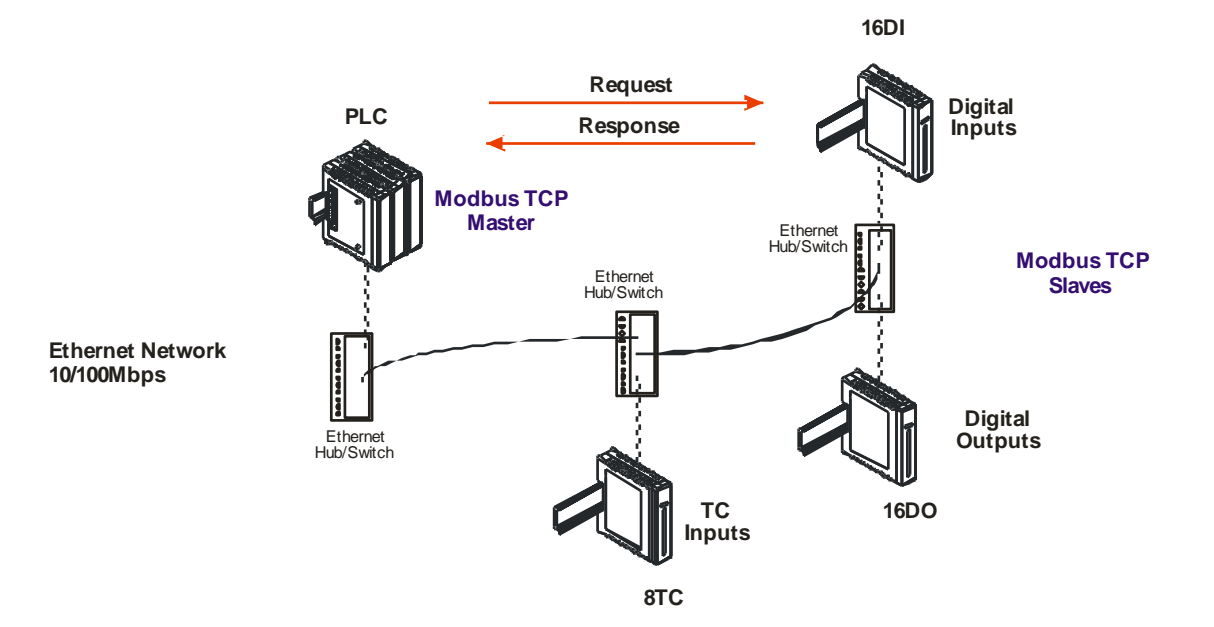

#### 1.2.2 Data Acquisition.

Another use of the PROMUX TCP Modules is for Data Acquisition where a **PC** (Personal Computer) is connected to the Network. Many SCADA software packages support the MODBUS TCP Master Protocol and can hence retrieve data from Input Modules or send data to Output Modules.

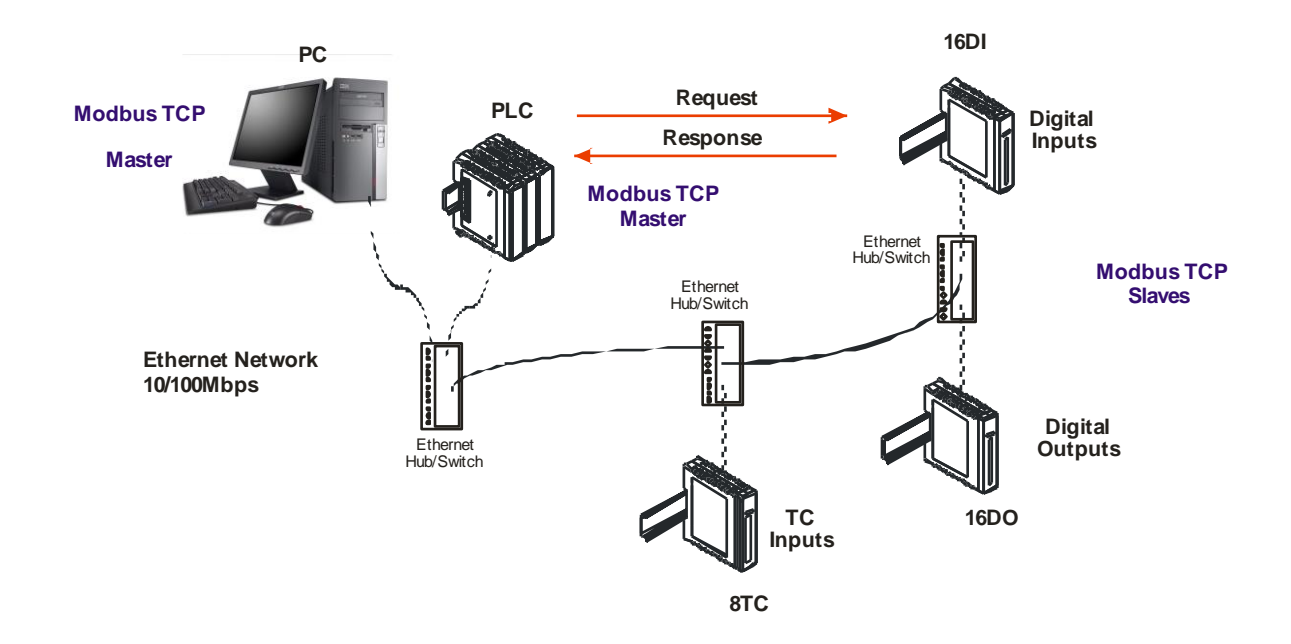

#### **1.3 MODULE SELECTION TABLE**

| MODEL   | MODULE TYPE                                                 |
|---------|-------------------------------------------------------------|
|         |                                                             |
|         |                                                             |
|         | I/O MODULES                                                 |
| PT16DI  | 16 DIGITAL INPUT MODULE INCLUDING 8 COUNTERS                |
| PT16DIB | 16 DIGITAL INPUT MODULE INCLUDING 8 COUNTERS – Non Volatile |
| PT16DO  | 16 DIGITAL OUTPUT MODULE                                    |
| PT4RO   | 4 RELAY OUTPUT MODULE                                       |
| PT4DIRO | 4 DIGITAL INPUTS/RELAY WITH COUNTERS                        |
| PT8DIO  | 8 DIGITAL INPUT / 8 DIGITAL OUTPUT MODULE                   |
| PT8AIB  | 8 ANALOG CURRENT/VOLTAGE INPUTS 16 bits                     |
| PT8AIIS | 8 ANALOG INPUT 0 - 20mA FULLY ISOLATED 16 bits              |
| PT8AIVS | 8 ANALOG INPUT 0 - 1/10V FULLY ISOLATED 16 bits             |
| PT8AOI  | 8 ANALOG OUTPUT MODULE 0(4)- 20mA                           |
| PT8AOV  | 8 ANALOG OUTPUT MODULE 0 – 10V                              |
| PT8TCS  | 8 TC INPUT MODULE INCL. 0 - 50mV I/P FULLY ISOLATED         |
| PT6RTD  | 6 RTD INPUT MODULE - PT100, Ni120, PT1000, Ni1000, Ni1000LG |

#### 2. PROMUX TCP GENERAL INFORMATION

#### 2.1 Physical Dimensions

The PROMUX TCP enclosure is shown below. The module clips directly onto an industry standard DIN rail. Field wiring is on the front of the module via a separate plug in connector. The module power wiring is on a separate plug in connector on the underside of the housing and the Ethernet communications plugs into a RJ45 connector on the top of the housing.

Allow at least 25mm on front, below and above the module to accommodate the wiring. Ensure that enough space is kept above and below the module for good ventilation.

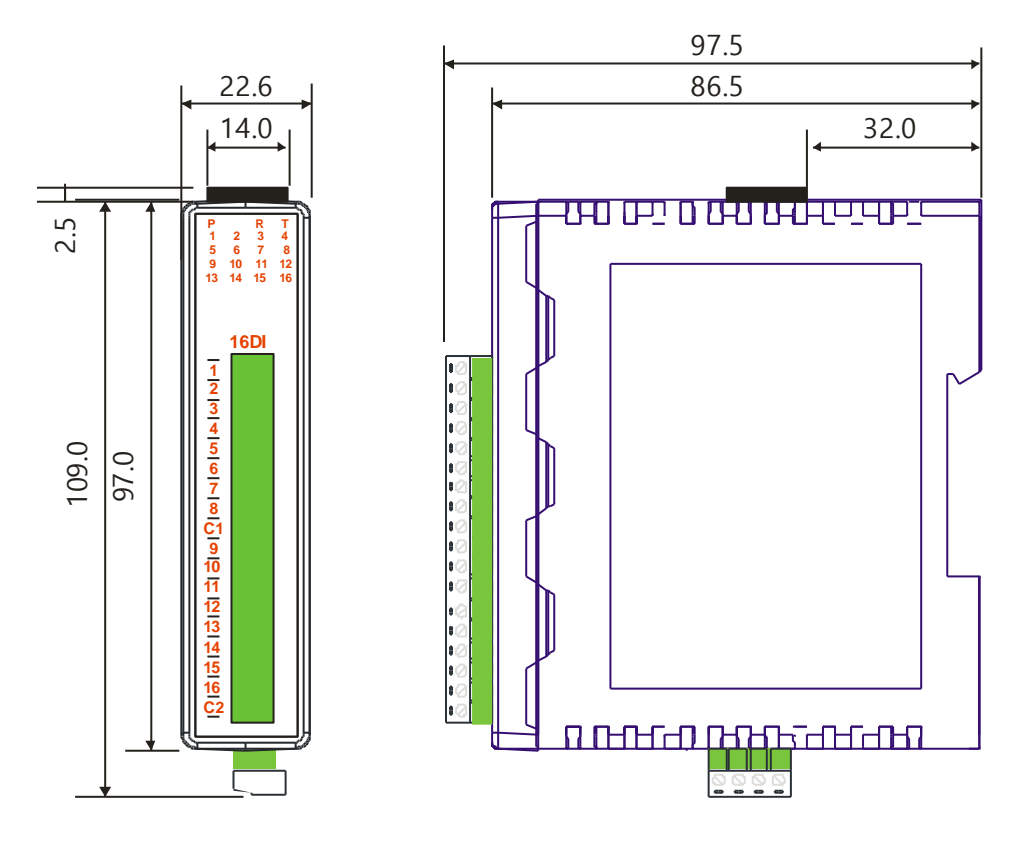

#### 2.2 GROUNDING/SHIELDING

In most cases, PROMUX TCP modules will be installed in an enclosure along with other devices which generate electromagnetic radiation. Examples of these devices are relays and contactors, transformers, motor controllers etc. This electromagnetic radiation can induce electrical noise into both power and signal lines, as well as direct radiation into the module causing negative effects on the system. Appropriate grounding, shielding and other protective steps should be taken at the installation stage to prevent these effects. These protective steps include control cabinet grounding, module grounding, cable shield grounding, protective elements for electromagnetic switching devices, correct wiring as well as consideration of cable types and their cross sections.

#### 3. CONFIGURATION

#### 3.1 Hardware Connections

The PROMUX TCP Module must be clipped onto a DIN rail. Power must be applied to terminal 1 (0V) and terminal 2 (+24VDC). The power LED will illuminate and flash when power is applied.

Next the Ethernet connection is required, either through a network or directly to a PC. The Ethernet interface uses a standard RJ45 connector.

#### 3.2 Front panel LED's.

The led's on the front panel of the PROMUX TCP Module are used to indicate the operation of the module.

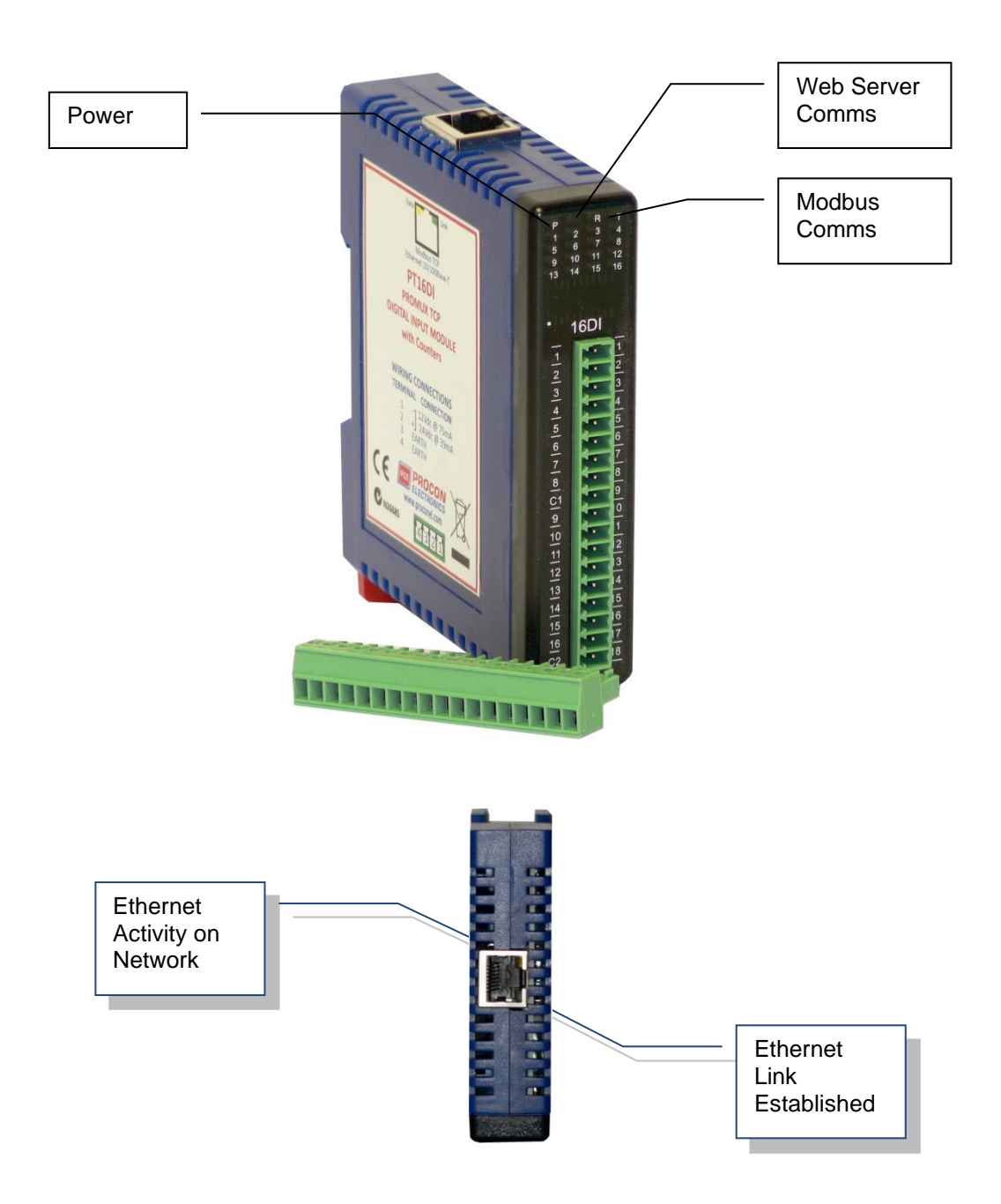

#### 3.3 Connecting to a PC which is not connected to a network

If the PC is equipped with an Ethernet card but not connected to a network, a local network address should be used for communication between the PROMUX TCP Module and the PC. The PROMUX TCP Module is shipped with a default IP address 169.254.111.111. This address is in the address area reserved for local networks not connected to the Internet. For direct connection between the PC and the PROMUX TCP Module, a crossover Ethernet cable is required.

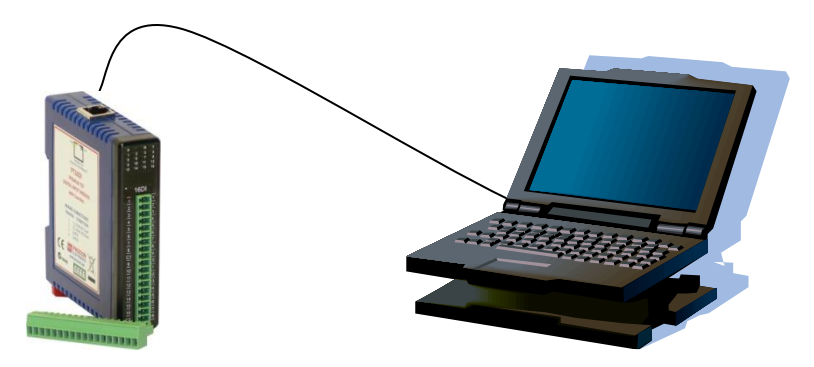

To setup your PC to connect directly to the PROMUX TCP Module, an IP address in the same range as the PROMUX TCP Module must be assigned to the PC. In Windows environments, this should be done as follows:

- Connect the PC and the PROMUX TCP Module together using a crossover cable
- Open the Windows Control Panel
- Select Network
- Select TCP/IP -> the PC's Ethernet adaptor from the Configuration tab as shown below

| Network ?                                                                                           | x |
|----------------------------------------------------------------------------------------------------|---|
| Configuration Identification Access Control                                                         |   |
| , , , , ,                                                                                           | 1 |
| The following <u>n</u> etwork components are installed:                                             | I |
| FIPX/SPX-compatible Protocol -> Internet Connection Shar                                            |   |
| TCP/IP -> 10/100M PCI Fast Ethernet Adapter                                                         | I |
| TCP/IP -> Internet Connection Sharing                                                               |   |
| File and printer sharing for Microsoft Networks                                                     |   |
|                                                                                                    | I |
|                                                                                                    | I |
| Add Remove Properties                                                                               | I |
| Primary Network Logon:                                                                              | I |
| Client for Microsoft Networks                                                                       |   |
| File and Print Sharing                                                                              |   |
| Description<br>TCP/IP is the protocol you use to connect to the Internet and<br>wide-area networks. |   |
|                                                                                                    |   |
| OK Cancel                                                                                           |   |

• Click the properties button. A TCP/IP Properties box similar to the one below should appear

| TCP/IP Properties                                                                                          |                                                              |                                                               | ? ×        |
|----------------------------------------------------------------------------------------------------|--------------------------------------------------------------|---------------------------------------------------------------|------------|
| Bindings A<br>DNS Configuration Gatewa                                                                     | Advanced<br>ay   WINS Confi                                  | NetBIOS<br>guration IP Add                                    | l<br>tress |
| An IP address can be auto<br>If your network does not au<br>your network administrator<br>the space below. | matically assigne<br>utomatically assig<br>for an address, a | d to this computer<br>n IP addresses, a<br>nd then type it in | sk         |
| ○ <u>O</u> btain an IP address<br>○ <u>S</u> pecify an IP address                                          | automatically<br>::                                          |                                                               | _          |
| IP Address: 1                                                                                              | 69.254.111                                                   | .112                                                          |            |
| S <u>u</u> bnet Mask: 2                                                                                    | 55 . 255 . 255                                               | . 0                                                           |            |
|                                                                                                    |                                                              |                                                               |            |
|                                                                                                    |                                                              |                                                               |            |
|                                                                                                    |                                                              |                                                               |            |
|                                                                                                    | <u>(</u> UK                                                  |                                                               | ei         |

- Select the IP Address tab
- Choose to Specify an IP address as shown in the figure
- Insert the IP address 169.254.111.112 and the corresponding subnet mask as shown
- Save your settings by pressing OK in both TCP/IP properties and Network properties
- Reboot your PC

#### 3.4 Connecting to a PC which is connected to a network

If there is an Ethernet network available, the PROMUX TCP Module can be connected to any Ethernet connection or hub belonging to the network. If the PC is connected to a network, there is a strong possibility that the default IP address of the PROMUX TCP Module is outside the range of the network (the address doesn't belong to the IP subset of the network). If the Ethernet network is connected to the Internet, this is certain. In this case a new IP address for the PROMUX TCP Module is required. Contact the local network administrator to be assigned a free IP address for the PROMUX TCP Module. The new IP address is programmed into the PROMUX TCP Module using a Web browser software such as Internet explorer. In this case the PROMUX TCP Module must first be connected directly to a PC as described above.

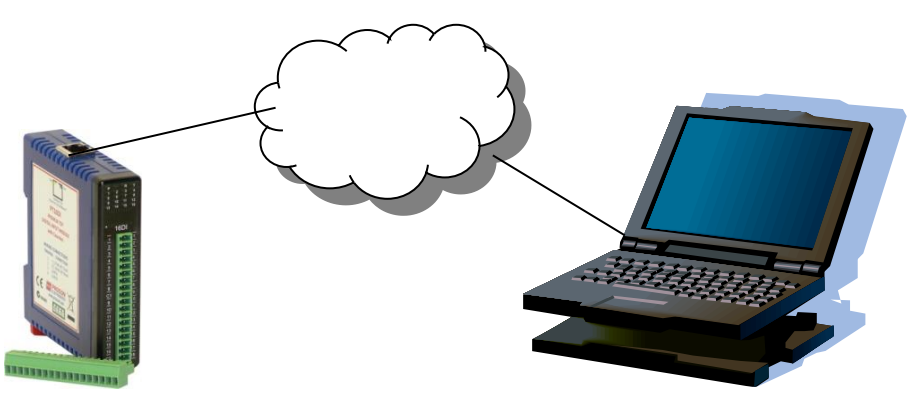

In the remainder of this chapter, the IP address 169.254.111.111 is used as an example. Exchange this IP address with the IP address you have set up in all the occurrences.

#### 3.5 Testing the connection

To test the connection between the PC and the PROMUX TCP Module, a simple program called *ping* can be used. *Ping* sends a number of messages to the specified IP address and displays the response. The ping program can be run from the command line or from a DOS window on the PC, as follows:

- Open the Windows Start Menu
- Click Run
- In the Open box, type: "ping 169.254.111.111"

If the network connection is OK, the program will respond with: "Reply from 169.254.111.111" and information about the response time.

If there is a problem with the network setup the program will respond: "**Destination host unreachable**". There may be two solutions to this problem:

- If the PC is connected in a network, change the IP address to an address accessible from the local network.
- If the PROMUX TCP Module is connected directly to the PC(or through a hub), change the PC's IP address to one in the same address range as the PROMUX TCP Module.

If there is a problem with the PROMUX TCP Module the program will respond:

"**Request timed out**", this means that the PROMUX TCP Module cannot respond to messages. Check the power connection. Check that the Link LED is illuminated when the cable is plugged into the RJ45 connector.

#### 3.6 Viewing web pages

The PROMUX TCP Modules have built in web pages. These are used for checking the configuration and dynamic data, and for altering the configuration. To view these Web pages, a Web browser such as Internet Explorer or Netscape is needed.

To view the default Web page in the PROMUX TCP Module, start the Web browser and type "169.254.111.111" into the address line of the browser window. The main page of the PROMUX TCP Module will now be displayed in the browser window.

| S PT16DO PROMUX TCP 16 D ×        |               |                       |                   |     |
|-----------------------------------|---------------|-----------------------|-------------------|-----|
| ← → C ③ 169.254.111.111/index.htm |               |                       |                   | A 🔧 |
|                                   | PO            |                       | <b>ON</b><br>NICS | ŕ   |
|                                   | 16[           | 00 - DIGITAL OUTPUT M | ODULE             | =   |
|                                   |               | HOME PAGE             |                   | E.  |
|                                   |               | Module Name: PT16DC   |                   |     |
|                                   | OUTPUT NUMBER | OUTPUT NAME           | STATE             |     |
|                                   | INPUT 1:      | OUTPUT_1              | OFF               |     |
|                                   | INPUT 2:      | OUTPUT_2              | OFF               |     |
|                                   | INPUT 3:      | OUTPUT_3              | OFF               |     |
|                                   | INPUT 4:      | OUTPUT_4              | OFF               |     |
|                                   | INPUT 5:      | OUTPUT_5              | OFF               |     |
|                                   | INPUT 6:      | OUTPUT_6              | OFF               |     |
|                                   | INPUT 7:      | OUTPUT_7              | OFF               |     |
|                                   | INPUT 8:      | OUTPUT_8              | OFF               |     |
|                                   | INPUT 9:      | OUTPUT_9              | OFF               |     |
|                                   | INPUT 10:     | OUTPUT_10             | OFF               |     |
|                                   | INPUT 11:     | OUTPUT_11             | OFF               |     |
|                                   | INPUT 12:     | OUTPUT_12             | OFF               |     |
|                                   | INPUT 13:     | OUTPUT_13             | OFF               |     |
|                                   | INPUT 14:     | OUTPUT_14             | OFF               |     |
|                                   | INPUT 15:     | OUTPUT_15             | OFF               |     |

If no Web page is displayed, go back to testing the network connection to the PROMUX TCP Module by using the ping command. If the PROMUX TCP Module replies to the ping messages, check the setup of the Web browser. If the PROMUX TCP Module is directly connected to the same network as the PC, "direct connection to the network" or "bypass proxy server for local addresses" should be selected in the Web browser configuration menu. If the PROMUX TCP Module is connected to the PC through a firewall, a proxy server should be selected in the configuration menu. Contact the local network administrator for information about the network configuration.

#### 3.7 Resetting the module to factory default

In the event that the programmed IP address of the module is lost, it is possible to reset the module to the factory IP address.

The following parameters are reset:

- IP address
- Default gateway address
- Subnet mask

The Module can be reset to the factory default by performing the following procedure:

- 1. Switch off power to the module.
- 2. Remove the module from the DIN rail.
- 3. Press in the reset switch at the rear of the module using a small screw driver.
- 4. Switch on the power whilst the switch is on.
- 5. Wait 5 seconds.
- 6. Remove the screw driver and switch off the power.
- 7. Replace the module.

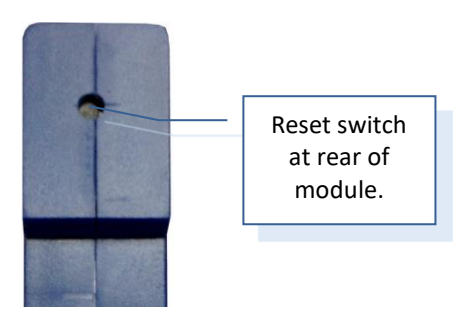

#### 3.8 Troubleshooting guide

| No | Checkpoint                                                                   |           | Solution                                                                                                    |
|----|------------------------------------------------------------------------------|-----------|----------------------------------------------------------------------------------------------------|
|    |                                                                              |           |                                                                                                    |
| 1  | Is the LINK LED on and is the<br>ACTIVITY LED flashing with<br>short pulses? | No        | No network connection is detected. The Ethernet<br>cable is either not plugged in or wrong type of cable is<br>used. For connection to a network with a hub or<br>switch, a normal network cable can be used. For direct<br>connection to a PC network card, a twisted cable must<br>be used.                                                                                                    |
|    |                                                                              | Yes       | A network connection is detected, the PROMUX TCP<br>Module is connected to the network.                                                                                                    |
| 2  | Does the PROMUX TCP<br>Module respond to PING<br>requests?                   | No        | Either the PC or the PROMUX TCP Module is setup<br>with wrong IP address.<br>To change the IP address of the PROMUX TCP Module<br>back to the default address, open the PROMUX TCP<br>Module housing and remove the jumper labeled SIP2.<br>Apply power to the PROMUX TCP Module for a short<br>while. Now replace the jumper and close the<br>enclosure.<br>To change the IP address of a PC, use the Windows<br>"control panel -> network -> TCP/IP properties" and<br>setup an IP address close to the PROMUX TCP Module<br>address. The PROMUX TCP Module is shipped with a<br>default IP address of 169.254.111.111, the PC can be<br>setup with an IP address of 169.254.111.112 |
|    |                                                                              | Yes       | The PC and PROMUX TCP Module are setup with a correct IP address and they are able to communicate with each other.                                                                                                    |
| 3  | Can the default Web page<br>be accessed in a Web<br>browser?                 | No<br>Yes | This is normally caused by the setup of the Web<br>browser.<br>In the "options" or "preferences" menu, check that the<br>Web browser is configured for direct network<br>connection or local area network and <b>NOT</b> using a<br>proxy server.<br>No problems.                                                                                                    |

#### 3.9 Modbus Register Types

There are 4 types of variables which can be accessed from the module. Each module has one or more of these data variables.

| Туре | Start Address | <u>Variable</u>           | Access       |
|------|---------------|---------------------------|--------------|
| 1    | 00001         | Digital Outputs           | Read & Write |
| 2    | 10001         | Digital Inputs            | Read Only    |
| 3    | 30001         | Input registers (Analog)  | Read Only    |
| 4    | 40001         | Output registers (Analog) | Read & Write |

<u>Note</u>: The Modbus message length must be limited to 100 consecutive read or write registers. If more registers are required then a new poll group must be added for the next xxx registers.

#### 3.10 Modbus Functions

The PROMUX TCP modules will respond to the following Modbus functions:

Function 1 – Read I/O status (Digital Inputs and Outputs)
Function 2 – Read I/O status (Digital Inputs and Outputs)
Function 3 – Read Register (Analog Inputs and Outputs)
Function 4 – Read Register (Analog Inputs and Outputs)
Function 5 – Write Single Digital Output (Digital Outputs)
Function 6 – Write Single Register (Analog Outputs)
Function 15 – Write Multiple Digital Outputs (Digital Outputs)
Function 16 – Write Multiple Registers (Analog Outputs)

#### 4. PROMUX TCP MODULES

#### 4.1 PT16DI - DIGITAL INPUTS WITH COUNTERS

#### 4.1.1 Description

The PT16DI module is a 16 channel digital input module. The inputs are isolated from the logic by bi-directional optocouplers. The inputs are divided into 2 isolated groups of 8 inputs each. This allows for many configurations in which the input module may be used. One such configuration could be where one group is connected as common positive and the second group connected as common negative.

The counters operate in three modes.

In mode 0 all the counters are disabled.

In **mode 1** the counters are 32 bit counters allowing a count value from 0 to 4294967295. The count value can be cleared by writing a zero to the associated registers or preset to any other value using the same method.

In **mode 2** the inputs are connected as up/down counters. Input 1 will increment counter 1 whilst input 2 decrements counter1. In the same way, inputs 3&4 operate counter 2, inputs 5&6 operate counter 3 and inputs 7&8 operate counter 4.

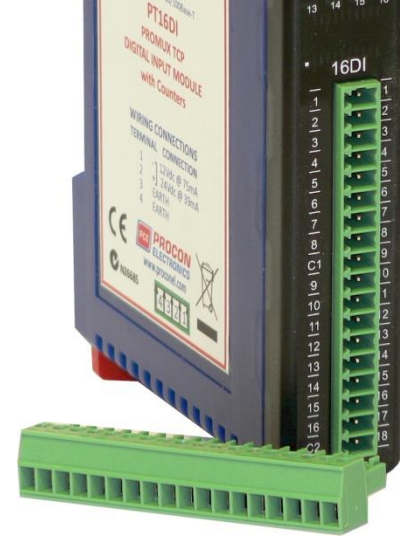

Note: The count values are not battery backed-up and will be lost if power is turned off.

The format of the registers allows the status of the inputs to be read as either single bits or all at once as a single register on the Modbus network.

Each PT16DI Module has a unique Ethernet IP address which must be programmed into the PC or PLC. The IP address in the PT16DI Module is configured via the Web Server. Any standard Web browser such as Internet Explorer can be used to access the web pages were configuration is carried out. The modules are factory programmed with a default IP address of 169.254.111.111. This address must be changed before the module is added to an existing network.

The web page address for viewing the digital input status parameters is <u>http://169.254.111.111/index.htm</u> and the address for viewing the counters is <u>http://169.254.111.111/counters.htm</u>.

The web page address for configuring the module is http://169.254.111.111/ip.htm and the web page for configuring the counters is http://169.254.111.111/countcfg.htm.

#### 4.1.2 Technical Specification of PT16DI

| Power Supply               | Logic Supply Voltage    | 12 -24 Vdc                           |
|----------------------------|-------------------------|--------------------------------------|
|                            | Logic Supply Current    | 75mA @ 12V / 39mA @ 24V              |
| Digital Inputs             | Input Points            | 16                                   |
|                            | Input Voltage Range     | 12 - 24 Vdc                          |
|                            | Input Current per input | 5mA @ 12Vdc / 11mA @ 24Vdc           |
|                            | Isolation               | 1500Vrms between field and logic     |
| Counters (Filter disabled) | Inputs                  | 1 to 16                              |
|                            | Resolution              | 32 Bits                              |
|                            | Frequency               | 1KHz (max)                           |
|                            | Pulse Width             | 500us (min)                          |
| Ethernet                   | 10/100Mbits/s           | Twisted pair.                        |
| Temperature                | Operating Temperature.  | -40°C to + 80°C                      |
|                            | Storage Temperature     | -40°C to + 85°C                      |
| Connectors                 | Logic Power             | 4 Pin Connector on underside of unit |
|                            | Inputs                  | 18 Way screw connector on front      |
|                            | Ethernet                | RJ45 on top side of unit.            |
|                            |                         |                                      |

Note: Inputs 1 to 16 are used as both digital inputs and counter inputs.

#### 4.1.3 Status Indicators

| Power:        | Flashes to indicate the CPU is running.                           |
|---------------|-------------------------------------------------------------------|
| Ethernet Rx:  | Flashes to indicate the unit has received a valid Modbus message. |
| Ethernet Tx:  | Flashes to indicate the unit has sent a Modbus message.           |
| Input Status: | "OFF" when the input is off.                                      |
|               | "ON" when the input is on.                                        |

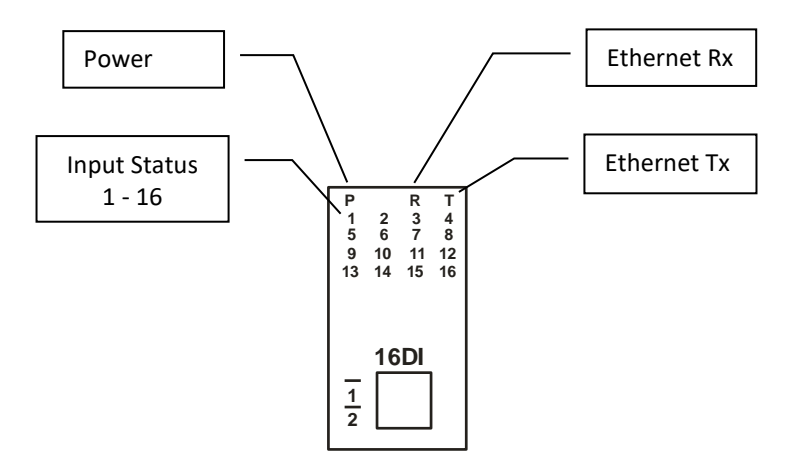

#### 4.1.4 Wiring

The following diagram shows how the digital inputs are connected to potential free switches. The common can be connected to positive or negative as indicated.

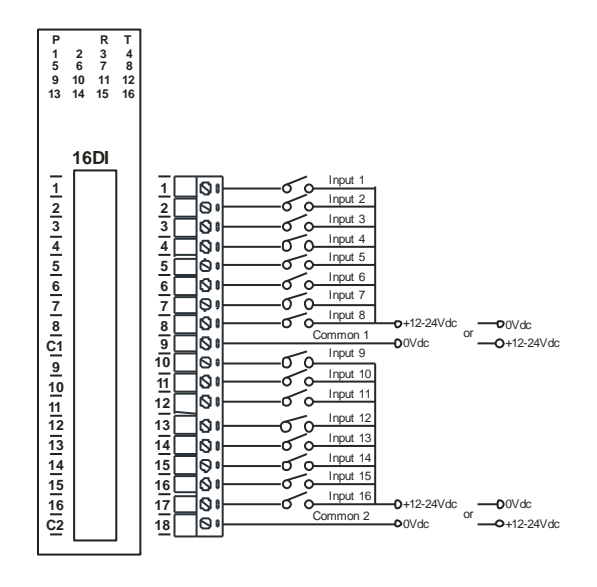

The following diagram shows how the digital inputs are connected a NPN transistor or a PNP transistor.

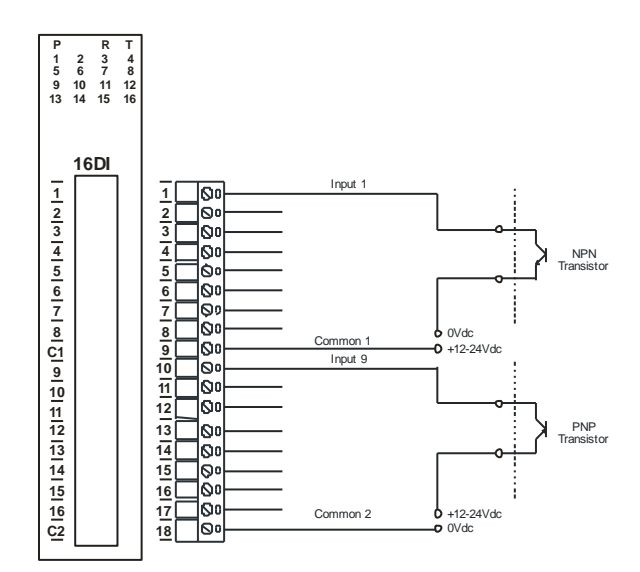

The following diagram shows the wiring for the power.

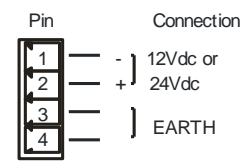

#### 4.1.5 Configuration

The Web page address "**169.254.111.111/ip.htm**" is entered into the address line of the browser window to access the configuration page. This page allows you to change the IP address of the PROMUX TCP Module and to enter a Module Description Name and Input Names for identification/maintenance purposes.

| IP Address - PT16DIB                          | ×                          |                     |                     |                       |                    |                                  |                                    |                                                 |                  |
|-----------------------------------------------|----------------------------|---------------------|---------------------|-----------------------|--------------------|----------------------------------|------------------------------------|-------------------------------------------------|------------------|
| ← ⇒ C ③ 169.254                               | . <b>111.111</b> /ip       | o.htm               |                     |                       |                    |                                  |                                    |                                                 |                  |
|                                               |                            |                     |                     |                       |                    | PC                               |                                    | ROC                                             |                  |
|                                               |                            |                     |                     |                       |                    |                                  | P                                  | T16DIB                                          |                  |
|                                               |                            |                     |                     |                       |                    | 16                               | DI - DIGITA                        | L INPUT MOD                                     | ULE              |
|                                               |                            | E                   | therne              | et Confi              | guratio            | n Paramete                       | rs                                 |                                                 |                  |
| Module IP                                     | 169                        | 254                 | 111                 | 111                   |                    |                                  |                                    |                                                 |                  |
| Default Gateway IP                            | 169                        | 254                 | 111                 | 1                     |                    |                                  |                                    |                                                 |                  |
| Subnet Mask                                   | 0                          | 0                   | 0                   | 0                     |                    |                                  |                                    |                                                 |                  |
| Socket Time Out                               | 90                         |                     |                     |                       |                    |                                  | X 1 sec                            | ond                                             |                  |
| Module Compatibility                          | 0 💌                        |                     |                     |                       |                    |                                  | 0=PT16                             | DIB, 1=MMTCP16DIE                               | 3                |
|                                               |                            |                     |                     |                       |                    |                                  |                                    | Submit                                          |                  |
| Warning: The IP a<br>been entered. If you for | address wil<br>rget the IP | l not be<br>address | update<br>, refer t | d until t<br>o the us | he powe<br>er manu | r on the mode<br>al to reset the | ule has been sv<br>e module back t | vitched off and on ag<br>to the default IP valu | gain. Aft<br>ue. |
| Module Name                                   | PT16D                      | l                   |                     | Subn                  | nit                |                                  |                                    |                                                 |                  |
| Input 1 Name                                  | INPUT_1                    |                     |                     | Submi                 | t                  |                                  |                                    |                                                 |                  |
| Input 2 Name                                  | INPUT_2                    | 2                   |                     | Submi                 | it                 |                                  |                                    |                                                 |                  |
|                                               |                            |                     |                     |                       |                    |                                  |                                    |                                                 |                  |

- IP Address: The new IP address can be entered into the web page as shown above. After this has been done, you must click the Submit button to send the values to the Module. The screen will now be updated and if successful will continue to display the new IP address. The new IP address will only be effective after the Module power has been switched off and on again. This feature allows you to check that the correct IP address has been entered before being activated. If the IP address has been entered incorrectly and the power has not been switched off, it is possible to re-enter the correct IP address. If the power has been switched off and back on again, the Module will not communicate until you enter the new IP address into the address line of the browser window.
- **Default Gateway IP Address:** A **default gateway** is a node (a router) on a computer network that serves as an access point to another network. In enterprises, however, the gateway is the computer that routes the traffic from a PC to the outside network that is serving the Web pages. It is only necessary to configure the default gateway IP address if the PC that is accessing the Module is on a different network.
- Subnet Mask: In computer networks, a subnetwork or subnet is a range of logical addresses within the address space that is assigned to an organization. The subnet mask is used to inform the Module that it must send its replies to the gateway if the IP address of the PC is on a different network. When the subnet mask is set to "0.0.0.0" then it is effectively disabled and the default gateway is not used. A typical subnet mask would be "255.255.255.0".
- Socket Timeout: If a socket connection is broken, say due to a network fault, it must timeout to free it up so that it can be used again. This timer is triggered by activity on the module, so if there is no communications activity for longer than the timeout period, the socket will close.
- Module Compatibility: When the value is zero "0", the Modbus registers are configured in the format for a PROMUX TCP module. When the value is set to one "1", the Modbus registers are reconfigured to match the format of the MOD-MUX TCP modules. This is useful if a new PROMUX TCP module is being used to replace an old MOD-MUX TCP module in an existing system.

- **Module Name:** This field allows you to enter a module description name into the PROMUX TCP Module. This is an identifier for diagnostic/maintenance purposes and is chosen to best describe the PROMUX TCP Module in the system by name or number.
- Input Names: These fields allow you to enter an input description name into the PROMUX TCP Module. This is an identifier for diagnostic/maintenance purposes and is chosen to best describe the particular input by name or number.

The Web page address "**169.254.111.111/countcfg.htm**" is entered into the address line of the browser window to access the counter configuration page. This page allows you to edit the Counter Mode and the Input filter.

| 🛞 Counter Configuration - 16 × 😥                             | - 0 <b>- X</b> |
|--------------------------------------------------------------|----------------|
| ← → C ③ 169.254.111.111/countcfg.htm                         | 公 🕹            |
| PCE PROCON<br>ELECTRONICS                                    |                |
| PT16DI                                                       |                |
| 16DI - DIGITAL INPUT MODULE                                  |                |
| COUNTER CONFIGURATION                                        |                |
|                                                              |                |
| Counter Mode 1 Submit 0=disable, 1=up count, 2=up/down count |                |
| Input Filter 2 Submit X10 milliseconds                       |                |
|                                                              |                |
| RETURN TO IP PAGE                                            |                |
|                                                              |                |
|                                                              |                |
|                                                              |                |
|                                                              |                |
|                                                              |                |
|                                                              |                |

- **Counter Mode:** Enter 0, 1 or 2 to submit the required mode.
- **Input Filter:** The input filter is used to prevent false inputs and counting due to electrical noise or contact bounce.

#### 4.1.6 Viewing web pages

To view the default Web page in the PROMUX TCP Module, start the Web browser and type "169.254.111.111" into the address line of the browser window. The main page will now be displayed in the browser window.

| PT16DI PROMUX TCP 16 Di ×         |                         |            |     |
|-----------------------------------|-------------------------|------------|-----|
| ← → C ③ 169.254.111.111/index.htm |                         |            | ☆ 🔧 |
|                                   |                         | ON<br>NICS | Â   |
|                                   | PT16DI                  |            |     |
|                                   | 16DI - DIGITAL INPUT MO | DDULE      | E   |
|                                   | HOME PAGE               |            |     |
|                                   | Module Name: PT16D      | I          |     |
| INPUT N                           | UMBER INPUT NAME        | STATE      |     |
| INPUT 1:                          | INPUT_1                 | OFF        |     |
| INPUT 2:                          | INPUT_2                 | OFF        |     |
| INPUT 3:                          | INPUT_3                 | OFF        |     |
| INPUT 4:                          | INPUT_4                 | OFF        |     |
| INPUT 5:                          | INPUT_5                 | OFF        |     |
| INPUT 6:                          | INPUT_6                 | OFF        |     |
| INPUT 7:                          | INPUT_7                 | OFF        |     |
| INPUT 8:                          | INPUT_8                 | OFF        |     |
| INPUT 9:                          | INPUT_9                 | OFF        |     |
| INPUT 10:                         | INPUT_10                | OFF        |     |
| INPUT 11:                         | INPUT_11                | OFF        |     |
| INPUT 12:                         | INPUT_12                | OFF        |     |
| INPUT 13:                         | INPUT_13                | OFF        |     |
| INPUT 14:                         | INPUT_14                | OFF        |     |
| INPUT 15                          | INPUT_15                | OFF        |     |

- Input Number: This refers to the actual input number on the terminals of the module.
- **Input Name:** This is the name that was entered in the configuration page to best describe the inputs.
- **State:** This is the current state of the inputs. To get an updated reading it is necessary to refresh the browser window to upload the web page again.

To view the Counter Web page in the PROMUX TCP Module, start the Web browser and type "**169.254.111.111/counter.htm**" into the address line of the browser window.

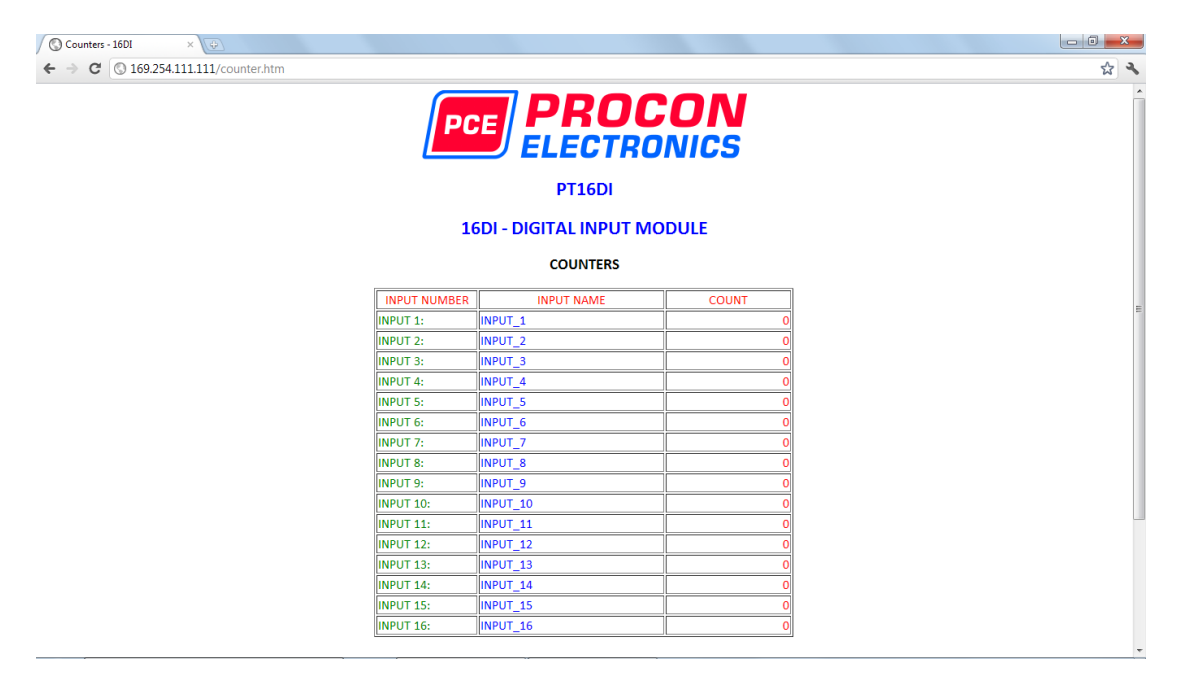

- **Counter:** This refers to the actual input number on the terminals of the module.
- **Input Name:** This is the name that was entered in the configuration page to best describe the inputs.
- **Count:** This is the current count on the inputs. To get an updated reading it is necessary to refresh the browser window to upload the web page again.
- **Counter Configuration:** This is the mode as described at the beginning of this section.

#### 4.1.7 PT16DI - DIGITAL INPUTS (MODULE TYPE = 130)

| Modbus<br>Address | Register Name                | Low<br>Limit | High<br>Limit | Access | Comments                                       |
|-------------------|------------------------------|--------------|---------------|--------|------------------------------------------------|
| 10001             | Digital Input 1              | 0            | 1             | R      | Status of Digital Inputs.                      |
| 10002             | Digital Input 2              | 0            | 1             | R      | п                                              |
| 10003             | Digital Input 3              | 0            | 1             | R      | п                                              |
| 10004             | Digital Input 4              | 0            | 1             | R      | п                                              |
| 10005             | Digital Input 5              | 0            | 1             | R      | п                                              |
| 10006             | Digital Input 6              | 0            | 1             | R      | п                                              |
| 10007             | Digital Input 7              | 0            | 1             | R      | п                                              |
| 10008             | Digital Input 8              | 0            | 1             | R      | п                                              |
| 10009             | Digital Input 9              | 0            | 1             | R      | п                                              |
| 10010             | Digital Input 10             | 0            | 1             | R      | п                                              |
| 10011             | Digital Input 11             | 0            | 1             | R      | п                                              |
| 10012             | Digital Input 12             | 0            | 1             | R      | п                                              |
| 10013             | Digital Input 13             | 0            | 1             | R      | п                                              |
| 10014             | Digital Input 14             | 0            | 1             | R      | п                                              |
| 10015             | Digital Input 15             | 0            | 1             | R      | U U                                            |
| 10016             | Digital Input 16             | 0            | 1             | R      | п                                              |
|                   |                              |              |               |        |                                                |
| 30001             | S/W Version /<br>Module Type | N/A          | N/A           | R      | High Byte = Software Version<br>Low Byte = 130 |
| 30002             | Digital Inputs               | N/A          | N/A           | R      | Digital Inputs in 16 bits. 16 - 1.             |
| 40003             | Counter 1 MSB                | 0            | 65535         | R/W    | Counter MSB and LSB combine to give a 32 bit   |
| 40004             | Counter 1 LSB                | 0            | 65535         | R/W    | Counter with range 0 to 4294967295.            |
| 40005             | Counter 2 MSB                | 0            | 65535         | R/W    | Π                                              |
| 40006             | Counter 2 LSB                | 0            | 65535         | R/W    | Π                                              |
| 40007             | Counter 3 MSB                | 0            | 65535         | R/W    | Π                                              |
| 40008             | Counter 3 LSB                | 0            | 65535         | R/W    | Π                                              |
| 40009             | Counter 4 LSB                | 0            | 65535         | R/W    | "                                              |
| 40010             | Counter 4 LSB                | 0            | 65535         | R/W    | Π                                              |
| 40011             | Counter 5 MSB                | 0            | 65535         | R/W    | Π                                              |
| 40012             | Counter 5 LSB                | 0            | 65535         | R/W    | Π                                              |
| 40013             | Counter 6 MSB                | 0            | 65535         | R/W    | Π                                              |
| 40014             | Counter 6 LSB                | 0            | 65535         | R/W    | Π                                              |
| 40015             | Counter 7 MSB                | 0            | 65535         | R/W    | Π                                              |
| 40016             | Counter 7 LSB                | 0            | 65535         | R/W    | 11                                             |
| 40017             | Counter 8 MSB                | 0            | 65535         | R/W    | н                                              |
| 40018             | Counter 8 LSB                | 0            | 65535         | R/W    | П                                              |
| 40019             | Counter 9 MSB                | 0            | 65535         | R/W    | П                                              |
| 40020             | Counter 9 LSB                | 0            | 65535         | R/W    | 0                                              |
| 40021             | Counter 10MSB                | 0            | 65535         | R/W    | Н                                              |
| 40022             | Counter 10LSB                | 0            | 65535         | R/W    | II                                             |

| Modbus<br>Address | Register Name   | Low<br>Limit | High<br>Limit | Access | Description                                                         |
|-------------------|-----------------|--------------|---------------|--------|---------------------------------------------------------------------|
| 40023             | Counter 11MSB   | 0            | 65535         | R/W    | Counter MSB and LSB combine to give a 32 bit                        |
| 40024             | Counter 11LSB   | 0            | 65535         | R/W    | Counter with range 0 to 4294967295.                                 |
| 40025             | Counter 12MSB   | 0            | 65535         | R/W    | 11                                                                  |
| 40026             | Counter 12LSB   | 0            | 65535         | R/W    | 11                                                                  |
| 40027             | Counter 13MSB   | 0            | 65535         | R/W    | п                                                                   |
| 40028             | Counter 13LSB   | 0            | 65535         | R/W    | 11                                                                  |
| 40029             | Counter 14MSB   | 0            | 65535         | R/W    | 11                                                                  |
| 40030             | Counter 14LSB   | 0            | 65535         | R/W    | 11                                                                  |
| 40031             | Counter 15MSB   | 0            | 65535         | R/W    | 11                                                                  |
| 40032             | Counter 15LSB   | 0            | 65535         | R/W    | 11                                                                  |
| 40033             | Counter 16MSB   | 0            | 65535         | R/W    | 11                                                                  |
| 40034             | Counter 16LSB   | 0            | 65535         | R/W    | 11                                                                  |
| 40035             | Counter Capture | 0            | 65535         | R/W    | Bit1 = 1 to Capture Counter1, Bit2 = 1 to Capture<br>Counter2, etc. |
| 40036             | CCounter 1 MSB  | 0            | 65535         | R/W    | Capture Counter Registers. MSB and LSB                              |
| 40037             | CCounter 1 LSB  | 0            | 65535         | R/W    | combine to give a 32 bit Value.                                     |
| 40038             | CCounter 2 MSB  | 0            | 65535         | R/W    | Counter with range 0 to 4294967295.                                 |
| 40039             | CCounter 2 LSB  | 0            | 65535         | R/W    |                                                                     |
| 40040             | CCounter 3 MSB  | 0            | 65535         | R/W    | 11                                                                  |
| 40041             | CCounter 3 LSB  | 0            | 65535         | R/W    | 11                                                                  |
| 40042             | CCounter 4 LSB  | 0            | 65535         | R/W    | 11                                                                  |
| 40043             | CCounter 4 LSB  | 0            | 65535         | R/W    | 11                                                                  |
| 40044             | CCounter 5 MSB  | 0            | 65535         | R/W    | 11                                                                  |
| 40045             | CCounter 5 LSB  | 0            | 65535         | R/W    | 11                                                                  |
| 40046             | CCounter 6 MSB  | 0            | 65535         | R/W    | 11                                                                  |
| 40047             | CCounter 6 LSB  | 0            | 65535         | R/W    | 11                                                                  |
| 40048             | CCounter 7 MSB  | 0            | 65535         | R/W    | 11                                                                  |
| 40049             | CCounter 7 LSB  | 0            | 65535         | R/W    | 11                                                                  |
| 40050             | CCounter 8 MSB  | 0            | 65535         | R/W    | 11                                                                  |
| 40051             | CCounter 8 LSB  | 0            | 65535         | R/W    | 11                                                                  |
| 40052             | CCounter 9 MSB  | 0            | 65535         | R/W    | 11                                                                  |
| 40053             | CCounter 9 LSB  | 0            | 65535         | R/W    | 11                                                                  |
| 40054             | CCounter 10MSB  | 0            | 65535         | R/W    | 11                                                                  |
| 40055             | CCounter 10LSB  | 0            | 65535         | R/W    | 11                                                                  |
| 40056             | CCounter 11MSB  | 0            | 65535         | R/W    | 11                                                                  |
| 40057             | CCounter 11LSB  | 0            | 65535         | R/W    | 11                                                                  |
| 40058             | CCounter 12MSB  | 0            | 65535         | R/W    | п                                                                   |
| 40059             | CCounter 12LSB  | 0            | 65535         | R/W    | 11                                                                  |
| 40060             | CCounter 13MSB  | 0            | 65535         | R/W    | 11                                                                  |
| 40061             | CCounter 13LSB  | 0            | 65535         | R/W    | 11                                                                  |
| 40062             | CCounter 14MSB  | 0            | 65535         | R/W    | 11                                                                  |
| 40063             | CCounter 14LSB  | 0            | 65535         | R/W    | 11                                                                  |

| Modbus<br>Address | Register Name  | Low<br>Limit | High<br>Limit | Access | Description                               |
|-------------------|----------------|--------------|---------------|--------|-------------------------------------------|
| 40064             | CCounter 15MSB | 0            | 65535         | R/W    |                                           |
| 40065             | CCounter 15LSB | 0            | 65535         | R/W    |                                           |
| 40066             | CCounter 16MSB | 0            | 65535         | R/W    | 11                                        |
| 40067             | CCounter 16LSB | 0            | 65535         | R/W    |                                           |
| 40101             | Counter Mode   | 0            | 2             | R/W    | 0=Disable, 1=Up Counting, 2=Up/Down Count |
| 40102             | Input Filter   | 0            | 65535         | R/W    | 0 = Disable, >0 = Enable. (x10ms)         |
| 40103             | Capture Zero   | 0            | 65535         | R/W    | 0 = Disabled, bit1 = auto zero counter 1. |
|                   |                |              |               |        |                                           |

#### 4.1.7.1 Digital Input Register.

The digital inputs can be read in a single register as follows:

| MSE   | 3     |      |      |      | PT1  | 6DI DIO | GITAL I | NPUTS | 5  |    |    |   |   | LS | В |         |
|-------|-------|------|------|------|------|---------|---------|-------|----|----|----|---|---|----|---|---------|
| 15    | 14    | 13   | 12   | 11   | 10   | 9       | 8       | 7     | 6  | 5  | 4  | 3 | 2 | 1  | 0 | ADDRESS |
| 32768 | 16384 | 8192 | 4096 | 2048 | 1024 | 512     | 256     | 128   | 64 | 32 | 16 | 8 | 4 | 2  | 1 | 30002   |
| 16    | 15    | 14   | 13   | 12   | 11   | 10      | 9       | 8     | 7  | 6  | 5  | 4 | 3 | 2  | 1 |         |

Digital Input Number

#### 4.1.7.2 Counter Registers.

The counters are stored as two 16 bit registers. The first register is the High Register and the second register is the Low Register. To get the actual 32 bit count value the registers must be combined as follows:

Counter High Value = Register 40003. Counter Low Value = Register 40004.

Counter Value = (Counter High Value X 65536) + Counter Low Value.

#### 4.1.7.3 Counter Capture.

To capture a counter a 1 must be written to the corresponding bit position in the Counter Capture Register 40035. For example:

- 1. Writing 1 to Register 40035 results in Counter 1 value being captured to Counter Capture 1.
- 2. Writing 2 to Register 40035 results in Counter 2 value being captured to Counter Capture 2.
- 3. Writing 3 to Register 40035 results in Counter 1 value being captured to Counter Capture 1 and Counter 2 value being captured to Counter Capture 2.

Once the module has Captured the counters, the Counter Capture Register 40035 is cleared to zero. It is possible to read this register to get confirmation that the capture is complete before reading the captured counter values.

#### 4.1.7.4 Counter Auto Zero.

The counter being captured can be auto zeroed. The purpose of this function is to let the module zero the counter so that no counts get lost due to delays from communication latency, etc.

To ensure that a counter is auto zeroed, a 1 must be written to the corresponding bit position in the Capture Zero Register 40103. For example:

Writing 1 to Register 40103 results in Counter 1 value being zeroed when the Counter Capture bit is 1.

The value in the Capture Zero Register 40103 is permanently stored in memory and only has to be configured once.

#### 4.2 PT16DIB - DIGITAL INPUTS WITH COUNTERS

#### 4.2.1 DESCRIPTION

The PT16DIB module is a 16 channel digital input module. The inputs are isolated from the logic by bi-directional optocouplers. The inputs are divided into 2 isolated groups of 8 inputs each. This allows for many configurations in which the input module may be used. One such configuration could be where one group is connected as common positive and the second group connected as common negative.

The counters operate in three modes: In **mode 0:** All the counters are disabled.

In **mode 1:** The counters are 32 bit counters allowing a count value from 0 to 4294967295. The count value can be cleared by writing a zero to the associated registers or preset to any other value using the same method.

In **mode 2:** The inputs are connected as up/down counters. Input 1 will increment counter 1 whilst input 2 decrements counter1. In the same way, inputs 3&4 operate counter 2, inputs 5&6 operate counter 3 and inputs 7&8 operate counter 4, etc.

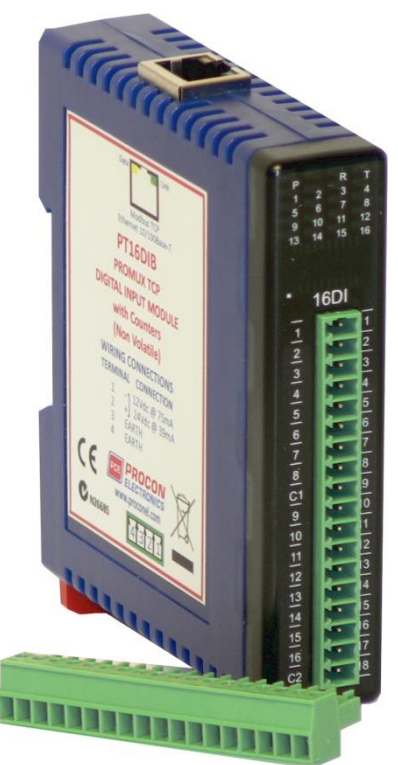

When the input filter is configured for > 10ms (Input Filter > 1), the 16 counters are saved in non-volatile memory and the count value will be saved when power fails.

The format of the registers allows the status of the inputs to be read as either single bits or all at once as a single register on the Modbus network.

Each PT16DIB Module has a unique Ethernet IP address which must be programmed into the PC or PLC. The IP address in the PT16DIB Module is configured via the Web Server. Any standard Web browser such as Internet Explorer can be used to access the web pages were configuration is carried out. The modules are factory programmed with a default IP address of 169.254.111.111. This address must be changed before the module is added to an existing network.

The web page address for viewing the digital input status parameters is <u>http://169.254.111.111/index.htm</u> and the address for viewing the counters is <u>http://169.254.111.111/counters.htm</u>.

The web page address for configuring the module is <u>http://169.254.111.111/ip.htm</u> and the web page for configuring the counters is <u>http://169.254.111.111/countcfg.htm</u>.

| Power Supply               | Logic Supply Voltage    | 12 -24 Vdc                           |  |  |
|----------------------------|-------------------------|--------------------------------------|--|--|
|                            | Logic Supply Current    | 75mA @ 12V / 39mA @ 24V              |  |  |
| Digital Inputs             | Input Points            | 16                                   |  |  |
|                            | Input Voltage Range     | 12 - 24 Vdc                          |  |  |
|                            | Input Current per input | 5mA @ 12Vdc / 11mA @ 24Vdc           |  |  |
|                            | Isolation               | 1500Vrms between field and logic     |  |  |
| Counters (Filter disabled) | Inputs                  | 1 to 16                              |  |  |
|                            | Resolution              | 32 Bits                              |  |  |
|                            | Frequency               | 1KHz (max)                           |  |  |
|                            | Pulse Width             | 500us (min)                          |  |  |
| Counters (Filter > 1)      | Inputs                  | 1 to 16                              |  |  |
|                            | Resolution              | 32 Bits                              |  |  |
|                            | Frequency               | 25Hz (max)                           |  |  |
|                            | Pulse Width             | 20ms (min)                           |  |  |
| Ethernet                   | 10/100Mbits/s           | Twisted pair.                        |  |  |
| Temperature                | Operating Temperature.  | -40°C to + 80°C                      |  |  |
|                            | Storage Temperature     | -40°C to + 85°C                      |  |  |
| Connectors                 | Logic Power and Comms.  | 4 Pin Connector on underside of unit |  |  |
|                            | Inputs                  | 18 Way screw connector on front      |  |  |
|                            | Ethernet                | RJ45 on top side of unit.            |  |  |
|                            |                         |                                      |  |  |

#### 4.2.2 Technical Specification of PT16DIB

Note: Inputs 1 to 16 are used as both digital inputs and counter inputs.

#### 4.2.3 Status Indicators

| Power:        | Flashes to indicate the CPU is running.                           |
|---------------|-------------------------------------------------------------------|
| RS485 Rx:     | Flashes to indicate the unit has received a valid Modbus message. |
| RS485 Tx:     | Flashes to indicate the unit has sent a Modbus message.           |
| Input Status: | "OFF" when the input is off.                                      |
|               | "ON" when the input is on.                                        |

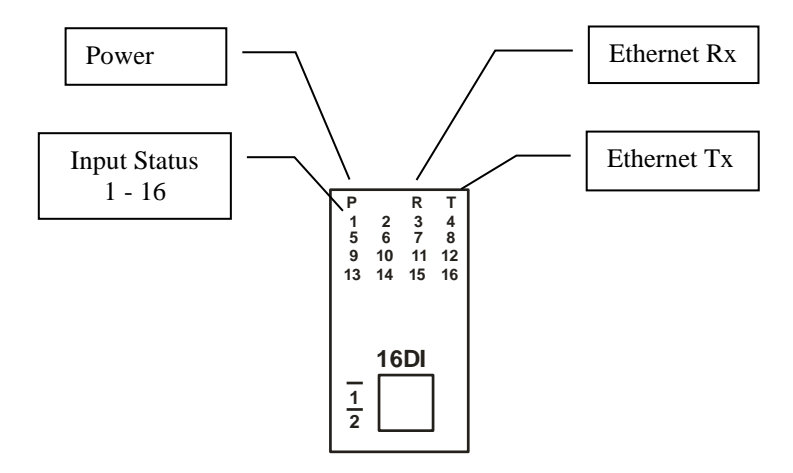

#### 4.2.4 Wiring

The following diagram shows how the digital inputs are connected to potential free switches. The common can be connected to positive or negative as indicated.

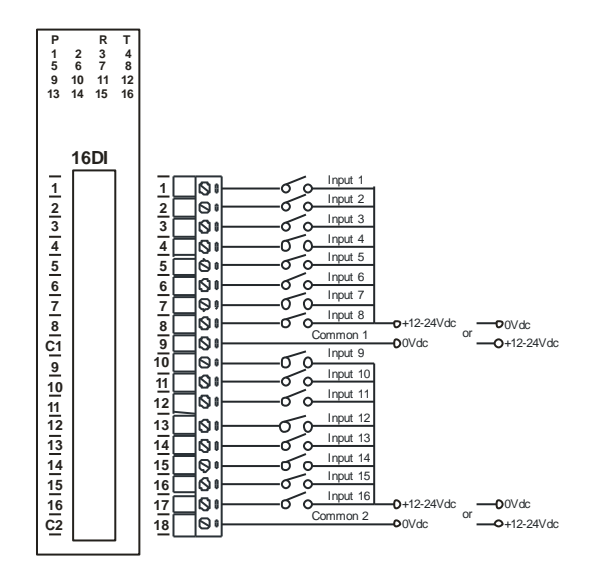

The following diagram shows how the digital inputs are connected a NPN transistor or a PNP transistor.

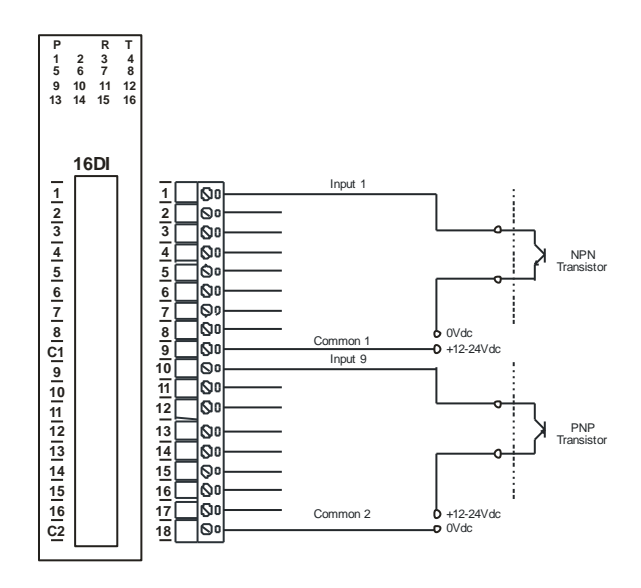

The following diagram shows the wiring for the power.

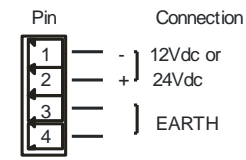

#### 4.2.5 Configuration

The Web page address "**169.254.111.111/ip.htm**" is entered into the address line of the browser window to access the configuration page. This page allows you to change the IP address of the MOD-MUX TCP Module and to enter a Module Description Name and Input Names for identification/maintenance purposes.

| IP Address - PT16DIB                           | ×                                        |                                       |                                                       |                                                                             |                   |      |
|------------------------------------------------|------------------------------------------|---------------------------------------|-------------------------------------------------------|-----------------------------------------------------------------------------|-------------------|------|
| ← ⇒ C ③ 169.254.                               | 111.111/ip.htm                           |                                       |                                                       |                                                                             |                   |      |
|                                                |                                          |                                       | PCE                                                   | PROCO                                                                       | N<br>CS           |      |
|                                                |                                          |                                       |                                                       | PT16DIB                                                                     |                   |      |
|                                                |                                          |                                       | 16DI                                                  | - DIGITAL INPUT MODULE                                                      |                   |      |
|                                                | E                                        | thernet Conf                          | iguration Parameters                                  |                                                                             |                   |      |
| Module IP                                      | 169 254                                  | 111 111                               |                                                       |                                                                             |                   |      |
| Default Gateway IP                             | 169 254                                  | 111 1                                 |                                                       |                                                                             |                   |      |
| Subnet Mask                                    | 0 0                                      | 0 0                                   |                                                       |                                                                             |                   |      |
| Socket Time Out                                | 90                                       |                                       |                                                       | X 1 second                                                                  |                   |      |
| Module Compatibility                           | 0 -                                      |                                       |                                                       | 0=PT16DIB, 1=MMTCP16DIB                                                     |                   |      |
|                                                |                                          |                                       |                                                       | Submit                                                                      |                   |      |
| Warning: The IP ac<br>been entered. If you for | ddress will not be<br>get the IP address | updated until t<br>s, refer to the us | the power on the module<br>ser manual to reset the mo | has been switched off and on again. A<br>dule back to the default IP value. | After clicking on | n ti |
| Module Name                                    | PT16DI                                   | Subr                                  | mit                                                   |                                                                             |                   |      |
| Input 1 Name                                   | INPUT_1                                  | Subm                                  | it                                                    |                                                                             |                   |      |
| Input 2 Name                                   | INPUT_2                                  | Subm                                  | it                                                    |                                                                             |                   |      |
|                                                |                                          |                                       |                                                       |                                                                             |                   |      |

- IP Address: The new IP address can be entered into the web page as shown above. After this has been done, you must click the Submit button to send the values to the Module. The screen will now be updated and if successful will continue to display the new IP address. The new IP address will only be effective after the Module power has been switched off and on again. This feature allows you to check that the correct IP address has been entered before being activated. If the IP address has been entered incorrectly and the power has not been switched off, it is possible to re-enter the correct IP address. If the power has been switched off and back on again, the Module will not communicate until you enter the new IP address into the address line of the browser window.
- **Default Gateway IP Address:** A **default gateway** is a node (a router) on a computer network that serves as an access point to another network. In enterprises, however, the gateway is the computer that routes the traffic from a PC to the outside network that is serving the Web pages. It is only necessary to configure the default gateway IP address if the PC that is accessing the Module is on a different network.
- Subnet Mask: In computer networks, a subnetwork or subnet is a range of logical addresses within the address space that is assigned to an organization. The subnet mask is used to inform the Module that it must send its replies to the gateway if the IP address of the PC is on a different network. When the subnet mask is set to "0.0.0.0" then it is effectively disabled and the default gateway is not used. A typical subnet mask would be "255.255.255.0".
- Socket Timeout: If a socket connection is broken, say due to a network fault, it must timeout to free it up so that it can be used again. This timer is triggered by activity on the module, so if there is no communications activity for longer than the timeout period, the socket will close.
- **Module Compatibility:** When the value is zero "0", the Modbus registers are configured in the format for a PROMUX TCP module. When the value is set to one "1", the Modbus registers are reconfigured to match the format of the MOD-MUX TCP modules. This is useful if a new PROMUX TCP module is being used to replace an old MOD-MUX TCP module in an existing system.

- **Module Name:** This field allows you to enter a module description name into the MOD-MUX TCP Module. This is an identifier for diagnostic/maintenance purposes and is chosen to best describe the MOD-MUX TCP Module in the system by name or number.
- Input Names: These fields allow you to enter an input description name into the MOD-MUX TCP Module. This is an identifier for diagnostic/maintenance purposes and is chosen to best describe the particular input by name or number.

The Web page address "**169.254.111.111/countcfg.htm**" is entered into the address line of the browser window to access the counter configuration page. This page allows you to enter a Counter Description Name for identification/maintenance purposes.

| Counter Configuration - 161 ×                                |     |
|--------------------------------------------------------------|-----|
| ← → C 🕲 169.254.111.111/countcfg.htm                         | な ~ |
| PCE PROCON<br>ELECTRONICS                                    |     |
| PT16DIB                                                      |     |
| 16DI - DIGITAL INPUT MODULE                                  |     |
| COUNTER CONFIGURATION                                        |     |
|                                                              |     |
| Counter Mode 1 Submit 0=disable, 1=up count, 2=up/down count |     |
| Input Filter 2 Submit X10 milliseconds                       |     |
|                                                              |     |
| RETURN TO IP PAGE                                            |     |
|                                                              |     |
|                                                              |     |
|                                                              |     |
|                                                              |     |
|                                                              |     |
|                                                              |     |
|                                                              |     |

- **Counter Mode:** Enter 0, 1 or 2 to submit the required mode.
- **Input Filter:** The input filter is used to prevent false inputs and counting due to electrical noise or contact bounce.

#### 4.2.6 Viewing web pages

To view the default Web page in the MOD-MUX TCP Module, start the Web browser and type "169.254.111.111" into the address line of the browser window. The main page will now be displayed in the browser window.

| PT16DI PROMUX TCP 16 Di ×         |                         |                   |             |
|-----------------------------------|-------------------------|-------------------|-------------|
| ← → C ③ 169.254.111.111/index.htm |                         |                   | \$ <b>%</b> |
|                                   |                         | <b>ON</b><br>NICS |             |
|                                   | PT16DIB                 |                   |             |
|                                   | 16DI - DIGITAL INPUT MO | DDULE             | E           |
|                                   | HOME PAGE               |                   |             |
|                                   | Module Name: PT16D      | I                 |             |
| INPUT                             | NUMBER INPUT NAME       | STATE             |             |
| INPUT 1                           | : INPUT_1               | OFF               |             |
| INPUT 2                           | linput_2                | OFF               |             |
| INPUT 3                           | INPUT_3                 | OFF               |             |
| INPUT 4                           | I: INPUT_4              | OFF               |             |
| INPUT 5                           | i: INPUT_5              | OFF               |             |
| INPUT 6                           | i: INPUT_6              | OFF               |             |
| INPUT 7                           | ': INPUT_7              | OFF               |             |
| INPUT 8                           | INPUT_8                 | OFF               |             |
| INPUT S                           | INPUT_9                 | OFF               |             |
| INPUT 1                           | .0: INPUT_10            | OFF               |             |
| INPUT 1                           | 1: INPUT_11             | OFF               |             |
| INPUT 1                           | 2: INPUT_12             | OFF               |             |
| INPUT 1                           | .3: INPUT_13            | OFF               |             |
| INPUT 1                           | 4: INPUT_14             | OFF               |             |
| INPUT 1                           | .5: INPUT_15            | OFF               |             |

- Input Number: This refers to the actual input number on the terminals of the module.
- **Input Name:** This is the name that was entered in the configuration page to best describe the inputs.
- **State:** This is the current state of the inputs. To get an updated reading it is necessary to refresh the browser window to upload the web page again.

To view the Counter Web page in the MOD-MUX TCP Module, start the Web browser and type "**169.254.111.111/counter.htm**" into the address line of the browser window.

| Counters - 16DIB ×                  |              |                       |              |     |
|-------------------------------------|--------------|-----------------------|--------------|-----|
| ← → C ③ 169.254.111.111/counter.htm |              |                       |              | 👷 a |
|                                     | РО           |                       | CON<br>DNICS |     |
|                                     |              | PT16DIB               |              |     |
|                                     | 10           | 5DI - DIGITAL INPUT M | ODULE        |     |
|                                     |              | COUNTERS              |              |     |
|                                     | INPUT NUMBER | INPUT NAME            | COUNT        |     |
|                                     | INPUT 1:     | INPUT_1               | 0            |     |
|                                     | INPUT 2:     | INPUT_2               | 0            |     |
|                                     | INPUT 3:     | INPUT_3               | 0            |     |
|                                     | INPUT 4:     | INPUT_4               | 0            |     |
|                                     | INPUT 5:     | INPUT_5               | 0            |     |
|                                     | INPUT 6:     | INPUT_6               | 0            |     |
|                                     | INPUT 7:     | INPUT_7               | 0            |     |
|                                     | INPUT 8:     | INPUT_8               | 0            |     |
|                                     | INPUT 9:     | INPUT_9               | 0            |     |
|                                     | INPUT 10:    | INPUT_10              | 0            |     |
|                                     | INPUT 11:    | INPUT_11              | 0            |     |
|                                     | INPUT 12:    | INPUT_12              | 0            |     |
|                                     | INPUT 13:    | INPUT_13              | 0            |     |
|                                     | INPUT 14:    | INPUT_14              | 0            |     |
|                                     | INPUT 15:    | INPUT_15              | 0            |     |
|                                     | INPUT 16:    | INPUT_16              | 0            |     |

- **Counter:** This refers to the actual input number on the terminals of the module.
- **Input Name:** This is the name that was entered in the configuration page to best describe the inputs.
- **Count:** This is the current count on the inputs. To get an updated reading it is necessary to refresh the browser window to upload the web page again.
- **Counter Configuration:** This is the mode as described at the beginning of this section.

#### 4.2.7 PT16DIB - DIGITAL INPUTS (MODULE TYPE = 148)

| Modbus<br>Address | Register Name                | Low<br>Limit | High<br>Limit | Access | Description                                    |
|-------------------|------------------------------|--------------|---------------|--------|------------------------------------------------|
| 10001             | Digital Input 1              | 0            | 1             | R      | Status of Digital Inputs.                      |
| 10002             | Digital Input 2              | 0            | 1             | R      | п                                              |
| 10003             | Digital Input 3              | 0            | 1             | R      | п                                              |
| 10004             | Digital Input 4              | 0            | 1             | R      | п                                              |
| 10005             | Digital Input 5              | 0            | 1             | R      | п                                              |
| 10006             | Digital Input 6              | 0            | 1             | R      | п                                              |
| 10007             | Digital Input 7              | 0            | 1             | R      | п                                              |
| 10008             | Digital Input 8              | 0            | 1             | R      | п                                              |
| 10009             | Digital Input 9              | 0            | 1             | R      | п                                              |
| 10010             | Digital Input 10             | 0            | 1             | R      | п                                              |
| 10011             | Digital Input 11             | 0            | 1             | R      | п                                              |
| 10012             | Digital Input 12             | 0            | 1             | R      | п                                              |
| 10013             | Digital Input 13             | 0            | 1             | R      | п                                              |
| 10014             | Digital Input 14             | 0            | 1             | R      | п                                              |
| 10015             | Digital Input 15             | 0            | 1             | R      | п                                              |
| 10016             | Digital Input 16             | 0            | 1             | R      | п                                              |
|                   |                              |              |               |        |                                                |
| 30001             | S/W Version /<br>Module Type | N/A          | N/A           | R      | High Byte = Software Version<br>Low Byte = 148 |
| 30002             | Digital Inputs               | N/A          | N/A           | R      | Digital Inputs in 16 bits. 16 - 1.             |
| 40003             | Counter 1 MSB                | 0            | 65535         | R/W    | Counter MSB and LSB combine to give a 32 bit   |
| 40004             | Counter 1 LSB                | 0            | 65535         | R/W    | Counter with range 0 to 4294967295.            |
| 40005             | Counter 2 MSB                | 0            | 65535         | R/W    | п                                              |
| 40006             | Counter 2 LSB                | 0            | 65535         | R/W    | "                                              |
| 40007             | Counter 3 MSB                | 0            | 65535         | R/W    | п                                              |
| 40008             | Counter 3 LSB                | 0            | 65535         | R/W    | п                                              |
| 40009             | Counter 4 LSB                | 0            | 65535         | R/W    | п                                              |
| 40010             | Counter 4 LSB                | 0            | 65535         | R/W    | п                                              |
| 40011             | Counter 5 MSB                | 0            | 65535         | R/W    | п                                              |
| 40012             | Counter 5 LSB                | 0            | 65535         | R/W    | п                                              |
| 40013             | Counter 6 MSB                | 0            | 65535         | R/W    | 11                                             |
| 40014             | Counter 6 LSB                | 0            | 65535         | R/W    | "                                              |
| 40015             | Counter 7 MSB                | 0            | 65535         | R/W    | "                                              |
| 40016             | Counter 7 LSB                | 0            | 65535         | R/W    | "                                              |
| 40017             | Counter 8 MSB                | 0            | 65535         | R/W    | "                                              |
| 40018             | Counter 8 LSB                | 0            | 65535         | R/W    | "                                              |
| 40019             | Counter 9 MSB                | 0            | 65535         | R/W    | "                                              |
| 40020             | Counter 9 LSB                | 0            | 65535         | R/W    | "                                              |
| 40021             | Counter 10MSB                | 0            | 65535         | R/W    | п                                              |
| 40022             | Counter 10LSB                | 0            | 65535         | R/W    | п                                              |
| Modbus<br>Address | Register Name   | Low<br>Limit | High<br>Limit | Access | Description                                                         |
|-------------------|-----------------|--------------|---------------|--------|---------------------------------------------------------------------|
| 40023             | Counter 11MSB   | 0            | 65535         | R/W    | Counter MSB and LSB combine to give a 32 bit                        |
| 40024             | Counter 11LSB   | 0            | 65535         | R/W    | Counter with range 0 to 4294967295.                                 |
| 40025             | Counter 12MSB   | 0            | 65535         | R/W    | п                                                                   |
| 40026             | Counter 12LSB   | 0            | 65535         | R/W    | п                                                                   |
| 40027             | Counter 13MSB   | 0            | 65535         | R/W    | п                                                                   |
| 40028             | Counter 13LSB   | 0            | 65535         | R/W    | п                                                                   |
| 40029             | Counter 14MSB   | 0            | 65535         | R/W    | п                                                                   |
| 40030             | Counter 14LSB   | 0            | 65535         | R/W    | п                                                                   |
| 40031             | Counter 15MSB   | 0            | 65535         | R/W    | п                                                                   |
| 40032             | Counter 15LSB   | 0            | 65535         | R/W    | п                                                                   |
| 40033             | Counter 16MSB   | 0            | 65535         | R/W    | п                                                                   |
| 40034             | Counter 16LSB   | 0            | 65535         | R/W    | п                                                                   |
| 40035             | Counter Capture | 0            | 65535         | R/W    | Bit1 = 1 to Capture Counter1, Bit2 = 1 to Capture<br>Counter2, etc. |
| 40036             | CCounter 1 MSB  | 0            | 65535         | R/W    | Capture Counter Registers. MSB and LSB                              |
| 40037             | CCounter 1 LSB  | 0            | 65535         | R/W    | combine to give a 32 bit Value.                                     |
| 40038             | CCounter 2 MSB  | 0            | 65535         | R/W    | Counter with range 0 to 4294967295.                                 |
| 40039             | CCounter 2 LSB  | 0            | 65535         | R/W    |                                                                     |
| 40040             | CCounter 3 MSB  | 0            | 65535         | R/W    | п                                                                   |
| 40041             | CCounter 3 LSB  | 0            | 65535         | R/W    | п                                                                   |
| 40042             | CCounter 4 LSB  | 0            | 65535         | R/W    | п                                                                   |
| 40043             | CCounter 4 LSB  | 0            | 65535         | R/W    | п                                                                   |
| 40044             | CCounter 5 MSB  | 0            | 65535         | R/W    | п                                                                   |
| 40045             | CCounter 5 LSB  | 0            | 65535         | R/W    | п                                                                   |
| 40046             | CCounter 6 MSB  | 0            | 65535         | R/W    | п                                                                   |
| 40047             | CCounter 6 LSB  | 0            | 65535         | R/W    | п                                                                   |
| 40048             | CCounter 7 MSB  | 0            | 65535         | R/W    | п                                                                   |
| 40049             | CCounter 7 LSB  | 0            | 65535         | R/W    | п                                                                   |
| 40050             | CCounter 8 MSB  | 0            | 65535         | R/W    | п                                                                   |
| 40051             | CCounter 8 LSB  | 0            | 65535         | R/W    | п                                                                   |
| 40052             | CCounter 9 MSB  | 0            | 65535         | R/W    | п                                                                   |
| 40053             | CCounter 9 LSB  | 0            | 65535         | R/W    | п                                                                   |
| 40054             | CCounter 10MSB  | 0            | 65535         | R/W    | п                                                                   |
| 40055             | CCounter 10LSB  | 0            | 65535         | R/W    | п                                                                   |
| 40056             | CCounter 11MSB  | 0            | 65535         | R/W    | п                                                                   |
| 40057             | CCounter 11LSB  | 0            | 65535         | R/W    | п                                                                   |
| 40058             | CCounter 12MSB  | 0            | 65535         | R/W    | п                                                                   |
| 40059             | CCounter 12LSB  | 0            | 65535         | R/W    | п                                                                   |
| 40060             | CCounter 13MSB  | 0            | 65535         | R/W    | п                                                                   |
| 40061             | CCounter 13LSB  | 0            | 65535         | R/W    | п                                                                   |
| 40062             | CCounter 14MSB  | 0            | 65535         | R/W    | п                                                                   |
| 40063             | CCounter 14LSB  | 0            | 65535         | R/W    | п                                                                   |

| Modbus<br>Address | Register Name  | Low<br>Limit | High<br>Limit | Access | Description                               |
|-------------------|----------------|--------------|---------------|--------|-------------------------------------------|
| 40064             | CCounter 15MSB | 0            | 65535         | R/W    | п                                         |
| 40065             | CCounter 15LSB | 0            | 65535         | R/W    | п                                         |
| 40066             | CCounter 16MSB | 0            | 65535         | R/W    | п                                         |
| 40067             | CCounter 16LSB | 0            | 65535         | R/W    | п                                         |
| 40101             | Counter Mode   | 0            | 2             | R/W    | 0=Disable, 1=Up Counting, 2=Up/Down Count |
| 40102             | Input Filter   | 0            | 65535         | R/W    | 0 = Disable, >0 = Enable. (x10ms)         |
| 40103             | Capture Zero   | 0            | 65535         | R/W    | 0 = Disabled, bit1 = auto zero counter 1. |

#### 4.2.7.1 Digital Input Register.

The digital inputs can be read in a single register as follows:

| MS    | В     |      |      |      | PT16D | DIB DIG | ITAL II | NPUTS |    |    |    |   |   | LSB |   |         |
|-------|-------|------|------|------|-------|---------|---------|-------|----|----|----|---|---|-----|---|---------|
| 15    | 14    | 13   | 12   | 11   | 10    | 9       | 8       | 7     | 6  | 5  | 4  | 3 | 2 | 1   | 0 | ADDRESS |
| 32768 | 16384 | 8192 | 4096 | 2048 | 1024  | 512     | 256     | 128   | 64 | 32 | 16 | 8 | 4 | 2   | 1 | 30002   |
| 16    | 15    | 14   | 13   | 12   | 11    | 10      | 9       | 8     | 7  | 6  | 5  | 4 | 3 | 2   | 1 |         |

Digital Input Number

#### 4.2.7.2 Counter Registers.

The counters are stored as two 16 bit registers. The first register is the High Register and the second register is the Low Register. To get the actual 32 bit count value the registers must be combined as follows:

Counter High Value = Register 40003. Counter Low Value = Register 40004.

Counter Value = (Counter High Value X 65536) + Counter Low Value.

#### 4.2.7.3 Counter Capture.

To capture a counter a 1 must be written to the corresponding bit position in the Counter Capture Register 40035. For example:

- 4. Writing 1 to Register 40035 results in Counter 1 value being captured to Counter Capture 1.
- 5. Writing 2 to Register 40035 results in Counter 2 value being captured to Counter Capture 2.
- 6. Writing 3 to Register 40035 results in Counter 1 value being captured to Counter Capture 1 and Counter 2 value being captured to Counter Capture 2.

Once the module has Captured the counters, the Counter Capture Register 40035 is cleared to zero. It is possible to read this register to get confirmation that the capture is complete before reading the captured counter values.

#### 4.2.7.4 Counter Auto Zero.

The counter being captured can be auto zeroed. The purpose of this function is to let the module zero the counter so that no counts get lost due to delays from communication latency, etc.

To ensure that a counter is auto zeroed, a 1 must be written to the corresponding bit position in the Capture Zero Register 40103. For example:

Writing 1 to Register 40103 results in Counter 1 value being zeroed when the Counter Capture bit is 1.

The value in the Capture Zero Register 40103 is permanently stored in memory and only has to be configured once.

### 4.3 PT16DO - DIGITAL OUTPUTS

#### 4.3.1 Description

This module has 16 open collector (NPN) digital outputs. The outputs may be used to drive lamps or external relays when more drive capability is required. The outputs are isolated from the logic and they share a common negative terminal.

The outputs are written to by the Modbus master device such as a PC or PLC. Each output can be individually switched on or off, or all outputs can be set up at the same time by writing a single number to the output register which represents the status of all outputs.

An output watchdog timer can be configured to switch off all the outputs if there has been no communications with the module for up to 255 seconds. A value of 0 seconds will disable this timer and the outputs will remain in the last programmed state.

Each PT16DO Module has a unique Ethernet IP address which must be programmed into the PC or PLC. The IP address in the PT16DO Module is configured via the Web Server. Any standard Web browser such as Internet Explorer can be used to access the web pages were configuration is carried out. The modules are factory programmed with a default IP

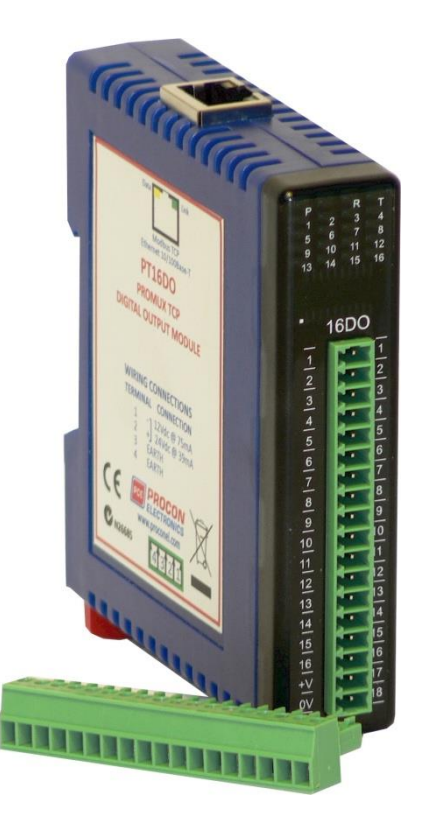

address of 169.254.111.111. This address must be changed before the module is added to an existing network.

The web page address for viewing the digital output status parameters is <u>http://169.254.111.111/index.htm</u> The web page address for configuring the module is <u>http://169.254.111.111/ip.htm</u>

**PROCON ELECTRONICS** 

# 4.3.2 Technical Specification of PT16DO

| Power Supply    | Logic Supply Voltage   | 12 -24 Vdc                           |  |  |  |  |
|-----------------|------------------------|--------------------------------------|--|--|--|--|
|                 | Logic Supply Current   | 75mA @ 12V / 39mA @ 24V              |  |  |  |  |
|                 | Field Supply Voltage   | 12 -24 Vdc                           |  |  |  |  |
|                 | Field Supply Current   | 6mA @ 12V / 6mA @ 24V                |  |  |  |  |
| Digital Outputs | Output Points          | 16                                   |  |  |  |  |
|                 | Maximum Voltage        | 36 Vdc                               |  |  |  |  |
|                 | Maximum Current        | 100 mA per output                    |  |  |  |  |
|                 | Vceon                  | 1.1V Max.                            |  |  |  |  |
|                 | Isolation              | 1500Vrms between field and logic     |  |  |  |  |
| Ethernet        | 10/100Mbits/s          | Twisted pair.                        |  |  |  |  |
| Temperature     | Operating Temperature. | -40°C to + 80°C                      |  |  |  |  |
|                 | Storage Temperature    | -40°C to + 85°C                      |  |  |  |  |
| Connectors      | Logic Power and Comms. | 4 Pin Connector on underside of unit |  |  |  |  |
|                 | Inputs                 | 18 Way screw connector on front      |  |  |  |  |
|                 | Ethernet               | RJ45 on top side of unit.            |  |  |  |  |
|                 |                        |                                      |  |  |  |  |

#### 4.3.3 Status Indicators

| Power:         | Flashes to indicate the CPU is running.                           |
|----------------|-------------------------------------------------------------------|
| RS485 Rx:      | Flashes to indicate the unit has received a valid Modbus message. |
| RS485 Tx:      | Flashes to indicate the unit has sent a Modbus message.           |
| Output Status: | "OFF" when the output is off.                                     |
|                | "ON" when the output is on.                                       |

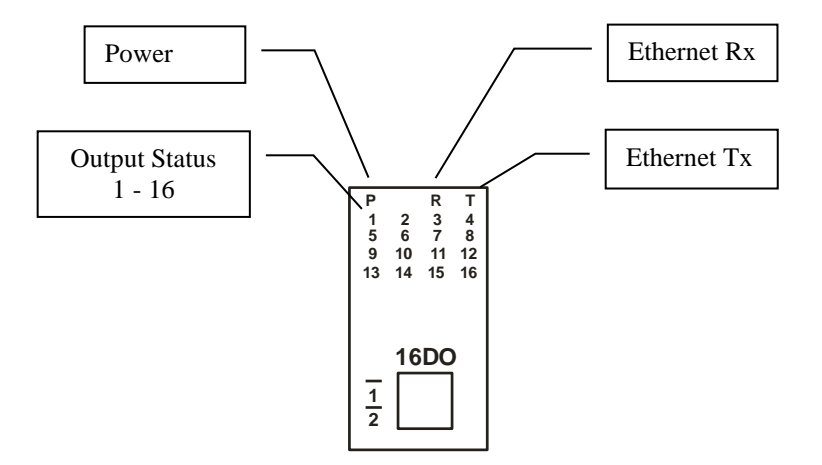

### 4.3.4 Wiring

The following diagram shows how the digital outputs are connected to the coil of a relay. The coil is connected to positive and switched to negative.

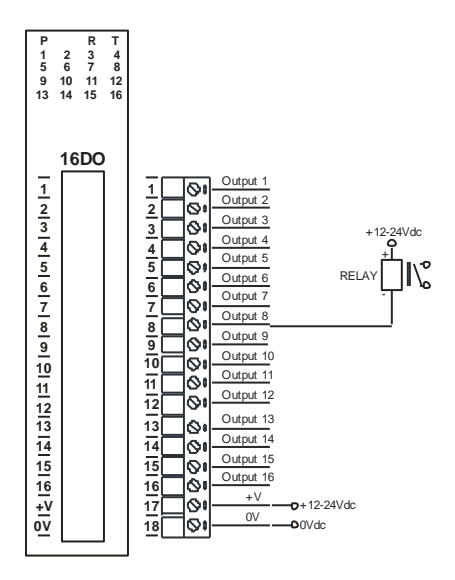

The following diagram shows the wiring for the power.

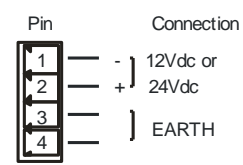

## 4.3.5 Configuration

The Web page address "**169.254.111.111/ip.htm**" is entered into the address line of the browser window to access the configuration page. This page allows you to change the IP address of the PROMUX TCP Module and to enter a Module Description Name and Output Names for identification/maintenance purposes.

| IP Address - PT16DO        | ×             |          |           |            |                       |                                   |                                                           |
|----------------------------|---------------|----------|-----------|------------|-----------------------|-----------------------------------|-----------------------------------------------------------|
| ← → C 🕲 169.254.11         | 1.111/ip.htm  |          |           |            |                       |                                   |                                                           |
|                            |               |          |           |            | PCE                   | PROCO                             | N<br>SS                                                   |
|                            |               |          |           |            |                       | PT16DO                            |                                                           |
|                            |               |          |           |            | 16DO - I              | DIGITAL OUTPUT MODU               | E                                                         |
|                            |               | Ethe     | ernet Co  | onfigura   | ion Parameters        |                                   |                                                           |
| Module IP                  | 169           | 254      | 111       | 111        |                       |                                   |                                                           |
| Default Gateway IP         | 169           | 254      | 111       | 1          | ]                     |                                   |                                                           |
| Subnet Mask                | 0             | 0        | 0         | 0          |                       |                                   |                                                           |
| Socket Time Out            | 90            |          |           |            |                       | X 1 second                        |                                                           |
| Module Compatibility       | 0 💌           |          |           |            |                       | 0=PT16DO, 1=MMTCP16DO             |                                                           |
|                            |               |          |           |            |                       | Submit                            |                                                           |
| Warning: The IP add        | ress will not | be upd   | lated un  | til the po | wer on the module ha  | s been switched off and on again. | After clicking on the Submit button check that the correc |
| been entered. If you forge | t the IP addr | ess, ret | ter to th | e user ma  | nual to reset the mod | ule back to the default IP value. |                                                           |
| Module Name                | PT16DO        |          |           | Submit     |                       |                                   |                                                           |
| Output 1 Name              | OUTPUT_1      |          |           | Submit     |                       |                                   |                                                           |
| Output 2 Name              | OUTPUT 2      | !        |           | Submit     |                       |                                   |                                                           |
|                            |               |          |           |            |                       |                                   |                                                           |

- IP Address: The new IP address can be entered into the web page as shown above. After this has been done, you must click the Submit button to send the values to the Module. The screen will now be updated and if successful will continue to display the new IP address. The new IP address will only be effective after the Module power has been switched off and on again. This feature allows you to check that the correct IP address has been entered before being activated. If the IP address has been entered incorrectly and the power has not been switched off, it is possible to re-enter the correct IP address. If the power has been switched off and back on again, the Module will not communicate until you enter the new IP address into the address line of the browser window.
- **Default Gateway IP Address:** A **default gateway** is a node (a router) on a computer network that serves as an access point to another network. In enterprises, however, the gateway is the computer that routes the traffic from a PC to the outside network that is serving the Web pages. It is only necessary to configure the default gateway IP address if the PC that is accessing the Module is on a different network.
- Subnet Mask: In computer networks, a subnetwork or subnet is a range of logical addresses within the address space that is assigned to an organization. The subnet mask is used to inform the Module that it must send its replies to the gateway if the IP address of the PC is on a different network. When the subnet mask is set to "0.0.0.0" then it is effectively disabled and the default gateway is not used. A typical subnet mask would be "255.255.255.0".
- Socket Timeout: If a socket connection is broken, say due to a network fault, it must timeout to free it up so that it can be used again. This timer is triggered by activity on the module, so if there is no communications activity for longer than the timeout period, the socket will close.
- **Module Compatibility:** When the value is zero "0", the Modbus registers are configured in the format for a PROMUX TCP module. When the value is set to one "1", the Modbus registers are reconfigured to match the format of the MOD-MUX TCP modules. This is useful if a new PROMUX TCP module is being used to replace an old MOD-MUX TCP module in an existing system.

- **Module Name:** This field allows you to enter a module description name into the PROMUX TCP Module. This is an identifier for diagnostic/maintenance purposes and is chosen to best describe the PROMUX TCP Module in the system by name or number.
- **Output Names:** These fields allow you to enter an output description name into the PROMUX TCP Module. This is an identifier for diagnostic/maintenance purposes and is chosen to best describe the particular output by name or number.

#### 4.3.6 Viewing web pages

To view the default Web page in the PROMUX TCP Module, start the Web browser and type "169.254.111.111" into the address line of the browser window. The main page will now be displayed in the browser window.

| ♦ > C       0 169254111111/indexhtm       • > •         • > C       0 169254111111/indexhtm       • • •         • • • • • • • • • • • • • • • • • • •                                                                                                    | O PT16DO PROMUX TCP 16 D ×                                                                                      |               |                                   |                   |            |
|----------------------------------------------------------------------------------------------------|----------------------------------------------------------------------------------------------------|---------------|-----------------------------------|-------------------|------------|
| FIGD       ENDERCISE       FIGD         LEDO - DIGITAL OUTPUT MODULE       EDO - DIGITAL OUTPUT MODULE       EDO - DIGITAL OUTPUT MODULE       FIGDO         LOUTPUT NUMBER       MOUTPUT 10       OFF       FIGDO       FIGDO< | ← → C 🔇 169.254.111.111/index.htm                                                                               |               |                                   |                   | <b>☆</b> ~ |
| PT16D0         16D0 - DIGITAL OUTPUT MODULE         LOME PAGE         DOUTPUT NUMBER         MOdule Name: P116D0         OUTPUT NUMBER         OUTPUT NUMBER         OUTPUT NUMBER         OUTPUT NUMBER         OUTPUT NUMBER         NUPUT 1:         OUTPUT NUMBER         NUPUT 1:         OUTPUT NUMBER         OUTPUT NUMBER         OUTPUT 1         NUPUT 2:         OUTPUT 2:         OUTPUT 3:         OUTPUT 4:         OUTPUT 5:         OUTPUT 7:         OUTPUT 7:         OUTPUT 9:         OUTPUT 10:         OUTPUT 10:         OUTPUT 10:         OUTPUT 10:         OUTPUT 10:         OUTPUT 10:         OUTPUT 10:         OUTPUT 10:         OUTPUT 10:         OUTPUT 10:                                                                                                    |                                                                                                    | РС            |                                   | <b>ON</b><br>NICS |            |
| 16D0 - DIGITAL OUTPUT MODULE         DIGUE PAGE         DOUTPUT NUMBER         OUTPUT NUMBER         OUTPUT NUMBER         OUTPUT NUMBER         NUPUT 1:         OUTPUT NUMBER         OUTPUT NUMBER         NUPUT 1:         OUTPUT NUMBER         NUPUT 1:         OUTPUT 1:         NUPUT 2:         OUTPUT_3         OUTPUT_4         OUTPUT_5         OUTPUT_5         OUTPUT_5         OUTPUT_7         OUTPUT_9         OUTPUT_9         OUTPUT_10         OUTPUT_11         OUTPUT_11                                                                                                    |                                                                                                    |               | PT16DO                            |                   |            |
| WOOLDE NAME:     PI TOUD       OUTPUT NUMBER     OUTPUT NAME       INPUT 1:     OUTPUT_1       OUTPUT 12:     OFF       INPUT 3:     OUTPUT_2       INPUT 4:     OUTPUT_3       OUTPUT 4:     OFF       INPUT 5:     OUTPUT_5       INPUT 6:     OUTPUT_6       INPUT 7:     OUTPUT_7       INPUT 8:     OUTPUT_9       INPUT 9:     OUTPUT_9       INPUT 9:     OUTPUT_9       INPUT 10:     OFF       INPUT 11:     OFF       INPUT 12:     OUTPUT_10                                                                                                    |                                                                                                    | 16D           | O - DIGITAL OUTPUT M<br>HOME PAGE | ODULE             |            |
| OUTPUT NUMBEROUTPUT_NAMESTATEINPUT 1:OUTPUT_1OFFINPUT 2:OUTPUT_2OFFINPUT 3:OUTPUT_3OFFINPUT 4:OUTPUT_4OFFINPUT 5:OUTPUT_5OFFINPUT 6:OUTPUT_6OFFINPUT 7:OUTPUT_7OFFINPUT 8:OUTPUT_9OFFINPUT 9:OUTPUT_9OFFINPUT 10:OUTPUT_10OFFINPUT 11:OUTPUT_10OFFINPUT 12:OUTPUT_10OFFINPUT 13:OUTPUT_10OFFINPUT 14:OUTPUT_10OFFINPUT 15:OUTPUT_10OFFINPUT 10:OUTPUT_10OFF                                                                                                    |                                                                                                    |               | Module Name: P116DO               |                   |            |
| INPUT 1:       OUTPUT_1       OFF         INPUT 2:       OUTPUT_2       OFF         INPUT 3:       OUTPUT_3       OFF         INPUT 4:       OUTPUT_4       OFF         INPUT 5:       OUTPUT_5       OFF         INPUT 6:       OUTPUT_7       OFF         INPUT 7:       OUTPUT_7       OFF         INPUT 8:       OUTPUT_9       OFF         INPUT 9:       OUTPUT_10       OFF         INPUT 11:       OUTPUT_11       OFF                                                                                                    | C                                                                                                    | OUTPUT NUMBER | OUTPUT NAME                       | STATE             |            |
| INPUT 2:       OUTPUT_2       OFF         INPUT 3:       OUTPUT_3       OFF         INPUT 4:       OUTPUT_4       OFF         INPUT 5:       OUTPUT_5       OFF         INPUT 6:       OUTPUT_6       OFF         INPUT 7:       OUTPUT_7       OFF         INPUT 8:       OUTPUT_9       OFF         INPUT 9:       OUTPUT_9       OFF         INPUT 10:       OUTPUT_10       OFF         INPUT 11:       OUTPUT_11       OFF                                                                                                    | l l l l l l l l l l l l l l l l l l l                                                                           | NPUT 1:       | OUTPUT_1                          | OFF               |            |
| INPUT 3:     OUTPUT_3     OFF       INPUT 4:     OUTPUT_4     OFF       INPUT 5:     OUTPUT_5     OFF       INPUT 6:     OUTPUT_7     OFF       INPUT 7:     OUTPUT_7     OFF       INPUT 8:     OUTPUT_8     OFF       INPUT 9:     OUTPUT_9     OFF       INPUT 10:     OUTPUT_10     OFF       INPUT 11:     OUTPUT_11     OFF                                                                                                    | u di seconda di seconda di seconda di seconda di seconda di seconda di seconda di seconda di seconda di seconda | NPUT 2:       | OUTPUT_2                          | OFF               |            |
| INPUT 4:     OUTPUT_4     OFF       INPUT 5:     OUTPUT_5     OFF       INPUT 6:     OUTPUT_6     OFF       INPUT 7:     OUTPUT_7     OFF       INPUT 8:     OUTPUT_8     OFF       INPUT 9:     OUTPUT_9     OFF       INPUT 10:     OUTPUT_10     OFF       INPUT 11:     OUTPUT_11     OFF                                                                                                    | l l l l l l l l l l l l l l l l l l l                                                                           | NPUT 3:       | OUTPUT_3                          | OFF               |            |
| INPUT 5:         OUTPUT_5         OFF           INPUT 6:         OUTPUT_6         OFF           INPUT 7:         OUTPUT_7         OFF           INPUT 8:         OUTPUT_8         OFF           INPUT 9:         OUTPUT_9         OFF           INPUT 10:         OUTPUT_10         OFF           INPUT 11:         OUTPUT_11         OFF                                                                                                    | u de la companya de la companya de la companya de la companya de la companya de la companya de la companya de l | NPUT 4:       | OUTPUT_4                          | OFF               |            |
| INPUT 6:         OUTPUT_6         OFF           INPUT 7:         OUTPUT_7         OFF           INPUT 8:         OUTPUT_8         OFF           INPUT 9:         OUTPUT_9         OFF           INPUT 10:         OUTPUT_10         OFF           INPUT 11:         OUTPUT_11         OFF                                                                                                    | u di seconda di seconda di seconda di seconda di seconda di seconda di seconda di seconda di seconda di seconda | NPUT 5:       | OUTPUT_5                          | OFF               |            |
| INPUT 7:         OUTPUT_7         OFF           INPUT 8:         OUTPUT_8         OFF           INPUT 9:         OUTPUT_9         OFF           INPUT 10:         OUTPUT_10         OFF           INPUT 11:         OUTPUT_11         OFF           INPUT 12:         OUTPUT_10         OFF                                                                                                    | u di seconda di seconda di seconda di seconda di seconda di seconda di seconda di seconda di seconda di seconda | NPUT 6:       | OUTPUT_6                          | OFF               |            |
| INPUT 8:         OUTPUT_8         OFF           INPUT 9:         OUTPUT_9         OFF           INPUT 10:         OUTPUT_10         OFF           INPUT 11:         OUTPUT_11         OFF           INPUT 12:         OUTPUT_12         OFF                                                                                                    | l l l l l l l l l l l l l l l l l l l                                                                           | NPUT 7:       | OUTPUT_7                          | OFF               |            |
| INPUT 9:         OUTPUT_9         OFF           INPUT 10:         OUTPUT_10         OFF           INPUT 11:         OUTPUT_11         OFF           INPUT 12:         OUTPUT_10         OFF                                                                                                    | u da da da da da da da da da da da da da                                                                        | NPUT 8:       | OUTPUT_8                          | OFF               |            |
| INPUT 10:         OUTPUT_10         OFF           INPUT 11:         OUTPUT_11         OFF                                                                                                    | u de la companya de la companya de la companya de la companya de la companya de la companya de la companya de l | NPUT 9:       | OUTPUT_9                          | OFF               |            |
| INPUT 11: OUTPUT_11 OFF                                                                                                    | lu lu lu lu lu lu lu lu lu lu lu lu lu l                                                                        | NPUT 10:      | OUTPUT_10                         | OFF               |            |
|                                                                                                    | u da da da da da da da da da da da da da                                                                        | NPUT 11:      | OUTPUT_11                         | OFF               |            |
|                                                                                                    |                                                                                                    | NPUT 12:      | OUTPUT_12                         | OFF               |            |
| INPUT 13: OUTPUT_13 OFF                                                                                                    |                                                                                                    | NPUT 13:      | OUTPUT_13                         | OFF               |            |
| INPUT 14: OUTPUT_14 OFF                                                                                                    | l l l l l l l l l l l l l l l l l l l                                                                           | NPUT 14:      | OUTPUT_14                         | OFF               |            |
| INPUT 15: OUTPUT_15 OFF                                                                                                    |                                                                                                    | NPUT 15:      | OUTPUT_15                         | OFF               |            |

- **Output Number:** This refers to the actual output number on the terminals of the module.
- **Output Name:** This is the name that was entered in the configuration page to best describe the outputs.
- **State:** This is the current state of the outputs. To get an updated reading it is necessary to refresh the browser window to upload the web page again.
- **Output Watchdog Timer:** This displays the watchdog time for the outputs.

# 4.3.7 PT16DO Data Registers (MODULE TYPE = 131)

| Modbus<br>Address | Register Name                | Low<br>Limit | High<br>Limit | Access | Comments                                           |
|-------------------|------------------------------|--------------|---------------|--------|----------------------------------------------------|
| 00001             | Digital Output 1             | 0            | 1             | R/W    | Status of Digital Outputs.                         |
| 00002             | Digital Output 2             | 0            | 1             | R/W    | "                                                  |
| 00003             | Digital Output 3             | 0            | 1             | R/W    | п                                                  |
| 00004             | Digital Output 4             | 0            | 1             | R/W    | "                                                  |
| 00005             | Digital Output 5             | 0            | 1             | R/W    | "                                                  |
| 00006             | Digital Output 6             | 0            | 1             | R/W    | "                                                  |
| 00007             | Digital Output 7             | 0            | 1             | R/W    | "                                                  |
| 00008             | Digital Output 8             | 0            | 1             | R/W    | "                                                  |
| 00009             | Digital Output 9             | 0            | 1             | R/W    | "                                                  |
| 00010             | Digital Output 10            | 0            | 1             | R/W    | "                                                  |
| 00011             | Digital Output 11            | 0            | 1             | R/W    | "                                                  |
| 00012             | Digital Output 12            | 0            | 1             | R/W    | "                                                  |
| 00013             | Digital Output 13            | 0            | 1             | R/W    | "                                                  |
| 00014             | Digital Output 14            | 0            | 1             | R/W    | п                                                  |
| 00015             | Digital Output 15            | 0            | 1             | R/W    | п                                                  |
| 00016             | Digital Output 16            | 0            | 1             | R/W    | "                                                  |
|                   |                              |              |               |        |                                                    |
| 30001             | S/W Version /<br>Module Type | N/A          | N/A           | R      | High Byte = Software Version<br>Low Byte = 131     |
| 40002             | Digital Outputs              | N/A          | N/A           | R/W    | Digital Outputs in bits. 16(msb) – 1(lsb).         |
| 40101             | Watchdog Timer               | 0            | 255           | R/W    | Timer in seconds. 0 = disabled. 1 - 255 = enabled. |

### 4.3.7.1 Digital Output Register.

The digital outputs can be read/written in a single register as follows:

| MSI   | В     |      |      |      | PT16DC | DIGI1 |     | TPUTS |    |    |    |   |   | LSB | 5 |         |
|-------|-------|------|------|------|--------|-------|-----|-------|----|----|----|---|---|-----|---|---------|
| 15    | 14    | 13   | 12   | 11   | 10     | 9     | 8   | 7     | 6  | 5  | 4  | 3 | 2 | 1   | 0 | ADDRESS |
| 32768 | 16384 | 8192 | 4096 | 2048 | 1024   | 512   | 256 | 128   | 64 | 32 | 16 | 8 | 4 | 2   | 1 | 40002   |
| 16    | 15    | 14   | 13   | 12   | 11     | 10    | 9   | 8     | 7  | 6  | 5  | 4 | 3 | 2   | 1 |         |

Digital Output

### 4.3.7.2 Output Watchdog Timer.

The watchdog timer is used to switch off all of the outputs in the event of a communications failure. When set to zero (register 40101) the watchdog timer is disabled.

### 4.4 PT4RO - RELAY OUTPUTS

#### 4.4.1 Description

The PT4RO module has 4 normally open/ normally closed relay outputs. These modules may be used when a higher drive capability is required, or when isolation between outputs are required.

The outputs are written to by the Modbus master device such as a PC or PLC. Each output can be individually switched on or off, or all outputs can be set up at the same time by writing a single number to the output register which represents the status of all outputs.

An output watchdog timer can be configured to switch off all the outputs if there has been no communications with the module for up to 255 seconds. A value of 0 seconds will disable this timer and the outputs will remain in the last programmed state.

Each PT4RO Module has a unique Ethernet IP address which must be programmed into the PC or PLC. The IP address in the PT4RO Module is configured via the Web Server. Any standard Web browser such as Internet Explorer can be used to access the web pages were configuration is carried out. The modules

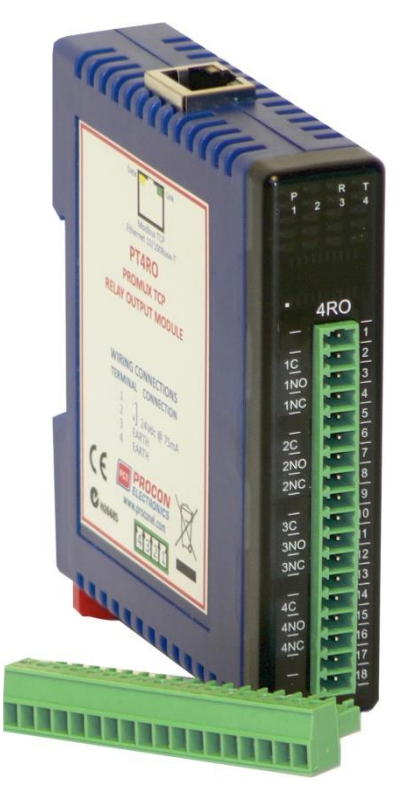

are factory programmed with a default IP address of 169.254.111.111. This address must be changed before the module is added to an existing network.

The web page address for viewing the digital output status parameters is <a href="http://169.254.111.111/index.htm">http://169.254.111.111/index.htm</a>

The web page address for configuring the module is <a href="http://169.254.111.111/ip.htm">http://169.254.111.111/ip.htm</a>

# 4.4.2 Technical Specification of PT4RO

| Power Supply  | Logic Supply Voltage   | 24 Vdc                                                       |
|---------------|------------------------|--------------------------------------------------------------|
|               | Logic Supply Current   | 75 mA                                                        |
| Relay Outputs | Output Points          | 4                                                            |
|               | Maximum Current        | 1A @ 220VAC / 2A @ 24VDC                                     |
|               | Isolation              | 4000Vrms between field and logic<br>1000Vrms between outputs |
| Ethernet      | 10/100Mbits/s          | Twisted pair.                                                |
| Temperature   | Operating Temperature. | -40°C to + 80°C                                              |
|               | Storage Temperature    | -40°C to + 85°C                                              |
| Connectors    | Logic Power and Comms. | 4 Pin Connector on underside of unit                         |
|               | Inputs                 | 18 Way screw connector on front                              |
|               | Ethernet               | RJ45 on top side of unit.                                    |
|               |                        |                                                              |

### 4.4.3 Status Indicators

| Power:         | Flashes to indicate the CPU is running.                           |
|----------------|-------------------------------------------------------------------|
| RS485 Rx:      | Flashes to indicate the unit has received a valid Modbus message. |
| RS485 Tx:      | Flashes to indicate the unit has sent a Modbus message.           |
| Output Status: | "OFF" when the output is off                                      |
|                | "ON" when the output is on.                                       |

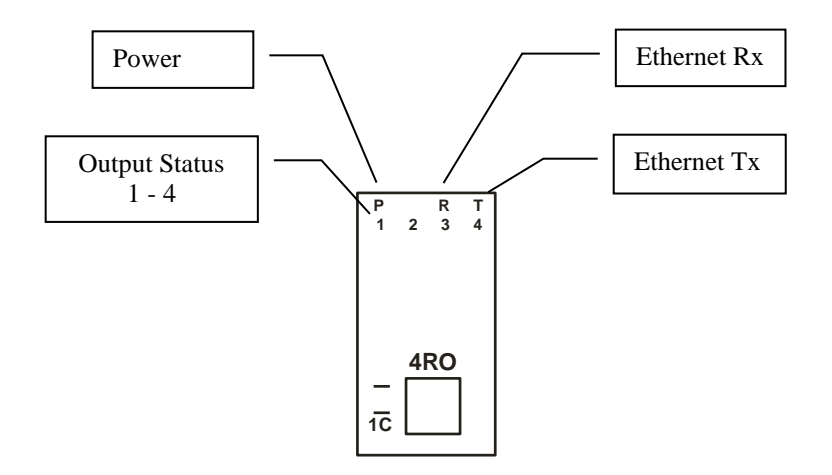

#### 4.4.4 Wiring

The following diagram shows how the relay outputs are connected to the coil of a relay. The coil is connected to positive and switched to negative.

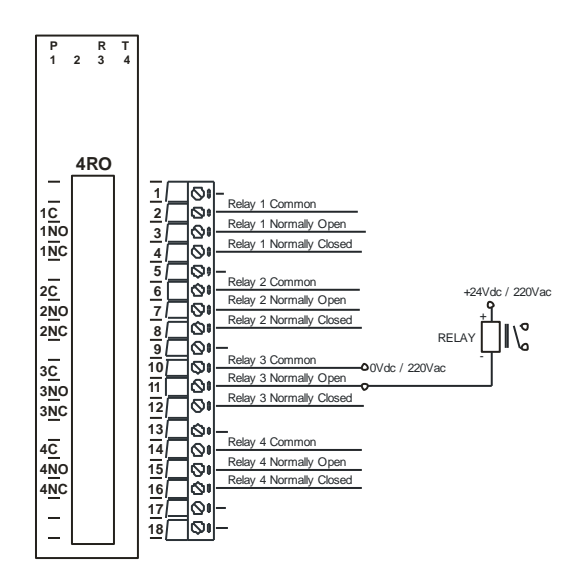

The following diagram shows the wiring for the power.

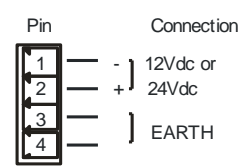

## 4.4.5 Configuration

The Web page address "**169.254.111.111/ip.htm**" is entered into the address line of the browser window to access the configuration page. This page allows you to change the IP address of the PROMUX TCP Module and to enter a Module Description Name and Output Names for identification/maintenance purposes.

| IP Address - PT4RO                                | ×                                 |                        |                         |                    |                                  |                                                 |                                       |              |              |             |         |
|---------------------------------------------------|-----------------------------------|------------------------|-------------------------|--------------------|----------------------------------|-------------------------------------------------|---------------------------------------|--------------|--------------|-------------|---------|
| ← → C ③ 169.254.11.                               | 1.111/ip.ntm                      |                        |                         |                    |                                  |                                                 |                                       |              |              |             |         |
|                                                   |                                   |                        |                         |                    | PCI                              |                                                 | <b>CO</b>                             | N<br>S       |              |             |         |
|                                                   |                                   |                        |                         |                    |                                  | PT4RO                                           |                                       |              |              |             |         |
|                                                   |                                   |                        |                         |                    | 4R0                              | O - RELAY OUTP                                  | JT MODULE                             |              |              |             |         |
|                                                   |                                   |                        |                         |                    | Eti                              | hernet Configuratio                             | n Parameters                          |              |              |             |         |
|                                                   |                                   | Ethern                 | et Confi                | guratio            | n Parameter                      | S                                               |                                       |              |              |             |         |
| Module IP                                         | 169                               | 254                    | 111                     | 111                |                                  |                                                 |                                       |              |              |             |         |
| Default Gateway IP                                | 169                               | 254                    | 111                     | 1                  |                                  |                                                 |                                       |              |              |             |         |
| Subnet Mask                                       | 0                                 | 0                      | 0                       | 0                  |                                  |                                                 |                                       |              |              |             |         |
| Socket Time Out                                   | 90                                |                        |                         |                    |                                  | X 1 second                                      |                                       |              |              |             |         |
|                                                   |                                   |                        |                         |                    |                                  | Submit                                          |                                       |              |              |             |         |
| Varning: The IP add<br>seen entered. If you forge | ress will not I<br>t the IP addre | be updat<br>ess, refer | ed until t<br>to the us | he powe<br>er manu | r on the modu<br>al to reset the | le has been switched o<br>module back to the de | ff and on again. A<br>fault IP value. | ter clicking | on the Submi | t button ch | eck tha |
| Module Name                                       | PT4RO                             |                        | Subm                    | it                 |                                  |                                                 |                                       |              |              |             |         |
| nput 1 Name                                       | OUTPUT_1                          |                        | Subm                    | t                  |                                  |                                                 |                                       |              |              |             |         |
| nput 2 Name                                       | OUTPUT_2                          |                        | Subm                    | t                  |                                  |                                                 |                                       |              |              |             |         |
|                                                   |                                   |                        |                         |                    |                                  |                                                 |                                       |              |              |             |         |

- IP Address: The new IP address can be entered into the web page as shown above. After this has been done, you must click the Submit button to send the values to the Module. The screen will now be updated and if successful will continue to display the new IP address. The new IP address will only be effective after the Module power has been switched off and on again. This feature allows you to check that the correct IP address has been entered before being activated. If the IP address has been entered incorrectly and the power has not been switched off, it is possible to re-enter the correct IP address. If the power has been switched off and back on again, the Module will not communicate until you enter the new IP address into the address line of the browser window.
- **Default Gateway IP Address:** A **default gateway** is a node (a router) on a computer network that serves as an access point to another network. In enterprises, however, the gateway is the computer that routes the traffic from a PC to the outside network that is serving the Web pages. It is only necessary to configure the default gateway IP address if the PC that is accessing the Module is on a different network.
- Subnet Mask: In computer networks, a subnetwork or subnet is a range of logical addresses within the address space that is assigned to an organization. The subnet mask is used to inform the Module that it must send its replies to the gateway if the IP address of the PC is on a different network. When the subnet mask is set to "0.0.0.0" then it is effectively disabled and the default gateway is not used. A typical subnet mask would be "255.255.255.0".
- **Socket Timeout:** If a socket connection is broken, say due to a network fault, it must timeout to free it up so that it can be used again. This timer is triggered by activity on the module, so if there is no communications activity for longer than the timeout period, the socket will close.
- **Module Name:** This field allows you to enter a module description name into the PROMUX TCP Module. This is an identifier for diagnostic/maintenance purposes and is chosen to best describe the PROMUX TCP Module in the system by name or number.
- **Output Names:** These fields allow you to enter an output description name into the PROMUX TCP Module. This is an identifier for diagnostic/maintenance purposes and is chosen to best describe the particular output by name or number.

### 4.4.6 Viewing web pages

To view the default Web page in the PROMUX TCP Module, start the Web browser and type "169.254.111.111" into the address line of the browser window. The main page will now be displayed in the browser window.

| PT4RO PROMUX TCP 16 Dig × 🕀       |           |            |           |         |     |       |   | <b>_</b> X |
|-----------------------------------|-----------|------------|-----------|---------|-----|-------|---|------------|
| ← → C ③ 169.254.111.111/index.htm |           |            |           |         |     |       | 1 | <u>ک</u>   |
|                                   | PCE       |            | RO<br>CT  | C<br>RO |     |       |   | *          |
|                                   |           | PT         | 4RO       |         |     |       |   |            |
|                                   | 4RO - REL | LAY O      | UTPU      | тмо     | DUI | .E    |   |            |
|                                   |           | ном        | E PAG     | E       |     |       |   | =          |
|                                   |           |            |           |         |     |       |   |            |
| OUTPUT NUM                        | ABER (    | OUTPUT     | NAME      |         |     | STATE |   |            |
| OUTPUT 1:                         | OUTPUT_:  | 1          |           |         |     | OFF   |   |            |
| OUTPUT 2:                         | OUTPUT_   | 2          |           |         |     | OFF   |   |            |
|                                   |           | 3          |           |         |     | OFF   |   |            |
| 0011014.                          | 001101_   | -          |           |         |     | 011   |   |            |
|                                   | OUTPUT WA | TCHDO      | G TIMER   | CO SEC  | CON | DS    |   |            |
|                                   |           |            |           |         |     |       |   |            |
|                                   | PT4RO C   | onfigur    | ration Pa | aramet  | ers |       |   |            |
| Software Vers                     | ion       | 1          |           |         |     |       |   |            |
| MAC Address                       | 1         | 50         | c262      | d000    |     |       |   |            |
| Module IP                         | -         | 169<br>111 | 254       | 111     |     |       |   |            |
|                                   |           | 169        | 254       | 111     |     |       |   | Ŧ          |

- **Output Number:** This refers to the actual output number on the terminals of the module.
- **Output Name:** This is the name that was entered in the configuration page to best describe the outputs.
- **State:** This is the current state of the outputs. To get an updated reading it is necessary to refresh the browser window to upload the web page again.
- **Output Watchdog Timer:** This displays the watchdog time for the outputs.

# 4.4.7 PT4RO Data Registers (MODULE TYPE = 142)

| Modbus<br>Address | Register Name                | Low<br>Limit | High<br>Limit | Access | Comments                                                                  |
|-------------------|------------------------------|--------------|---------------|--------|---------------------------------------------------------------------------|
| 00001             | Relay Output 1               | 0            | 1             | R/W    | Status of Digital Outputs.                                                |
| 00002             | Relay Output 2               | 0            | 1             | R/W    | "                                                                         |
| 00003             | Relay Output 3               | 0            | 1             | R/W    | п                                                                         |
| 00004             | Relay Output 4               | 0            | 1             | R/W    | "                                                                         |
|                   |                              |              |               |        |                                                                           |
| 30001             | S/W Version /<br>Module Type | N/A          | N/A           | R      | High Byte = Software Version<br>Low Byte = 142                            |
| 40002             | Digital Outputs              | N/A          | N/A           | R/W    | Digital Outputs in bits. xxxx xxxx xxxx 4,3,2,1<br>bit4(msb) – bit1(lsb). |
| 40101             | Watchdog Timer               | 0            | 255           | R/W    | Timer in seconds. 0 = disabled. 1 - 255 = enabled.                        |

#### 4.4.7.1 Relay Output Register.

The relay outputs can be read/written in a single register as follows:

| MS    | В     | PT4RO DIGITAL OUTPUTS |      |      |      |     |     |     |    |    |    |   |   | LSB |   |         |
|-------|-------|-----------------------|------|------|------|-----|-----|-----|----|----|----|---|---|-----|---|---------|
| 15    | 14    | 13                    | 12   | 11   | 10   | 9   | 8   | 7   | 6  | 5  | 4  | 3 | 2 | 1   | 0 | ADDRESS |
| 32768 | 16384 | 8192                  | 4096 | 2048 | 1024 | 512 | 256 | 128 | 64 | 32 | 16 | 8 | 4 | 2   | 1 | 40002   |
| -     | -     | -                     | -    | -    | -    | -   | -   | -   | -  | -  | -  | 4 | 3 | 2   | 1 |         |

Relay Output Number

# 4.4.7.2 Output Watchdog Timer.

The watchdog timer is used to switch off all of the outputs in the event of a communications failure. When set to zero (register 40101) the watchdog timer is disabled.

#### 4.5 PT4DIRO - DIGITAL INPUTS/RELAY WITH COUNTERS

#### 4.5.1 Description

The PT4DIRO module is a 4 channel digital input and 4 relay output module.

The inputs are isolated from the logic by bi-directional optocouplers. The common can be connected to either the -volts or +volts field power supply terminals.

The counters operate in three modes.

In mode 0 all the counters are disabled.

In **mode 1** the first eight inputs (1-8) have internal counters associated with them. These counters are 32 bit counters allowing a count value from 0 to 4294967295. The count value can be cleared by writing a zero to the associated registers or preset to any other value using the same method.

In **mode 2** the inputs are connected as up/down counters. Input 1 will increment counter 1 whilst input 2 decrements counter1. In the same way, inputs 3&4 operate counter 2.

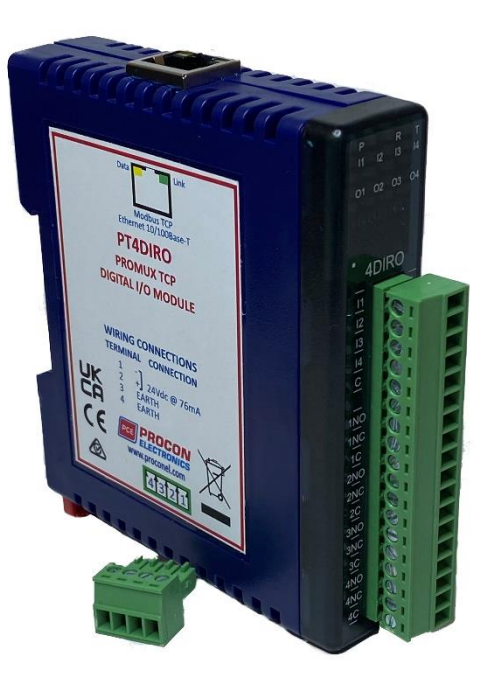

Note: The count values are not battery backed-up and will be lost if power is turned off.

The format of the registers allows the status of the inputs to be read as either single bits or all at once as a single register on the Modbus network.

The 4 relay outputs provide normally open and normally closed contacts. The outputs may be used to drive lamps or external relays when more drive capability is required. The outputs are isolated from the logic.

When used as a slave module, the outputs are written to by the Modbus master device such as a PC or PLC. Each output can be individually switched on or off, or all outputs can be set up at the same time by writing a single number to the output register which represents the status of all outputs.

Each PT4DIRO Module has a unique Ethernet IP address which must be programmed into the PC or PLC. The IP address in the PT4DIRO Module is configured via the Web Server. Any standard Web browser such as Internet Explorer can be used to access the web pages were configuration is carried out. The modules are factory programmed with a default IP address of 169.254.111.111. This address must be changed before the module is added to an existing network.

The web page address for viewing the digital input status parameters is <u>http://169.254.111.111/index.htm</u> and the address for viewing the counters is <u>http://169.254.111.111/counters.htm</u>.

The web page address for configuring the module is <u>http://169.254.111.111/ip.htm</u> and the web page for configuring the counters is <u>http://169.254.111.111/countcfg.htm</u>.

# 4.5.2 Technical Specification of PT4DIRO

| Power Supply   | Supply Voltage          | 12 -24 Vdc                           |  |  |  |  |
|----------------|-------------------------|--------------------------------------|--|--|--|--|
|                | Supply Current          | 76mA @ 24V                           |  |  |  |  |
| Digital Inputs | Input Points            | 4                                    |  |  |  |  |
|                | Input Voltage Range     | 12 -24 Vdc                           |  |  |  |  |
|                | Input Current per input | 5mA@12Vdc / 11mA @24Vdc              |  |  |  |  |
|                | Isolation               | 1500Vrms between field and logic     |  |  |  |  |
| Relay Outputs  | Output Points           | 4                                    |  |  |  |  |
| Relay Outputs  | Maximum Current         | 1A @ 220VAC / 2A @ 24VDC             |  |  |  |  |
|                | Isolation               | 4000Vrms between field and logic     |  |  |  |  |
|                |                         | 1000Vrms between outputs             |  |  |  |  |
| Counters       | Inputs                  | 1 to 4                               |  |  |  |  |
|                | Resolution              | 32 Bits                              |  |  |  |  |
|                | Frequency               | 1KHz (max)                           |  |  |  |  |
|                | Pulse Width             | 500us (min)                          |  |  |  |  |
| Ethernet       | 10/100Mbits/s           | Twisted pair.                        |  |  |  |  |
| Temperature    | Operating Temperature.  | -40°C to + 80°C                      |  |  |  |  |
|                | Storage Temperature     | -40°C to + 85°C                      |  |  |  |  |
| Connectors     | Logic Power and Comms.  | 4 Pin Connector on underside of unit |  |  |  |  |
|                | Inputs                  | 18 Way screw connector on front      |  |  |  |  |
|                | Ethernet                | RJ45 on top side of unit.            |  |  |  |  |
|                |                         |                                      |  |  |  |  |

Note: Inputs 1 to 8 are used as both digital inputs and counter inputs.

#### 4.5.3 Status Indicators

| Power:         | Flashes to indicate the CPU is running.                           |
|----------------|-------------------------------------------------------------------|
| RS485 Rx:      | Flashes to indicate the unit has received a valid Modbus message. |
| RS485 Tx:      | Flashes to indicate the unit has sent a Modbus message.           |
| Input Status:  | "OFF" when the input is off                                       |
|                | "ON" when the input is on.                                        |
| Output Status: | "OFF" when the output is off                                      |
|                | "ON" when the output is on                                        |

ON" when the output is on.

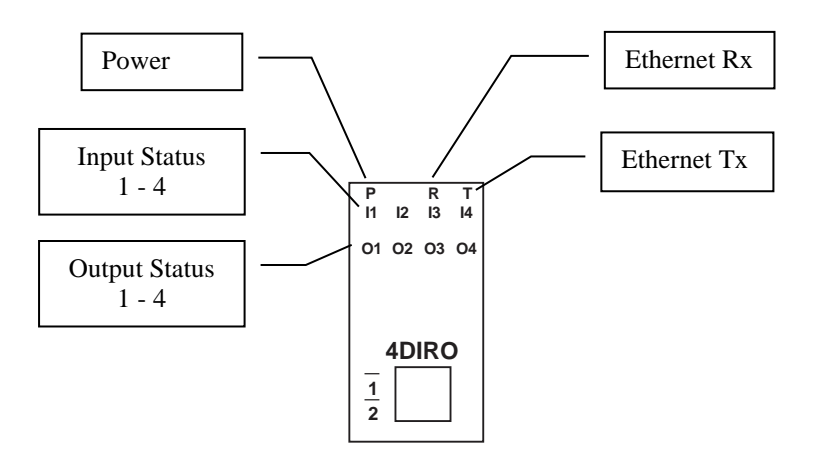

#### 4.5.4 Wiring

The following diagram shows how the digital inputs and outputs are connected.

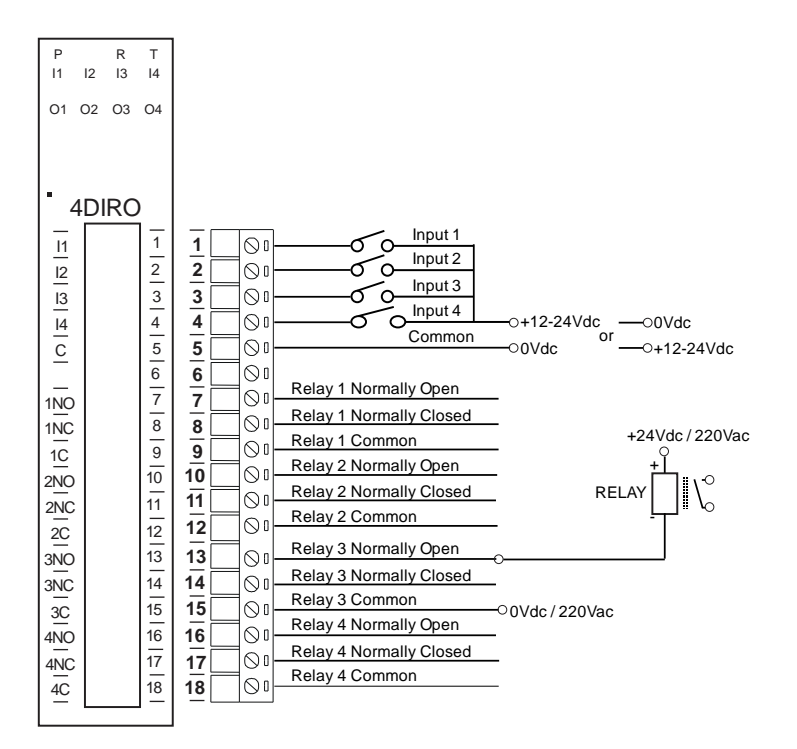

The following diagram shows the wiring for the power.

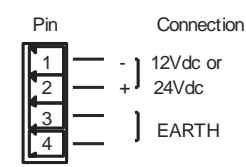

## 4.5.5 Configuration

The Web page address "**169.254.111.111/ip.htm**" is entered into the address line of the browser window to access the configuration page. This page allows you to change the IP address of the PROMUX TCP Module and to enter a Module Description Name and Input Names for identification/maintenance purposes.

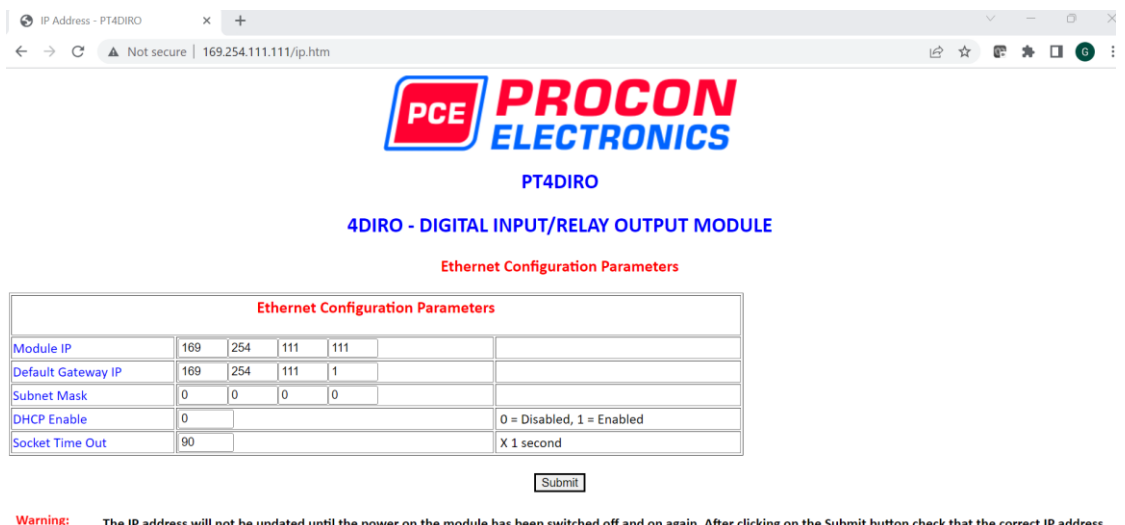

Warning: The IP address will not be updated until the power on the module has been switched off and on again. After clicking on the Submit button check that the correct IP address has been entered. If you forget the IP address, refer to the user manual to reset the module back to the default IP value.

Module IP 0 0 0 0

- IP Address: The new IP address can be entered into the web page as shown above. After this has been done, you must click the Submit button to send the values to the Module. The screen will now be updated and if successful will continue to display the new IP address. The new IP address will only be effective after the Module power has been switched off and on again. This feature allows you to check that the correct IP address has been entered before being activated. If the IP address has been entered incorrectly and the power has not been switched off, it is possible to re-enter the correct IP address. If the power has been switched off and back on again, the Module will not communicate until you enter the new IP address into the address line of the browser window.
- **Default Gateway IP Address:** A **default gateway** is a node (a router) on a computer network that serves as an access point to another network. In enterprises, however, the gateway is the computer that routes the traffic from a PC to the outside network that is serving the Web pages. It is only necessary to configure the default gateway IP address if the PC that is accessing the Module is on a different network.
- Subnet Mask: In computer networks, a subnetwork or subnet is a range of logical addresses within the address space that is assigned to an organization. The subnet mask is used to inform the Module that it must send its replies to the gateway if the IP address of the PC is on a different network. When the subnet mask is set to "0.0.0.0" then it is effectively disabled and the default gateway is not used. A typical subnet mask would be "255.255.255.0".
- Socket Timeout: If a socket connection is broken, say due to a network fault, it must timeout to free it up so that it can be used again. This timer is triggered by activity on the module, so if there is no communications activity for longer than the timeout period, the socket will close.
- **Module Name:** This field allows you to enter a module description name into the PROMUX TCP Module. This is an identifier for diagnostic/maintenance purposes and is chosen to best describe the PROMUX TCP Module in the system by name or number.

• Input/Output Names: These fields allow you to enter an input description name into the PROMUX TCP Module. This is an identifier for diagnostic/maintenance purposes and is chosen to best describe the particular input/output by name or number.

The Web page address "**169.254.111.111/countcfg.htm**" is entered into the address line of the browser window to access the counter configuration page. This page allows you to enter a Counter Description Name for identification/maintenance purposes.

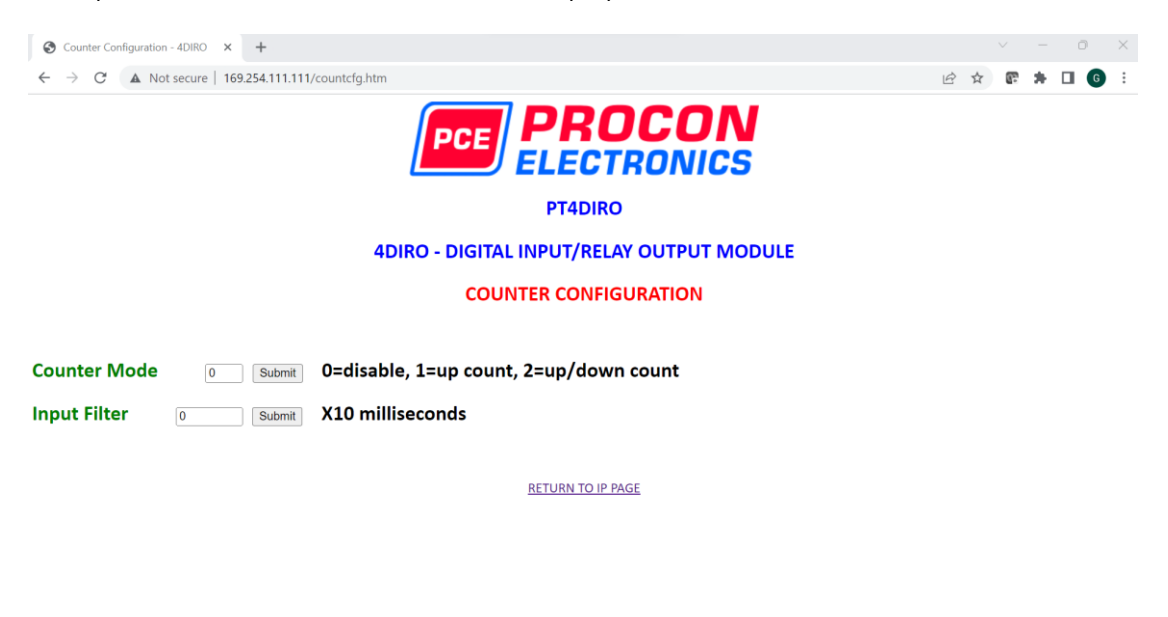

- **Counter Mode:** Enter 0, 1 or 2 to submit the required mode.
- **Input Filter:** The input filter is used to prevent false inputs and counting due to electrical noise or contact bounce.

### 4.5.6 Viewing web pages

To view the default Web page in the PROMUX TCP Module, start the Web browser and type "169.254.111.111" into the address line of the browser window. The main page will now be displayed in the browser window.

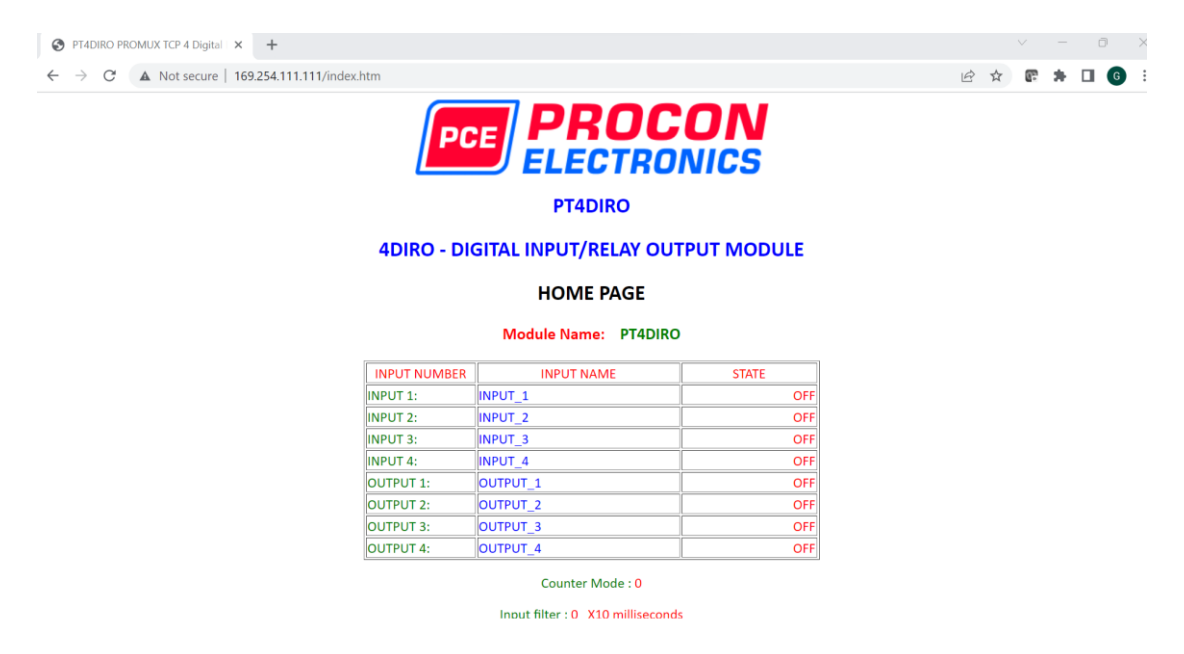

- Input Number: This refers to the actual input number on the terminals of the module.
- **Input Name:** This is the name that was entered in the configuration page to best describe the inputs.
- **State:** This is the current state of the inputs. To get an updated reading it is necessary to refresh the browser window to upload the web page again.
- **Counter filter:** When this value is zero(0) then the inputs are sampled atr 0.5ms and there is not filtering. This is used for high speed counting. When the value is greater than 0 then the inputs are debounced to prevent faults counting from relay contacts,etc.
- **Output Watchdog:** This is the time that the outputs will keep their active state after communications has stopped. If the value is zero(0) then the outputs will not time out and the last state will remain as long as power is applied to the module.

To view the Counter Web page in the PROMUX TCP Module, start the Web browser and type "**169.254.111.111/counter.htm**" into the address line of the browser window.

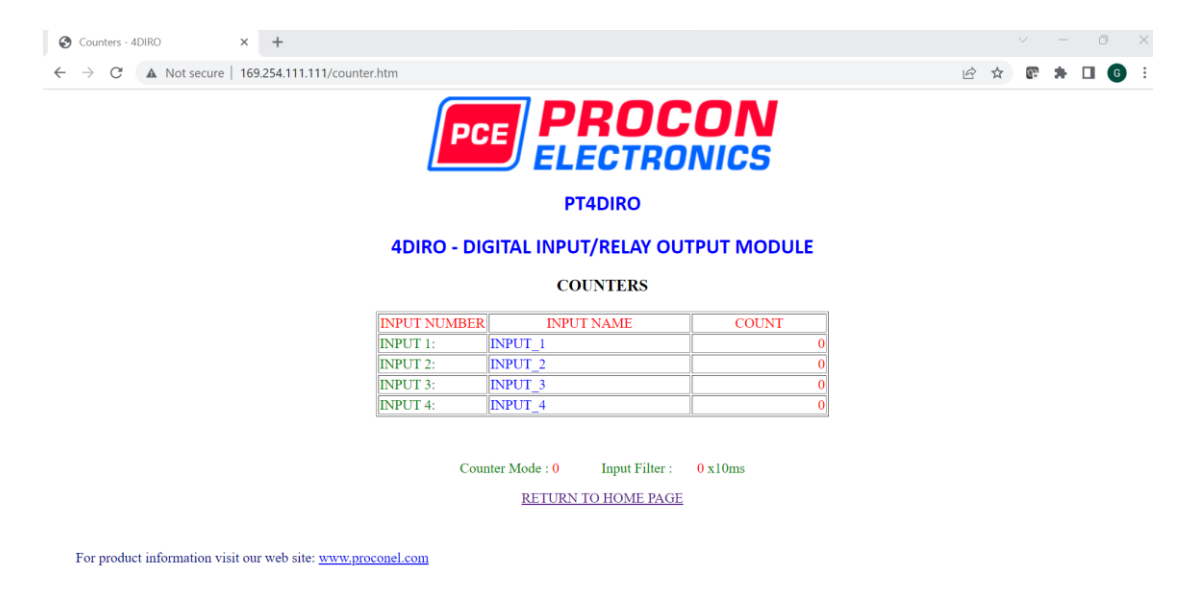

- **Counter:** This refers to the actual input number on the terminals of the module.
- **Input Name:** This is the name that was entered in the configuration page to best describe the inputs.
- **Count:** This is the current count on the inputs. To get an updated reading it is necessary to refresh the browser window to upload the web page again.
- **Counter Configuration:** This is the mode as described at the beginning of this section.

# 4.5.7 PT4DIRO Data Registers (MODULE TYPE = 144)

| Modbus<br>Address | Register Name                | Low<br>Limit | High<br>Limit | Access | Comments                                           |
|-------------------|------------------------------|--------------|---------------|--------|----------------------------------------------------|
| 10001             | Digital Input 1              | 0            | 1             | R      | Status of Digital Inputs.                          |
| 10002             | Digital Input 2              | 0            | 1             | R      | 11                                                 |
| 10003             | Digital Input 3              | 0            | 1             | R      | 11                                                 |
| 10004             | Digital Input 4              | 0            | 1             | R      | 11                                                 |
| 00017             | Relay Output 1               | 0            | 1             | R/W    | Status of Relay Outputs.                           |
| 00018             | Relay Output 2               | 0            | 1             | R/W    | II                                                 |
| 00019             | Relay Output 3               | 0            | 1             | R/W    | п                                                  |
| 00020             | Relay Output 4               | 0            | 1             | R/W    | п                                                  |
|                   |                              |              |               |        |                                                    |
| 30001             | S/W Version /<br>Module Type | N/A          | N/A           | R      | High Byte = Software Version<br>Low Byte = 144     |
| 30002             | Digital Inputs               | N/A          | N/A           | R      | Digital Inputs in lower 4 bits. 4 - 1.             |
| 40003             | Digital Outputs              | N/A          | N/A           | R/W    | Digital Outputs in lower 4 bits. 4 - 1.            |
| 40004             | Counter 1 MSB                | 0            | 65535         | R/W    | Counter MSB and LSB combine to give a 32 bit       |
| 40005             | Counter 1 LSB                | 0            | 65535         | R/W    | Counter with range 0 to 4294967295.                |
| 40006             | Counter 2 MSB                | 0            | 65535         | R/W    | п                                                  |
| 40007             | Counter 2 LSB                | 0            | 65535         | R/W    | п                                                  |
| 40008             | Counter 3 MSB                | 0            | 65535         | R/W    | п                                                  |
| 40009             | Counter 3 LSB                | 0            | 65535         | R/W    | п                                                  |
| 40010             | Counter 4 LSB                | 0            | 65535         | R/W    | п                                                  |
| 40011             | Counter 4 LSB                | 0            | 65535         | R/W    | п                                                  |
| 40101             | Watchdog Timer               | 0            | 255           | R/W    | Timer in seconds. 0 = disabled. 1 - 255 = enabled. |
| 40105             | Counter Mode                 | 0            | 2             | R/W    | 0=Disable, 1=Up Counting, 2=Up/Down Count          |
| 40106             | Input Filter                 | 0            | 65535         | R/W    | 0 = Disable, >0 = Enable. (x10ms)                  |

#### 4.5.7.1 Digital Input Register.

| MSE   | 3     | PT4DIRO DIGITAL INPUTS LSB |      |      |      |     |     |     |    |    |    |   |   |   |   |         |
|-------|-------|----------------------------|------|------|------|-----|-----|-----|----|----|----|---|---|---|---|---------|
| 15    | 14    | 13                         | 12   | 11   | 10   | 9   | 8   | 7   | 6  | 5  | 4  | 3 | 2 | 1 | 0 | ADDRESS |
| 32768 | 16384 | 8192                       | 4096 | 2048 | 1024 | 512 | 256 | 128 | 64 | 32 | 16 | 8 | 4 | 2 | 1 | 30002   |
| 0     | 0     | 0                          | 0    | 0    | 0    | 0   | 0   | 0   | 0  | 0  | 0  | 4 | 3 | 2 | 1 |         |

The digital inputs can be read in a single register as follows:

Digital Input Number

#### 4.5.7.2 Digital Output Register.

The digital outputs can be read/written in a single register as follows:

| MSB   |       | PT4DIRO DIGITAL OUTPUTS |      |      |      |     |     |     |    |    |    |   |   | LS | В |         |
|-------|-------|-------------------------|------|------|------|-----|-----|-----|----|----|----|---|---|----|---|---------|
| 15    | 14    | 13                      | 12   | 11   | 10   | 9   | 8   | 7   | 6  | 5  | 4  | 3 | 2 | 1  | 0 | ADDRESS |
| 32768 | 16384 | 8192                    | 4096 | 2048 | 1024 | 512 | 256 | 128 | 64 | 32 | 16 | 8 | 4 | 2  | 1 | 40003   |
| 0     | 0     | 0                       | 0    | 0    | 0    | 0   | 0   | 0   | 0  | 0  | 0  | 4 | 3 | 2  | 1 |         |

Digital Output Number

#### 4.5.7.3 Counter Registers.

The counters are stored a two 16 bit registers. The first register is the High Register and the second register is the Low Register. To get the actual 32 bit count value the registers must be combined as follows:

Counter High Value = Register 40003. Counter Low Value = Register 40004.

Counter Value = (Counter High Value X 65535) + Counter Low Value.

#### 4.5.7.4 Output Watchdog Timer.

The watchdog timer is used to switch off all of the outputs in the event of a communications failure. When set to zero (register 40101) the watchdog timer is disabled.

### 4.6 PT8DIO - DIGITAL INPUTS/OUTPUTS WITH COUNTERS

#### 4.6.1 Description

The PT8DIO module is an 8 channel digital input and 8 channel digital output module.

The inputs are isolated from the logic by bi-directional optocouplers. The common is connected internally to either the volts or +volts field power supply terminals using a jumper link which is situated inside the housing.

The counters operate in three modes.

In mode 0 all the counters are disabled.

In **mode 1** the first eight inputs (1-8) have internal counters associated with them. These counters are 32 bit counters allowing a count value from 0 to 4294967295. The count value can be cleared by writing a zero to the associated registers or preset to any other value using the same method.

In **mode 2** the inputs are connected as up/down counters. Input 1 will increment counter 1 whilst input 2 decrements counter1. In the same way, inputs 3&4 operate counter 2, inputs 5&6 operate counter 3 and inputs 7&8 operate counter 4.

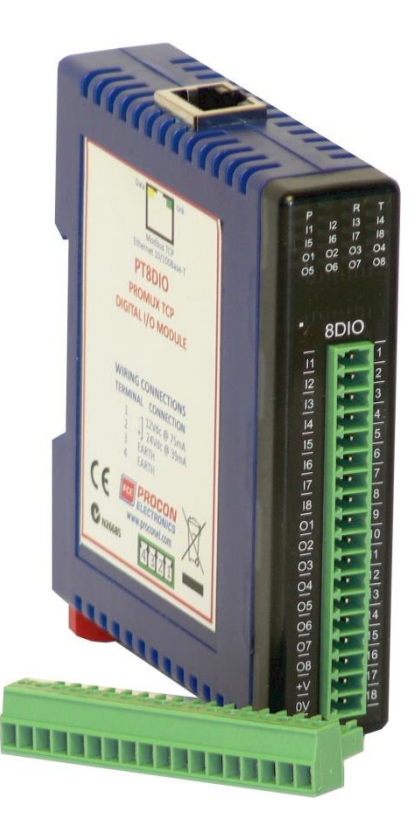

Note: The count values are not battery backed-up and will be lost if power is turned off.

The format of the registers allows the status of the inputs to be read as either single bits or all at once as a single register on the Modbus network.

The 8 digital outputs are open collector (NPN). The outputs may be used to drive lamps or external relays when more drive capability is required. The outputs are isolated from the logic and they share a common negative terminal.

When used as a slave module, the outputs are written to by the Modbus master device such as a PC or PLC. Each output can be individually switched on or off, or all outputs can be set up at the same time by writing a single number to the output register which represents the status of all outputs.

Each PT8DIO Module has a unique Ethernet IP address which must be programmed into the PC or PLC. The IP address in the PT8DIO Module is configured via the Web Server. Any standard Web browser such as Internet Explorer can be used to access the web pages were configuration is carried out. The modules are factory programmed with a default IP address of 169.254.111.111. This address must be changed before the module is added to an existing network.

The web page address for viewing the digital input status parameters is <a href="http://169.254.111.111/index.htm">http://169.254.111.111/index.htm</a> and the address for viewing the counters is <a href="http://169.254.111.111/counters.htm">http://169.254.111.111/counters.htm</a>. The web page address for configuring the module is <a href="http://169.254.111.111/ip.htm">http://169.254.111.111/ip.htm</a> and the web

page for configuring the counters is <u>http://169.254.111.111/ip.htm</u> and the web

# 4.6.2 Technical Specification of PT8DIO

| Power Supply    | Logic Supply Voltage    | 12 -24 Vdc                           |  |  |  |  |
|-----------------|-------------------------|--------------------------------------|--|--|--|--|
|                 | Logic Supply Current    | 75mA @ 12V / 39mA @ 24V              |  |  |  |  |
|                 | Field Supply Voltage    | 12 -24 Vdc                           |  |  |  |  |
|                 | Field Supply Current    | 6mA @ 12V / 6mA @ 24V                |  |  |  |  |
| Digital Inputs  | Input Points            | 8                                    |  |  |  |  |
|                 | Input Voltage Range     | 12 -24 Vdc                           |  |  |  |  |
|                 | Input Current per input | 5mA@12Vdc / 11mA @24Vdc              |  |  |  |  |
|                 | Isolation               | 1500Vrms between field and logic     |  |  |  |  |
| Digital Outputs | Output Points           | 8                                    |  |  |  |  |
|                 | Maximum Voltage         | 36 Vdc                               |  |  |  |  |
|                 | Maximum Current         | 100 mA per output                    |  |  |  |  |
|                 | Vceon                   | 1.1V Max.                            |  |  |  |  |
|                 | Isolation               | 1500Vrms between field and logic     |  |  |  |  |
| Counters        | Inputs                  | 1 to 8                               |  |  |  |  |
|                 | Resolution              | 32 Bits                              |  |  |  |  |
|                 | Frequency               | 1KHz (max)                           |  |  |  |  |
|                 | Pulse Width             | 500us (min)                          |  |  |  |  |
| Ethernet        | 10/100Mbits/s           | Twisted pair.                        |  |  |  |  |
| Temperature     | Operating Temperature.  | -40°C to + 80°C                      |  |  |  |  |
|                 | Storage Temperature     | -40°C to + 85°C                      |  |  |  |  |
| Connectors      | Logic Power and Comms.  | 4 Pin Connector on underside of unit |  |  |  |  |
|                 | Inputs                  | 18 Way screw connector on front      |  |  |  |  |
|                 | Ethernet                | RJ45 on top side of unit.            |  |  |  |  |
|                 |                         |                                      |  |  |  |  |

Note: Inputs 1 to 8 are used as both digital inputs and counter inputs.

#### 4.6.3 Status Indicators

| Power:         | Flashes to indicate the CPU is running.                           |
|----------------|-------------------------------------------------------------------|
| RS485 Rx:      | Flashes to indicate the unit has received a valid Modbus message. |
| RS485 Tx:      | Flashes to indicate the unit has sent a Modbus message.           |
| Input Status:  | "OFF" when the input is off                                       |
|                | "ON" when the input is on.                                        |
| Output Status: | "OFF" when the output is off                                      |
|                | "ON" when the output is on.                                       |

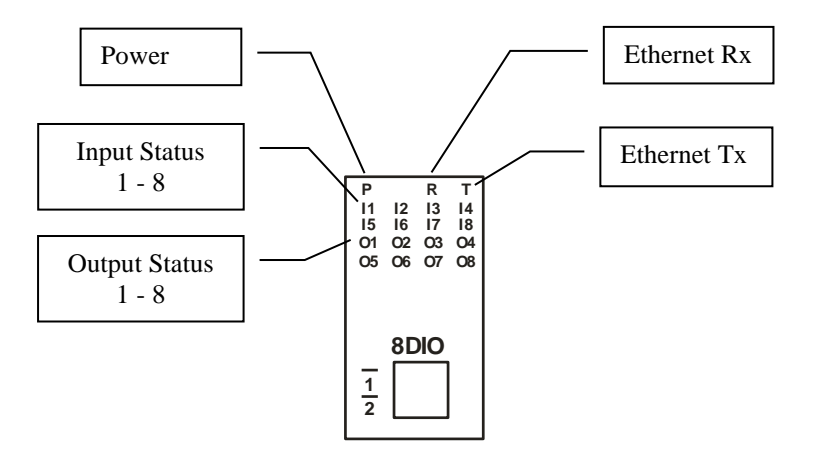

#### 4.6.4 Wiring

The following diagram shows how the digital inputs and outputs are connected.

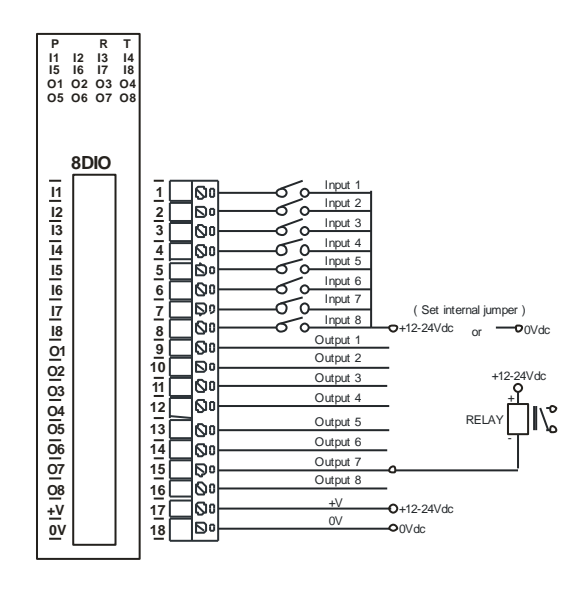

The following diagram shows the wiring for the power.

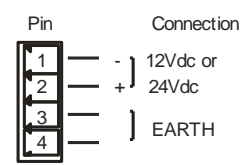

#### 4.6.5 Setting the jumpers for NPN inputs.

The Digital inputs can be configured as NPN inputs. This means that the inputs can be operated by switching to 0V. Change the link **P4** to the NPN position.

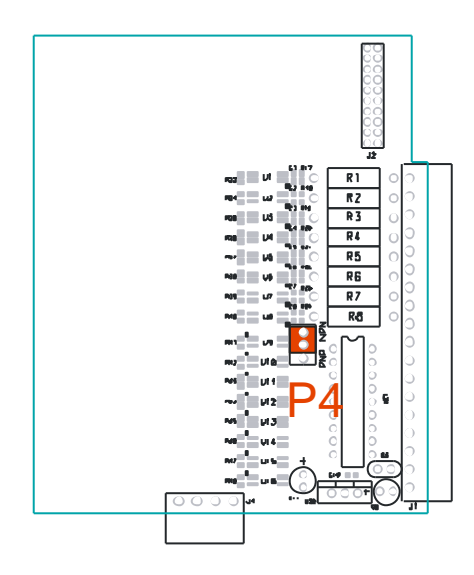

### 4.6.6 Setting the jumpers for PNP inputs.

The Digital inputs can be configured as PNP inputs. This means that the inputs can be operated by switching to +12V to +24V. Change the link **P4** to the PNP position.

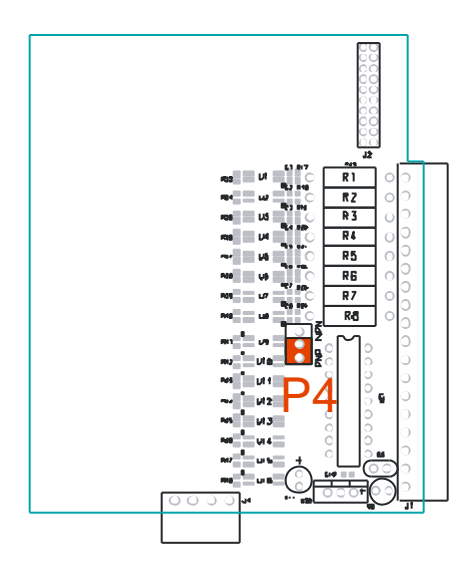

## 4.6.7 Configuration

The Web page address "**169.254.111.111/ip.htm**" is entered into the address line of the browser window to access the configuration page. This page allows you to change the IP address of the PROMUX TCP Module and to enter a Module Description Name and Input Names for identification/maintenance purposes.

| IP Address - PT8DIO                            | ×                              |                        |                       |                         |                         |                          |                                                                        |                      |
|------------------------------------------------|--------------------------------|------------------------|-----------------------|-------------------------|-------------------------|--------------------------|------------------------------------------------------------------------|----------------------|
| ← → C 🕓 169.254.                               | 111.111/ip.ht                  | m                      |                       |                         |                         |                          |                                                                        |                      |
|                                                |                                |                        |                       |                         |                         | PCE                      | PROCO<br>ELECTRON<br>PT8DIO                                            |                      |
|                                                |                                |                        |                       |                         | 8D                      | DIO - DIG                | ITAL INPUT/OUTPUT N                                                    | NODU                 |
|                                                |                                |                        |                       |                         |                         | Ethe                     | rnet Configuration Paramete                                            | rs                   |
|                                                |                                | Eth                    | ernet C               | onfigur                 | ation Par               | ameters                  |                                                                        |                      |
| Module IP                                      | 169                            | 254                    | 111                   | 111                     |                         |                          |                                                                        |                      |
| Default Gateway IP                             | 169                            | 254                    | 111                   | 1                       |                         |                          |                                                                        |                      |
| Subnet Mask                                    | 0                              | 0                      | 0                     | 0                       |                         |                          |                                                                        |                      |
| Socket Time Out                                | 90                             |                        |                       |                         |                         |                          | X 1 second                                                             |                      |
| Module Compatibility                           | 0 🗸                            |                        |                       |                         |                         |                          | 0=PT8DIO, 1=MMTCP8DIO                                                  |                      |
|                                                |                                |                        |                       |                         |                         |                          | Submit                                                                 |                      |
| Warning: The IP ac<br>been entered. If you for | dress will no<br>get the IP ad | ot be up<br>Idress, re | dated ur<br>fer to th | ntil the p<br>ne user m | ower on t<br>anual to r | he module<br>eset the mo | has been switched off and on aga<br>odule back to the default IP value | iin. After cli<br>2. |
| Module Name                                    | PT8DIO                         |                        | 5                     | Submit                  |                         |                          |                                                                        |                      |
| Input 1 Name                                   | INPUT_1                        |                        | S                     | Submit                  |                         |                          |                                                                        |                      |
| Input 2 Name                                   | INDUT 0                        |                        |                       | had a set of the        |                         |                          |                                                                        |                      |

- IP Address: The new IP address can be entered into the web page as shown above. After this has been done, you must click the Submit button to send the values to the Module. The screen will now be updated and if successful will continue to display the new IP address. The new IP address will only be effective after the Module power has been switched off and on again. This feature allows you to check that the correct IP address has been entered before being activated. If the IP address has been entered incorrectly and the power has not been switched off, it is possible to re-enter the correct IP address. If the power has been switched off and back on again, the Module will not communicate until you enter the new IP address into the address line of the browser window.
- **Default Gateway IP Address:** A **default gateway** is a node (a router) on a computer network that serves as an access point to another network. In enterprises, however, the gateway is the computer that routes the traffic from a PC to the outside network that is serving the Web pages. It is only necessary to configure the default gateway IP address if the PC that is accessing the Module is on a different network.
- Subnet Mask: In computer networks, a subnetwork or subnet is a range of logical addresses within the address space that is assigned to an organization. The subnet mask is used to inform the Module that it must send its replies to the gateway if the IP address of the PC is on a different network. When the subnet mask is set to "0.0.0.0" then it is effectively disabled and the default gateway is not used. A typical subnet mask would be "255.255.255.0".
- Socket Timeout: If a socket connection is broken, say due to a network fault, it must timeout to free it up so that it can be used again. This timer is triggered by activity on the module, so if there is no communications activity for longer than the timeout period, the socket will close.
- Module Compatibility: When the value is zero "0", the Modbus registers are configured in the format for a PROMUX TCP module. When the value is set to one "1", the Modbus registers are reconfigured to match the format of the MOD-MUX TCP modules. This is useful if a new PROMUX TCP module is being used to replace an old MOD-MUX TCP module in an existing system.

- **Module Name:** This field allows you to enter a module description name into the PROMUX TCP Module. This is an identifier for diagnostic/maintenance purposes and is chosen to best describe the PROMUX TCP Module in the system by name or number.
- Input/Output Names: These fields allow you to enter an input description name into the PROMUX TCP Module. This is an identifier for diagnostic/maintenance purposes and is chosen to best describe the particular input/output by name or number.

The Web page address "**169.254.111.111/countcfg.htm**" is entered into the address line of the browser window to access the counter configuration page. This page allows you to enter a Counter Description Name for identification/maintenance purposes.

| Counter Configuration - 80 ×                                 |     |
|--------------------------------------------------------------|-----|
| ← → C (© 169.254.111.111/countcfg.htm                        | 公 ~ |
| PCE PROCON<br>ELECTRONICS                                    |     |
| PT8DIO                                                       |     |
| 8DIO - DIGITAL INPUT/OUTPUT MODULE                           |     |
| COUNTER CONFIGURATION                                        |     |
|                                                              |     |
| Counter Mode 0 Gubmit 0=disable, 1=up count, 2=up/down count |     |
| Input Filter 0 Submit X10 milliseconds                       |     |
|                                                              |     |
| RETURN TO IP PAGE                                            |     |
|                                                              |     |
|                                                              |     |
|                                                              |     |
|                                                              |     |
|                                                              |     |
|                                                              |     |
|                                                              |     |

- **Counter Mode:** Enter 0, 1 or 2 to submit the required mode.
- **Input Filter:** The input filter is used to prevent false inputs and counting due to electrical noise or contact bounce.

### 4.6.8 Viewing web pages

To view the default Web page in the PROMUX TCP Module, start the Web browser and type "169.254.111.111" into the address line of the browser window. The main page will now be displayed in the browser window.

| PT8DIO PROMUX TCP 16 Di ×                                                                                        |              |                      |                   |     |
|----------------------------------------------------------------------------------------------------|--------------|----------------------|-------------------|-----|
| ← → C ③ 169.254.111.111/index.htm                                                                                |              |                      |                   | 公 🔧 |
|                                                                                                    | PC           |                      | <b>ON</b><br>NICS |     |
|                                                                                                    |              | PT8DIO               |                   |     |
|                                                                                                    | 8DIO - I     | DIGITAL INPUT/OUTPUT |                   | E   |
|                                                                                                    |              | HOME PAGE            |                   |     |
|                                                                                                    |              | Module Name: PT8DIO  |                   |     |
|                                                                                                    | INPUT NUMBER | INPUT NAME           | STATE             |     |
| u de la companya de la companya de la companya de la companya de la companya de la companya de la companya de l  | NPUT 1:      | INPUT_1              | OFF               |     |
| u de la companya de la companya de la companya de la companya de la companya de la companya de la companya de la | NPUT 2:      | INPUT_2              | OFF               |     |
| lu lu                                                                                                    | NPUT 3:      | INPUT_3              | OFF               |     |
| <u>u</u>                                                                                                    | NPUT 4:      | INPUT_4              | OFF               |     |
| lu lu                                                                                                    | NPUT 5:      | INPUT_5              | OFF               |     |
| <u>u</u>                                                                                                    | NPUT 6:      | INPUT_6              | OFF               |     |
| <u>u</u>                                                                                                    | NPUT 7:      | INPUT_7              | OFF               |     |
| lu lu                                                                                                    | NPUT 8:      | INPUT_8              | OFF               |     |
|                                                                                                    | DUTPUT 1:    | OUTPUT_1             | OFF               |     |
| c                                                                                                    | DUTPUT 2:    | OUTPUT_2             | OFF               |     |
|                                                                                                    | OUTPUT 3:    | OUTPUT_3             | OFF               |     |
|                                                                                                    | OUTPUT 4:    | OUTPUT_4             | OFF               |     |
| c                                                                                                    | DUTPUT 5:    | OUTPUT_5             | OFF               |     |
|                                                                                                    | DUTPUT 6:    | OUTPUT_6             | OFF               |     |
|                                                                                                    | OUTPUT 7:    | OUTPUT_7             | OFF               | +   |

- Input Number: This refers to the actual input number on the terminals of the module.
- **Input Name:** This is the name that was entered in the configuration page to best describe the inputs.
- **State:** This is the current state of the inputs. To get an updated reading it is necessary to refresh the browser window to upload the web page again.
- **Counter filter:** When this value is zero(0) then the inputs are sampled atr 0.5ms and there is not filtering. This is used for high speed counting. When the value is greater than 0 then the inputs are debounced to prevent faults counting from relay contacts,etc.
- **Output Watchdog:** This is the time that the outputs will keep their active state after communications has stopped. If the value is zero(0) then the outputs will not time out and the last state will remain as long as power is applied to the module.

To view the Counter Web page in the PROMUX TCP Module, start the Web browser and type "**169.254.111.111/counter.htm**" into the address line of the browser window.

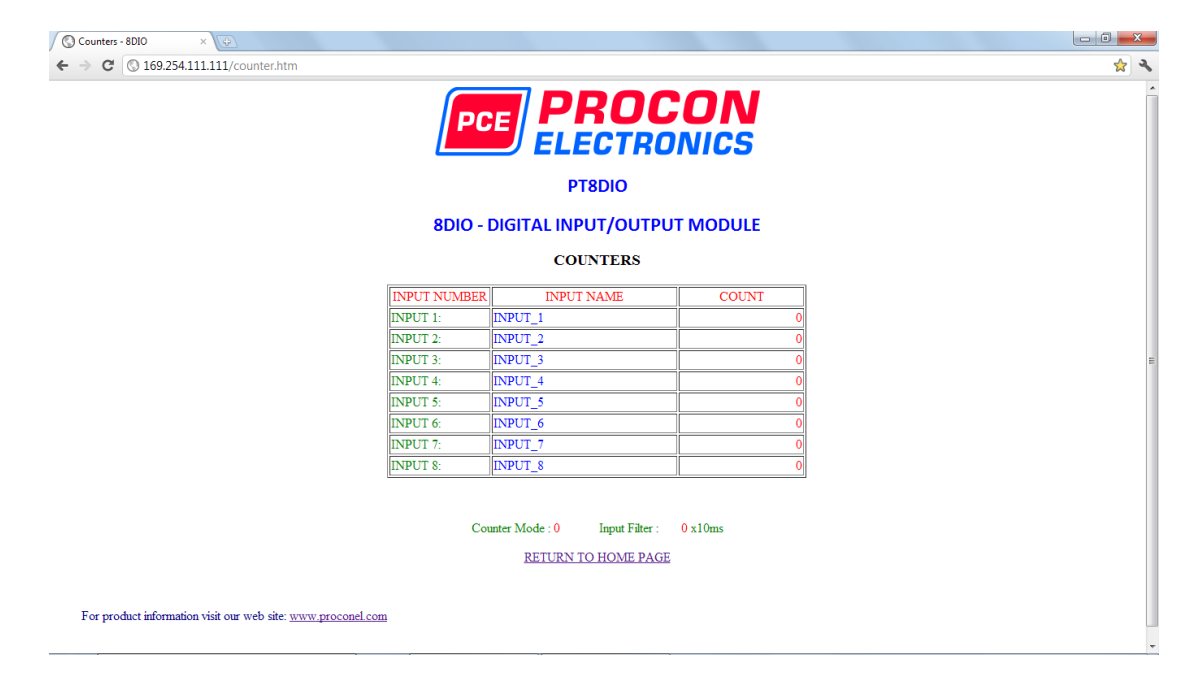

- **Counter:** This refers to the actual input number on the terminals of the module.
- **Input Name:** This is the name that was entered in the configuration page to best describe the inputs.
- **Count:** This is the current count on the inputs. To get an updated reading it is necessary to refresh the browser window to upload the web page again.
- **Counter Configuration:** This is the mode as described at the beginning of this section.

# 4.6.9 PT8DIO Data Registers (MODULE TYPE = 132)

| Modbus<br>Address | Register Name                | Low<br>Limit | High<br>Limit | Access | Comments                                           |
|-------------------|------------------------------|--------------|---------------|--------|----------------------------------------------------|
| 10001             | Digital Input 1              | 0            | 1             | R      | Status of Digital Inputs.                          |
| 10002             | Digital Input 2              | 0            | 1             | R      | п                                                  |
| 10003             | Digital Input 3              | 0            | 1             | R      | п                                                  |
| 10004             | Digital Input 4              | 0            | 1             | R      | п                                                  |
| 10005             | Digital Input 5              | 0            | 1             | R      | п                                                  |
| 10006             | Digital Input 6              | 0            | 1             | R      | п                                                  |
| 10007             | Digital Input 7              | 0            | 1             | R      | п                                                  |
| 10008             | Digital Input 8              | 0            | 1             | R      | п                                                  |
| 00017             | Digital Output 1             | 0            | 1             | R/W    | Status of Digital Outputs.                         |
| 00018             | Digital Output 2             | 0            | 1             | R/W    | п                                                  |
| 00019             | Digital Output 3             | 0            | 1             | R/W    | п                                                  |
| 00020             | Digital Output 4             | 0            | 1             | R/W    | п                                                  |
| 00021             | Digital Output 5             | 0            | 1             | R/W    | п                                                  |
| 00022             | Digital Output 6             | 0            | 1             | R/W    | п                                                  |
| 00023             | Digital Output 7             | 0            | 1             | R/W    | п                                                  |
| 00024             | Digital Output 8             | 0            | 1             | R/W    | п                                                  |
|                   |                              |              |               |        |                                                    |
| 30001             | S/W Version /<br>Module Type | N/A          | N/A           | R      | High Byte = Software Version<br>Low Byte = 132     |
| 30002             | Digital Inputs               | N/A          | N/A           | R      | Digital Inputs in lower 8 bits. 8 - 1.             |
| 40003             | Digital Outputs              | N/A          | N/A           | R/W    | Digital Outputs in lower 8 bits. 8 - 1.            |
| 40004             | Counter 1 MSB                | 0            | 65535         | R/W    | Counter MSB and LSB combine to give a 32 bit       |
| 40005             | Counter 1 LSB                | 0            | 65535         | R/W    | Counter with range 0 to 4294967295.                |
| 40006             | Counter 2 MSB                | 0            | 65535         | R/W    | п                                                  |
| 40007             | Counter 2 LSB                | 0            | 65535         | R/W    | п                                                  |
| 40008             | Counter 3 MSB                | 0            | 65535         | R/W    | п                                                  |
| 40009             | Counter 3 LSB                | 0            | 65535         | R/W    | п                                                  |
| 40010             | Counter 4 LSB                | 0            | 65535         | R/W    | п                                                  |
| 40011             | Counter 4 LSB                | 0            | 65535         | R/W    | п                                                  |
| 40012             | Counter 5 MSB                | 0            | 65535         | R/W    | 11                                                 |
| 40013             | Counter 5 LSB                | 0            | 65535         | R/W    | 11                                                 |
| 40014             | Counter 6 MSB                | 0            | 65535         | R/W    | 11                                                 |
| 40015             | Counter 6 LSB                | 0            | 65535         | R/W    | 11                                                 |
| 40016             | Counter 7 MSB                | 0            | 65535         | R/W    | 11                                                 |
| 40017             | Counter 7 LSB                | 0            | 65535         | R/W    | 11                                                 |
| 40018             | Counter 8 MSB                | 0            | 65535         | R/W    | 11                                                 |
| 40019             | Counter 8 LSB                | 0            | 65535         | R/W    | 11                                                 |
| 40101             | Watchdog Timer               | 0            | 255           | R/W    | Timer in seconds. 0 = disabled. 1 - 255 = enabled. |
| 40105             | Counter Mode                 | 0            | 2             | R/W    | 0=Disable, 1=Up Counting, 2=Up/Down Count          |
| 40106             | Input Filter                 | 0            | 65535         | R/W    | 0 = Disable, >0 = Enable. (x10ms)                  |

#### 4.6.9.1 Digital Input Register.

| MS    | В     | PT8DIO DIGITAL INPUTS LSB |      |      |      |     |     |     |    |    |    |   |   |   |   |         |
|-------|-------|---------------------------|------|------|------|-----|-----|-----|----|----|----|---|---|---|---|---------|
| 15    | 14    | 13                        | 12   | 11   | 10   | 9   | 8   | 7   | 6  | 5  | 4  | 3 | 2 | 1 | 0 | ADDRESS |
| 32768 | 16384 | 8192                      | 4096 | 2048 | 1024 | 512 | 256 | 128 | 64 | 32 | 16 | 8 | 4 | 2 | 1 | 30002   |
| 0     | 0     | 0                         | 0    | 0    | 0    | 0   | 0   | 8   | 7  | 6  | 5  | 4 | 3 | 2 | 1 |         |

The digital inputs can be read in a single register as follows:

Digital Input Number

#### 4.6.9.2 Digital Output Register.

The digital outputs can be read/written in a single register as follows:

| MSE   | В     | PT8DIO DIGITAL OUTPUTS LSB |      |      |      |     |     |     |    |    |    |   |   |   |   |         |
|-------|-------|----------------------------|------|------|------|-----|-----|-----|----|----|----|---|---|---|---|---------|
| 15    | 14    | 13                         | 12   | 11   | 10   | 9   | 8   | 7   | 6  | 5  | 4  | 3 | 2 | 1 | 0 | ADDRESS |
| 32768 | 16384 | 8192                       | 4096 | 2048 | 1024 | 512 | 256 | 128 | 64 | 32 | 16 | 8 | 4 | 2 | 1 | 40003   |
| 0     | 0     | 0                          | 0    | 0    | 0    | 0   | 0   | 8   | 7  | 6  | 5  | 4 | 3 | 2 | 1 |         |

Digital Output Number

#### 4.6.9.3 Counter Registers.

The counters are stored a two 16 bit registers. The first register is the High Register and the second register is the Low Register. To get the actual 32 bit count value the registers must be combined as follows:

Counter High Value = Register 40003. Counter Low Value = Register 40004.

Counter Value = (Counter High Value X 65535) + Counter Low Value.

#### 4.6.9.4 Output Watchdog Timer.

The watchdog timer is used to switch off all of the outputs in the event of a communications failure. When set to zero (register 40101) the watchdog timer is disabled.
# 4.7 PT8AIB - 8 ANALOG CURRENT/VOLTAGE INPUTS

#### 4.7.1 Description

The PT8AIB module is a fast voltage or current input module with 16bits resolution. The Analog Inputs can be configured as either a current input or a voltage input using DIP switches. The inputs are isolated from the logic and share a common negative terminal.

The PT8AIB can be configured for 0-10V, +/-10V or +/-5V input measurement or 0-20mA, 4-20mA or +/-20mA measurement.

The module can also be configured to display in 16bit binary format (0 to 65535 or -32768 to 32767) or engineering units, for example (+/-10.000 volts or 0 to 20.000mA).

Each PT8AIB Module has a unique Ethernet IP address which must be programmed into the PC or PLC. The IP address in the PT8AIB Module is configured via the Web

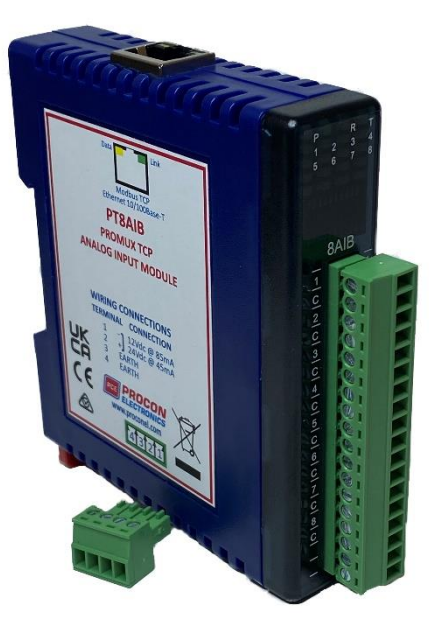

Server. Any standard Web browser such as Internet Explorer can be used to access the web pages where configuration is carried out. The modules are factory programmed with a default IP address of 169.254.111.111. This address must be changed before the module is added to an existing network.

The web page address for viewing the input parameters is <u>http://169.254.111.111/index.htm</u> and the address for

configuring the module is <u>http://169.254.111.111/ip.htm</u>.

# 4.7.2 Technical Specification of PT8AIB

| Dowor Supply   |                                     | /altaga     | 12.24.Vdc                                                                                            |  |  |  |  |
|----------------|-------------------------------------|-------------|----------------------------------------------------------------------------------------------------|--|--|--|--|
| Power Supply   | Logic Supply v                      | /oltage     |                                                                                                    |  |  |  |  |
| N/ It In       | Logic Supply C                      | Jurrent     | 85mA @ 12V / 45mA @ 24V                                                                              |  |  |  |  |
| Voltage Inputs | Input Points                        |             | 8                                                                                                    |  |  |  |  |
|                | Input Voltage                       |             | 0 - 10V or -10.000V to +10.000V dc                                                                   |  |  |  |  |
|                | Input Resistan                      | ice         | 1Mohm                                                                                                |  |  |  |  |
|                | Input Type                          | Range       | Resolution                                                                                           |  |  |  |  |
|                | 1                                   | 0-10.000V   | 16 bits 0 to +65535                                                                                  |  |  |  |  |
|                | 2                                   | 0-10.000V   | 16 bits 0 to +10.000                                                                                 |  |  |  |  |
|                | 3                                   | +/-10.000V  | 16 bits -32768 to +32767                                                                             |  |  |  |  |
|                | 4                                   | +/-10.000V  | 16 bits -10.000 to +10.000                                                                           |  |  |  |  |
|                | 5                                   | +/-5.000V   | 16 bits -32768 to +32767                                                                             |  |  |  |  |
|                | 6                                   | +/-5.000V   | 16 bits -5.000 to +5.000                                                                             |  |  |  |  |
|                | Drift                               |             | 20ppm/°C                                                                                             |  |  |  |  |
|                | Accuracy                            |             | 0.1% of span                                                                                         |  |  |  |  |
|                | Isolation                           |             | 1500Vrms between field and logic                                                                     |  |  |  |  |
| Current Inputs | Input Points                        |             | 8                                                                                                    |  |  |  |  |
|                | Input Current                       |             | 0(4) - 20 mA or +/-20mA                                                                              |  |  |  |  |
|                | Input Resistan                      | ice         | 250ohms                                                                                              |  |  |  |  |
|                | Input Type                          | Range       | Resolution                                                                                           |  |  |  |  |
|                | 7                                   | 4–20.000mA  | 16 bits 0 to +65535                                                                                  |  |  |  |  |
|                | 8                                   | 4–20.000mA  | 16 bits 4.000 to 20.000                                                                              |  |  |  |  |
|                | 9                                   | 0–20.000mA  | 16 bits -32768 to +32767                                                                             |  |  |  |  |
|                | 10                                  | 0–20.000mA  | 16 bits 0 to 20.000                                                                                  |  |  |  |  |
|                | 11                                  | +/-20.000mA | 16 bits -32768 to +32767                                                                             |  |  |  |  |
|                | 12                                  | +/-20.000mA | 16 bits -20.000 to +20.000                                                                           |  |  |  |  |
|                | Drift                               |             | 20ppm/°C                                                                                             |  |  |  |  |
|                | Accuracy                            |             | 0.1% of span                                                                                         |  |  |  |  |
|                | Isolation                           |             | 1500Vrms between field and logic                                                                     |  |  |  |  |
|                | Input sample                        | rate        | All inputs every 10ms.                                                                               |  |  |  |  |
| Ethernet       | 10/100Mbits/                        | 's          | Twisted pair.                                                                                        |  |  |  |  |
| Temperature    | Operating Ter                       | nperature.  | $-40^{\circ}$ C to + 80°C                                                                            |  |  |  |  |
|                | Storage Temp                        | erature     | -40°C to + 85°C                                                                                      |  |  |  |  |
|                | 0.0.000 . 0b                        | 0100010     | 40 C 10 + 85 C<br>4 Pin Connector on underside of unit                                               |  |  |  |  |
| Connectors     | Logic Power a                       | nd Comms    | 4 Pin Connector on Underside of Unit                                                                 |  |  |  |  |
| Connectors     | Logic Power a                       | nd Comms.   | 4 Pin Connector on underside of unit                                                                 |  |  |  |  |
| Connectors     | Logic Power a<br>Inputs<br>Ethernet | nd Comms.   | 4 Pin Connector on underside of unit<br>18 Way screw connector on front<br>RIA5 on top side of unit  |  |  |  |  |
| Connectors     | Logic Power a<br>Inputs<br>Ethernet | nd Comms.   | 4 Pin Connector on underside of unit<br>18 Way screw connector on front<br>RJ45 on top side of unit. |  |  |  |  |

#### 4.7.3 Status Indicators

**Power:** Flashes to indicate the CPU is running.

**RS485 Rx:**Flashes to indicate the unit has received a valid Modbus message.**RS485 Tx:**Flashes to indicate the unit has sent a Modbus message.

Input Status:

"ON" when the input is zero. "OFF" when the input is greater than zero and less than 65535.

"Flashing" when the input is over range, greater or equal to 65535.

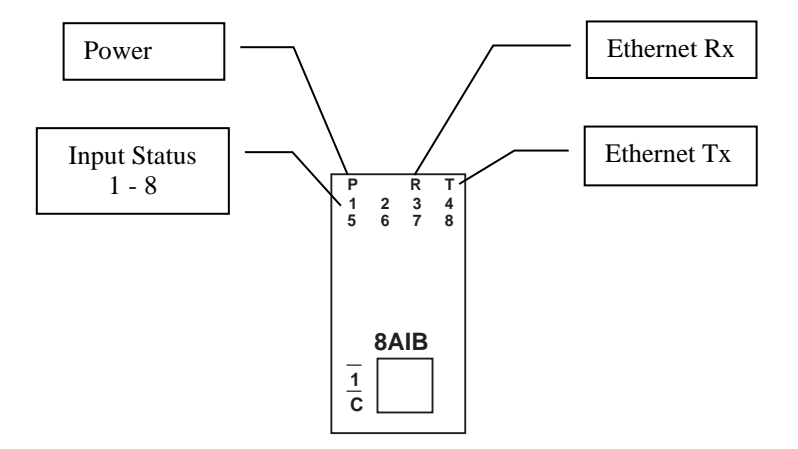

#### 4.7.4 Wiring

The following diagram shows how the analog inputs are connected to a 0(4)-20mA source and a +/-10V source. All of the common terminals are connected together, and are connected to 0V internally. Ensure that the voltage/current switch on the side panel is set correctly. Voltage Input = OFF, current input = ON.

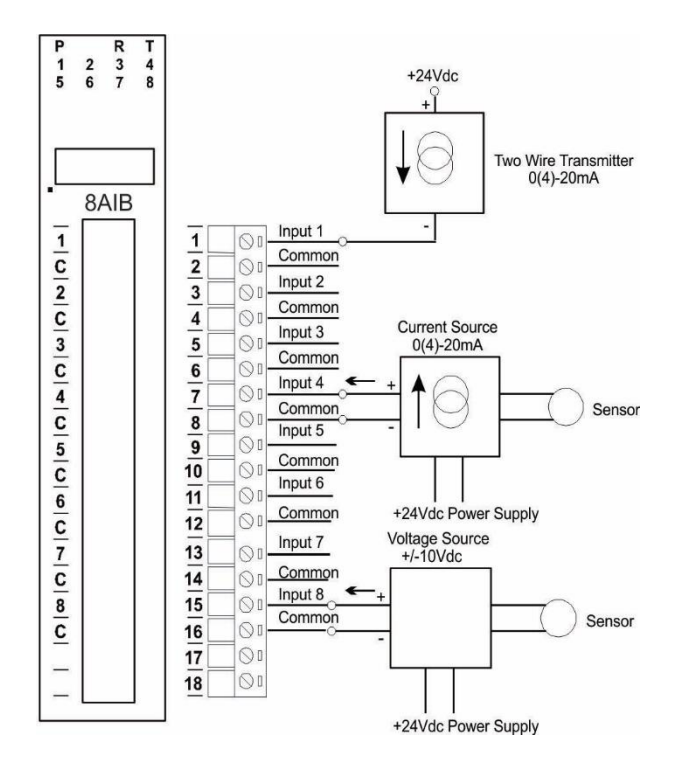

The following diagram shows the wiring for the power.

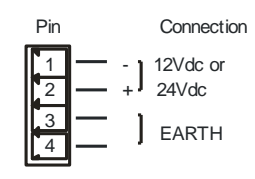

### 4.7.5 Configuration

The Web page address "**169.254.111.111/ip.htm**" is entered into the address line of the browser window to access the configuration page. This page allows you to change the IP address, default gateway and subnet mask of the PROMUX TCP Module, select the Input type, and to enter a Module Description Name and Input Names for identification/maintenance purposes.

| IP Address - PT8AIB                                    | ×           | +        |            |           |           |          |               |                 |      |   |   | $\sim$ | - | Ō   | > |
|--------------------------------------------------------|-------------|----------|------------|-----------|-----------|----------|---------------|-----------------|------|---|---|--------|---|-----|---|
| $\leftrightarrow$ $\rightarrow$ C $\blacktriangle$ Not | secure   16 | 9.254.11 | 1.111/ip.h | ıtm       |           |          |               |                 |      | Ê | ☆ | 62     | * | 🛛 🖸 | ) |
|                                                        |             |          |            |           | P         | E        |               | OCON<br>TRONICS |      |   |   |        |   |     |   |
|                                                        |             |          |            |           |           |          | PT8AI         | В               |      |   |   |        |   |     |   |
|                                                        |             |          |            | ANA       | OG 16     | bit - V  | OLTAGE/C      | URRENT INPUT MO | DULE |   |   |        |   |     |   |
|                                                        |             |          |            |           |           | Ethorno  | t Configurati | ion Parameters  |      |   |   |        |   |     |   |
|                                                        |             |          |            |           |           | Etherne  | t Configurati | on Parameters   | 1    |   |   |        |   |     |   |
|                                                        |             | I        | Ethernet   | t Configu | ration Pa | rameters | 5             |                 |      |   |   |        |   |     |   |
| Module IP                                              | 169         | 254      | 111        | 111       |           |          |               |                 |      |   |   |        |   |     |   |
| Default Gateway IP                                     | 169         | 254      | 111        | 1         |           |          |               |                 |      |   |   |        |   |     |   |
| Subnet Mask                                            | 0           | 0        | 0          | 0         |           |          |               |                 | ]    |   |   |        |   |     |   |
| DHCP Enable                                            | 0           |          |            |           |           |          | 0 = Disabled, | 1 = Enabled     |      |   |   |        |   |     |   |
| Socket Time Out                                        | 90          |          |            |           |           |          | X 1 second    |                 |      |   |   |        |   |     |   |
|                                                        |             |          |            |           |           |          | Submit        | -               |      |   |   |        |   |     |   |
|                                                        |             |          |            |           |           |          |               | -               |      |   |   |        |   |     |   |
|                                                        |             |          |            |           |           |          |               |                 |      |   |   |        |   |     |   |
|                                                        |             |          | Ana        | log Input | Type Set  | tings    |               |                 |      |   |   |        |   |     |   |
| Input 1 Type                                           | 2           |          |            |           |           |          |               | TYPE: 0-10.000V |      |   |   |        |   |     |   |
| Input 2 Type                                           | 2           |          |            |           |           |          |               | TYPE: 0-10.000V |      |   |   |        |   |     |   |

- IP Address: The new IP address can be entered into the web page as shown above. After this has been done, you must click the Submit button to send the values to the Module. The screen will now be updated and if successful will continue to display the new IP address. The new IP address will only be effective after the Module power has been switched off and on again. This feature allows you to check that the correct IP address has been entered before being activated. If the IP address has been entered incorrectly and the power has not been switched off, it is possible to re-enter the correct IP address. If the power has been switched off and back on again, the Module will not communicate until you enter the new IP address into the address line of the browser window.
- **Default Gateway IP Address:** A **default gateway** is a node (a router) on a computer network that serves as an access point to another network. In enterprises, however, the gateway is the computer that routes the traffic from a PC to the outside network that is serving the Web pages. It is only necessary to configure the default gateway IP address if the PC that is accessing the Module is on a different network.
- Subnet Mask: In computer networks, a subnetwork or subnet is a range of logical addresses within the address space that is assigned to an organization. The subnet mask is used to inform the Module that it must send its replies to the gateway if the IP address of the PC is on a different network. When the subnet mask is set to "0.0.0.0" then it is effectively disabled and the default gateway is not used. A typical subnet mask would be "255.255.255.0".

- **Socket Timeout:** If a socket connection is broken, say due to a network fault, it must timeout to free it up so that it can be used again. This timer is triggered by activity on the module, so if there is no communications activity for longer than the timeout period, the socket will close.
- **Input Type:** The type for the module can be configured by entering the corresponding number from the list in the specifications.
- **Module Name:** This field allows you to enter a module description name into the PROMUX TCP Module. This is an identifier for diagnostic/maintenance purposes and is chosen to best describe the PROMUX TCP Module in the system by name or number.
- Input Names: These fields allow you to enter an input description name into the PROMUX TCP Module. This is an identifier for diagnostic/maintenance purposes and is chosen to best describe the particular input by name or number.

#### 4.7.6 Viewing web pages

To view the default Web page in the PROMUX TCP Module, start the Web browser and type "169.254.111.111" into the address line of the browser window. The main page will now be displayed in the browser window.

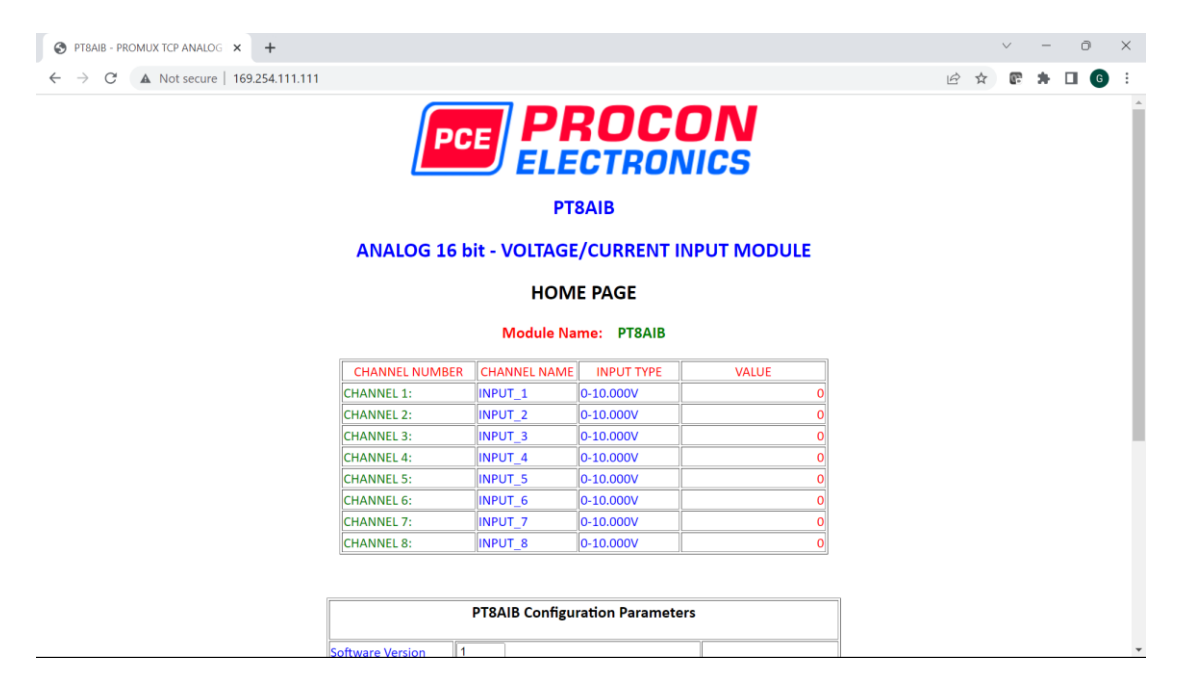

- **Channel Number:** This refers to the actual input number on the terminals of the module.
- **Channel Name:** This is the name that was entered in the configuration page to best describe the inputs.
- **Value:** This is the current value of the inputs. To get an updated reading it is necessary to refresh the browser window to upload the web page again.

| 0                                                                                                    | ×                                                                                       | +         |            |         |        |        |        |           |                                                                                                    |                                                                                                    |                                                      |  |   |   | $\sim$     | - |  |
|----------------------------------------------------------------------------------------------------|-----------------------------------------------------------------------------------------|-----------|------------|---------|--------|--------|--------|-----------|----------------------------------------------------------------------------------------------------|----------------------------------------------------------------------------------------------------|------------------------------------------------------|--|---|---|------------|---|--|
| ← → C ▲ Not                                                                                                  | secure   169                                                                            | 9.254.111 | .111/ip.ht | tm      |        |        |        |           |                                                                                                    |                                                                                                    |                                                      |  | Ê | ☆ | <b>6</b> 7 | * |  |
|                                                                                                    |                                                                                         |           |            |         |        |        |        |           |                                                                                                    |                                                                                                    |                                                      |  |   |   |            |   |  |
|                                                                                                    |                                                                                         | Et        | thernet    | Configu | ration | Paran  | meters | 5         |                                                                                                    |                                                                                                    |                                                      |  |   |   |            |   |  |
| Module IP                                                                                                    | 169                                                                                     | 254       | 111        | 111     | ]      |        |        |           |                                                                                                    |                                                                                                    |                                                      |  |   |   |            |   |  |
| Default Gateway IP                                                                                           | 169                                                                                     | 254       | 111        | 1       |        |        |        |           |                                                                                                    |                                                                                                    |                                                      |  |   |   |            |   |  |
| Subnet Mask                                                                                                  | 0                                                                                       | 0         | 0          | 0       |        |        |        |           |                                                                                                    |                                                                                                    |                                                      |  |   |   |            |   |  |
| DHCP Enable                                                                                                  | 0                                                                                       |           |            |         |        |        |        | 0 - Dicah |                                                                                                    |                                                                                                    |                                                      |  |   |   |            |   |  |
| Contract Times Out                                                                                           |                                                                                         |           |            |         |        |        |        | U - Disau | oled, 1 = Er                                                                                                    | nabled                                                                                                    |                                                      |  |   |   |            |   |  |
| socket Time Out                                                                                              | 90                                                                                      |           | Anal       | og Inpu | t Type | Settin | ngs    | X 1 secor | ubmit                                                                                                    | nabled                                                                                                    |                                                      |  |   |   |            |   |  |
| Socket Time Out                                                                                              | 90                                                                                      |           | Anal       | og Inpu | t Type | Settin | ngs    | X 1 secor | ubmit                                                                                                    | nabled                                                                                                    |                                                      |  |   |   |            |   |  |
| Input 1 Type                                                                                                 | 90                                                                                      |           | Anal       | og Inpu | t Type | Settin | ngs    | X 1 secor | ubmit                                                                                                    | PE: 0-10.000V                                                                                                    | )0V                                                  |  |   |   |            |   |  |
| input 1 Type                                                                                                 | 90                                                                                      |           | Anal       | og Inpu | t Type | Settin | ngs    | X 1 secon | ubmit<br>TYPI                                                                                                    | PE: 0-10.000V<br>PE: 0-10.000V                                                                                                    | )0V<br>)0V                                           |  |   |   |            |   |  |
| input 1 Type<br>input 2 Type<br>input 3 Type                                                                 | 90                                                                                      |           | Anal       | og Inpu | t Type | Settin | ngs    | X 1 secon | ubmit<br>TYPI<br>TYPI                                                                                                    | PE: 0-10.000V<br>PE: 0-10.000V<br>PE: 0-10.000V<br>PE: 0-10.000V                                                                               | 20V<br>20V<br>20V<br>20V                             |  |   |   |            |   |  |
| Input 1 Type<br>Input 2 Type<br>Input 3 Type<br>Input 4 Type                                                 | 90<br>2<br>2<br>2<br>2<br>2                                                             |           | Anal       | og Inpu | t Type | Settin | ngs    | X 1 secon | TYPI<br>TYPI<br>TYPI<br>TYPI                                                                                                    | PE: 0-10.000V<br>PE: 0-10.000V<br>PE: 0-10.000V<br>PE: 0-10.000V<br>PE: 0-10.000V                                                              | 20V<br>20V<br>20V<br>20V<br>20V                      |  |   |   |            |   |  |
| Input 1 Type<br>Input 2 Type<br>Input 3 Type<br>Input 4 Type<br>Input 5 Type                                 | 90<br>2<br>2<br>2<br>2<br>2<br>2<br>2<br>2<br>2<br>2                                    |           | Anal       | og Inpu | t Type | Settin | ngs    | X 1 secon | TYPI<br>TYPI<br>TYPI<br>TYPI<br>TYPI                                                                                                    | PE: 0-10.000V<br>PE: 0-10.000V<br>PE: 0-10.000V<br>PE: 0-10.000V<br>PE: 0-10.000V<br>PE: 0-10.000V                                             | 20V<br>20V<br>20V<br>20V<br>20V<br>20V<br>20V        |  |   |   |            |   |  |
| input 1 Type<br>Input 2 Type<br>Input 3 Type<br>Input 4 Type<br>Input 5 Type<br>Input 6 Type                 | 90<br>2<br>2<br>2<br>2<br>2<br>2<br>2<br>2<br>2<br>2<br>2<br>2<br>2                     |           | Anal       | og Inpu | t Type | Settin | ngs    | X 1 secon | TYP           TYP           TYP           TYP           TYP           TYP           TYP           TYP           TYP           TYP           TYP                                                                                       | PE: 0-10.000V<br>PE: 0-10.000V<br>PE: 0-10.000V<br>PE: 0-10.000V<br>PE: 0-10.000V<br>PE: 0-10.000V<br>PE: 0-10.000V                            | 00V<br>00V<br>00V<br>00V<br>00V<br>00V               |  |   |   |            |   |  |
| Input 1 Type<br>Input 2 Type<br>Input 3 Type<br>Input 4 Type<br>Input 5 Type<br>Input 6 Type<br>Input 7 Type | 90<br>2<br>2<br>2<br>2<br>2<br>2<br>2<br>2<br>2<br>2<br>2<br>2<br>2<br>2<br>2<br>2<br>2 |           | Anal       | og Inpu | t Type | Settin | ngs    | X 1 secon | TYPI           TYPI           TYPI           TYPI           TYPI           TYPI           TYPI           TYPI           TYPI           TYPI           TYPI           TYPI           TYPI           TYPI           TYPI           TYPI | nabled<br>PE: 0-10.000V<br>PE: 0-10.000V<br>PE: 0-10.000V<br>PE: 0-10.000V<br>PE: 0-10.000V<br>PE: 0-10.000V<br>PE: 0-10.000V<br>PE: 0-10.000V | 00V<br>00V<br>00V<br>00V<br>00V<br>00V<br>00V<br>00V |  |   |   |            |   |  |

• Input Type: This is the format that the module has been configured to operate with.

# 4.7.7 Switch Settings – Voltage/Current Input Selection on Side Panel

| <u>SWITCH</u> | <b>FUNCTION</b>         | DESCRIPTION                 |
|---------------|-------------------------|-----------------------------|
|               |                         |                             |
| 1             | Voltage/Current Input 1 | Voltage = OFF, Current = ON |
| 2             | Voltage/Current Input 2 | Voltage = OFF, Current = ON |
| 3             | Voltage/Current Input 3 | Voltage = OFF, Current = ON |
| 4             | Voltage/Current Input 4 | Voltage = OFF, Current = ON |
| 5             | Voltage/Current Input 5 | Voltage = OFF, Current = ON |
| 6             | Voltage/Current Input 6 | Voltage = OFF, Current = ON |
| 7             | Voltage/Current Input 7 | Voltage = OFF, Current = ON |
| 8             | Voltage/Current Input 8 | Voltage = OFF, Current = ON |

# 4.7.8 PT8AIB Data Registers (MODULE TYPE = 143)

| Modbus<br>Address | Register Name                | Low<br>Limit | High<br>Limit | Access | Description                                                                          |  |  |
|-------------------|------------------------------|--------------|---------------|--------|--------------------------------------------------------------------------------------|--|--|
| 30001             | S/W Version /<br>Module Type | N/A          | N/A           | R      | High Byte = Software Version<br>Low Byte = 143(PT8AIB)                               |  |  |
| 30002             | Analog Input 1               | -32768       | 65535         | R      | Analog Input 16 Bits                                                                 |  |  |
| 30003             | Analog Input 2               | -32768       | 65535         | R      | п                                                                                    |  |  |
| 30004             | Analog Input 3               | -32768       | 65535         | R      | п                                                                                    |  |  |
| 30005             | Analog Input 4               | -32768       | 65535         | R      | п                                                                                    |  |  |
| 30006             | Analog Input 5               | -32768       | 65535         | R      | п                                                                                    |  |  |
| 30007             | Analog Input 6               | -32768       | 65535         | R      |                                                                                      |  |  |
| 30008             | Analog Input 7               | -32768       | 65535         | R      | п                                                                                    |  |  |
| 30009             | Analog Input 8               | -32768       | 65535         | R      | п                                                                                    |  |  |
| 30010             | Input Status                 | 0            | 65535         | R      | bit2 = 0(open circuit or < 2), bit2 = 1(over range)<br>bit1 = 0(OK), bit1 = 1(error) |  |  |
| 30016             | Calibrate Raw<br>Data        | 0            | 65535         | R      | Raw data used to verify that the data has settled during calibration.                |  |  |
| 40017             | Calibrate Control            | 0            | 2             | R/W    | Used to step through the calibration sequence.                                       |  |  |
| 40018             | Calibrate Channel            | 1            | 8             | R/W    | Enter the channel number to be calibrated.                                           |  |  |
| 40101             | Input 1 Type                 | 1            | 12            | R/W    | See specification table.                                                             |  |  |
| 40102             | Input 2 Type                 | 1            | 12            | R/W    | See specification table.                                                             |  |  |
| 40103             | Input 3 Type                 | 1            | 12            | R/W    | See specification table.                                                             |  |  |
| 40104             | Input 4 Type                 | 1            | 12            | R/W    | See specification table.                                                             |  |  |
| 40105             | Input 5 Type                 | 1            | 12            | R/W    | See specification table.                                                             |  |  |
| 40106             | Input 6 Type                 | 1            | 12            | R/W    | See specification table.                                                             |  |  |
| 40107             | Input 7 Type                 | 1            | 12            | R/W    | See specification table.                                                             |  |  |
| 40108             | Input 8 Type                 | 1            | 12            | R/W    | See specification table.                                                             |  |  |
| 40111             | Input 1 Enable               | 0            | 1             | R/W    | 0 = Enable, 1 = Disable.                                                             |  |  |
| 40112             | Input 2 Enable               | 0            | 1             | R/W    | 0 = Enable, 1 = Disable.                                                             |  |  |
| 40113             | Input 3 Enable               | 0            | 1             | R/W    | 0 = Enable, 1 = Disable.                                                             |  |  |
| 40114             | Input 4 Enable               | 0            | 1             | R/W    | 0 = Enable, 1 = Disable.                                                             |  |  |
| 40115             | Input 5 Enable               | 0            | 1             | R/W    | 0 = Enable, 1 = Disable.                                                             |  |  |
| 40116             | Input 6 Enable               | 0            | 1             | R/W    | 0 = Enable, 1 = Disable.                                                             |  |  |
| 40117             | Input 7 Enable               | 0            | 1             | R/W    | 0 = Enable, 1 = Disable.                                                             |  |  |
| 40118             | Input 8 Enable               | 0            | 1             | R/W    | 0 = Enable, 1 = Disable.                                                             |  |  |

# 4.7.8.1 Analog Input Registers.

|       | MSB   |      | PT8AIB ANALOG INPUTS LSB |      |      |     |     |     |    |     |    |   |   |   |   |         |
|-------|-------|------|--------------------------|------|------|-----|-----|-----|----|-----|----|---|---|---|---|---------|
| 15    | 14    | 13   | 12                       | 11   | 10   | 9   | 8   | 7   | 6  | 5   | 4  | 3 | 2 | 1 | 0 | ADDRESS |
| 32768 | 16384 | 8192 | 4096                     | 2048 | 1024 | 512 | 256 | 128 | 64 | 32  | 16 | 8 | 4 | 2 | 1 | 300XX   |
| х     | Х     | х    | х                        | х    | х    | х   | х   | x   | x  | x x | х  | х | x | x |   |         |

The analog inputs are read as a 16 bit value in the registers as follows:

Analog Input: 16 Bit Value (0 - 65535) or (-32768 to 32767)

#### 4.7.8.2 Analog Input Status.

There are two status bits associated with each analog input. These bits are used to indicate if the input is zero or open circuit, in the working range 0-65535, or over range. If the input is open circuit or over range, then the error bit will be set. When the error bit is set, the range bit is zero if the input is open circuit and set if the input is over range, ie:

| Bit 1- Error | Bit 2-Range | <u>Condition</u>            | Status LED  |
|--------------|-------------|-----------------------------|-------------|
| 0            | don't care  | Input working OK.           | (LED OFF)   |
| 1            | 0           | Input Open circuit or zero. | (LED ON)    |
| 1            | 1           | Input Over range.           | (LED FLASH) |

The analog input status can be read in a single register as follows:

| Ν    | 1SB    |     |     | PT8AIB ANALOG INPUT STATUS |      |      |     |     |     |    |    |    |   |   | LSB |   |                                                                                                    |
|------|--------|-----|-----|----------------------------|------|------|-----|-----|-----|----|----|----|---|---|-----|---|----------------------------------------------------------------------------------------------------|
| 15   | 14     |     | 13  | 12                         | 11   | 10   | 9   | 8   | 7   | 6  | 5  | 4  | 3 | 2 | 1   | 0 | ADDRESS                                                                                                    |
| 3276 | 8 1638 | 4 8 | 192 | 4096                       | 2048 | 1024 | 512 | 256 | 128 | 64 | 32 | 16 | 8 | 4 | 2   | 1 | 30010                                                                                                    |
|      |        |     |     |                            |      |      |     |     |     |    |    |    |   |   |     |   | IP1 Error<br>IP1 Range<br>IP2 Error<br>IP2 Range<br>IP3 Error<br>IP3 Range<br>IP4 Error<br>IP4 Range<br>IP5 Error<br>IP5 Range<br>IP6 Error<br>IP6 Range<br>IP7 Error<br>IP7 Range<br>IP8 Error |

#### 4.8 PT8AIIS – ISOLATED ANALOG CURRENT INPUTS

#### 4.8.1 Description

The PT8AIIS module is a 16 bit 8-channel isolated current input module. The module uses differential inputs to reduce effects of electrical noise and mains pickup. The current inputs are isolated from the logic and from each other.

The current input can be represented in a number of formats according to the type which is setup by writing a value to the Type register. The value is obtained from the table below.

The standard setting for the PT8AIIS module is 0 - 20mA input current which represents an output value of 0 - 4095 (12 bits) in the corresponding Modbus register. 4 mA would give a reading of  $819 \pm 1$ LSB.

The module can also be configured for a 0 - 20.000 mA input range or +/- 20.000 mA input. The module also supports 14 bit and 16 bit ranges.

Each PT8AIIS Module has a unique Ethernet IP address which must be programmed into the PC or PLC. The IP address in the PT8AIIS Module is configured via the Web Server. Any standard Web browser such as Internet Explorer can be used to access the web pages were configuration is carried out. The modules

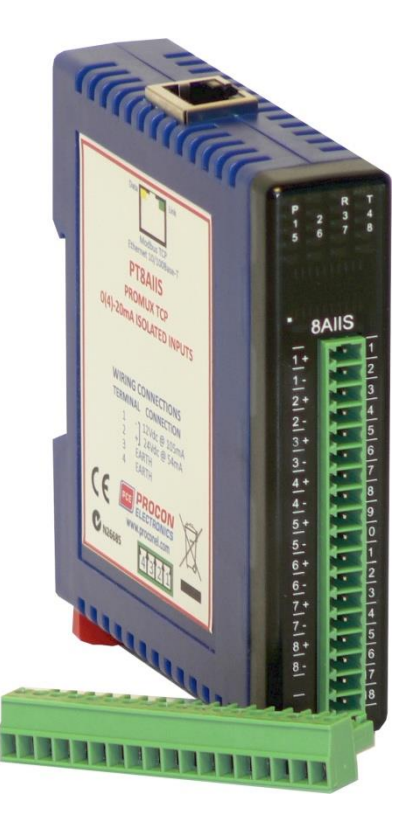

are factory programmed with a default IP address of 169.254.111.111. This address must be changed before the module is added to an existing network.

The web page address for viewing the input parameters is <u>http://169.254.111.111/index.htm</u> and the address for viewing the configuration data is <u>http://169.254.111.111/tconfig.htm</u>. The web page address for configuring the module is <u>http://169.254.111.111/ip.htm</u>.

# 4.8.2 Technical Specification of PT8AIIS

| Power Supply   | Logic Supply | Voltage     | 12 -24 Vdc                           |  |  |  |  |  |
|----------------|--------------|-------------|--------------------------------------|--|--|--|--|--|
|                | Logic Supply | Current     | 105mA @ 12V / 54mA @ 24V             |  |  |  |  |  |
| Current Inputs | Input Points |             | 8                                    |  |  |  |  |  |
|                | Input Curren | ıt          | 0(4) - 20 mA                         |  |  |  |  |  |
|                | InputType    | Range       | Resolution                           |  |  |  |  |  |
|                | 1            | 0 – 4095    | 12 bits                              |  |  |  |  |  |
|                | 2            | 0–20.000mA  | 1uA                                  |  |  |  |  |  |
|                | 3            | +/-20.000mA | 1uA                                  |  |  |  |  |  |
|                | 4            | 0 - 16383   | 14 bits                              |  |  |  |  |  |
|                | 5            | 0 - 65535   | 16 bits                              |  |  |  |  |  |
|                | Drift        |             | 100ppm/°C                            |  |  |  |  |  |
|                | Isolation    |             | 1500Vrms between field and logic     |  |  |  |  |  |
|                |              |             | 350Vpeak between each input          |  |  |  |  |  |
| Ethernet       | 10/100Mbit   | .s/s        | Twisted pair.                        |  |  |  |  |  |
| Temperature    | Operating T  | emperature. | -40°C to + 80°C                      |  |  |  |  |  |
|                | Storage Terr | ıperature   | -40°C to + 85°C                      |  |  |  |  |  |
| Connectors     | Logic Power  | and Comms.  | 4 Pin Connector on underside of unit |  |  |  |  |  |
|                | Inputs       |             | 18 Way screw connector on front      |  |  |  |  |  |
|                | Ethernet     |             | RJ45 on top side of unit.            |  |  |  |  |  |
|                |              |             |                                      |  |  |  |  |  |

# 4.8.3 Status Indicators

| Power:        | Flashes to indicate the CPU is running.                           |
|---------------|-------------------------------------------------------------------|
| Ethernet Rx:  | Flashes to indicate the unit has received a valid Modbus message. |
| Ethernet Tx:  | Flashes to indicate the unit has sent a Modbus message.           |
| Input Status: | "ON" when the input is zero.                                      |
|               | "OFF" when the input is greater than zero and less than 20mA.     |

"Flashing" when the input is over range, greater or equal to 20mA.

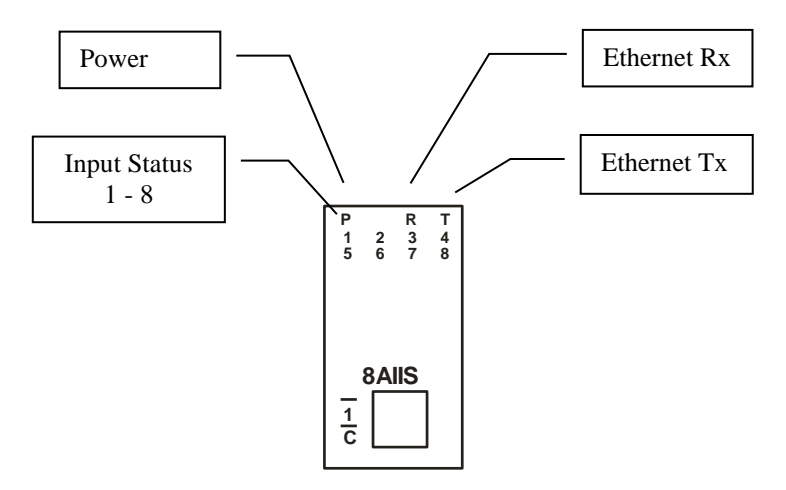

#### 4.8.4 Wiring

The following diagram shows how the analog inputs are connected to a 0(4)-20mA source. All of the common terminals are isolated from each other.

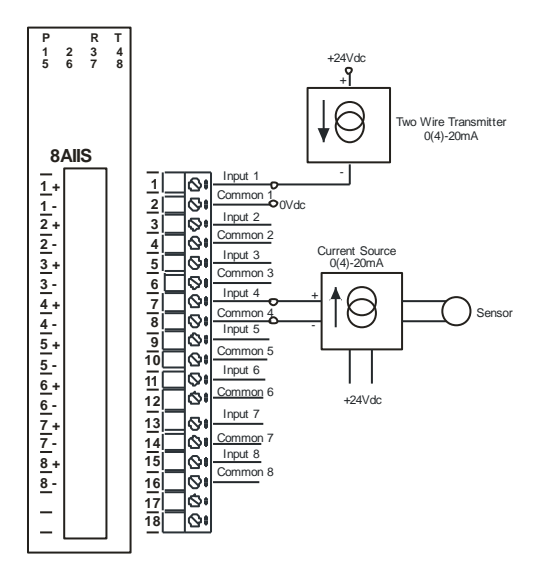

The following diagram shows the wiring for the power.

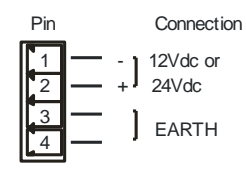

# 4.8.5 Configuration

The Web page address "**169.254.111.111/ip.htm**" is entered into the address line of the browser window to access the configuration page. This page allows you to change the IP address, default gateway and subnet mask of the PROMUX TCP Module, select the Input type, and to enter a Module Description Name and Input Names for identification/maintenance purposes.

| 🔇 IP Address - PT8AIIS                      | ×                                       |                                   |                     |                       |                           |                                           |                                       |
|---------------------------------------------|-----------------------------------------|-----------------------------------|---------------------|-----------------------|---------------------------|-------------------------------------------|---------------------------------------|
| ← → C 🕲 169.254.                            | 111.111/ip.htm                          |                                   |                     |                       |                           |                                           |                                       |
|                                             |                                         |                                   |                     |                       | PCE                       |                                           | OCO<br>TRONI                          |
|                                             |                                         |                                   |                     |                       |                           | PT8AI                                     | IS                                    |
|                                             |                                         |                                   |                     | 8AI/I                 | ISO - IS                  | OLATED CURI                               | RENT INPUT                            |
|                                             |                                         |                                   |                     |                       | Eth                       | ernet Configurati                         | on Parameters                         |
|                                             |                                         | Ethernet Co                       | nfigura             | ation Pa              | rameters                  |                                           |                                       |
| Module IP                                   | 169 2                                   | 54 111                            | 111                 |                       |                           |                                           |                                       |
| Default Gateway IP                          | 169 2                                   | 54 111                            | 1                   |                       |                           |                                           |                                       |
| Subnet Mask                                 | 0 0                                     | 0                                 | 0                   |                       |                           |                                           |                                       |
| Socket Time Out                             | 90                                      |                                   |                     |                       |                           | X 1 second                                |                                       |
| Input Type                                  | 2                                       |                                   |                     |                       |                           | TYPE: 0-20.00                             | 0mA                                   |
| Module Compatibility                        | 0 💌                                     |                                   |                     |                       |                           | 0=PT8AIS, 1=                              | MMTCP8AIISO                           |
|                                             |                                         |                                   |                     |                       |                           | Submit                                    |                                       |
|                                             |                                         |                                   |                     |                       |                           | ous int                                   |                                       |
| Warning: The IP as been entered. If you for | ddress will not be<br>get the IP addres | e updated unt<br>is, refer to the | il the po<br>user m | ower on t<br>anual to | the module<br>reset the n | e has been switched<br>nodule back to the | off and on again<br>default IP value. |
|                                             |                                         | -,                                |                     |                       |                           |                                           |                                       |
| Module Name                                 | PT8AIS                                  | Su                                | bmit                |                       |                           |                                           |                                       |
| Input 1 Name                                | INPUT 1                                 | Sul                               | omit                |                       |                           |                                           |                                       |
|                                             |                                         |                                   |                     |                       |                           |                                           |                                       |

- IP Address: The new IP address can be entered into the web page as shown above. After this has been done, you must click the Submit button to send the values to the Module. The screen will now be updated and if successful will continue to display the new IP address. The new IP address will only be effective after the Module power has been switched off and on again. This feature allows you to check that the correct IP address has been entered before being activated. If the IP address has been entered incorrectly and the power has not been switched off, it is possible to re-enter the correct IP address. If the power has been switched off and back on again, the Module will not communicate until you enter the new IP address into the address line of the browser window.
- **Default Gateway IP Address:** A **default gateway** is a node (a router) on a computer network that serves as an access point to another network. In enterprises, however, the gateway is the computer that routes the traffic from a PC to the outside network that is serving the Web pages. It is only necessary to configure the default gateway IP address if the PC that is accessing the Module is on a different network.
- Subnet Mask: In computer networks, a subnetwork or subnet is a range of logical addresses within the address space that is assigned to an organization. The subnet mask is used to inform the Module that it must send its replies to the gateway if the IP address of the PC is on a different network. When the subnet mask is set to "0.0.0.0" then it is effectively disabled and the default gateway is not used. A typical subnet mask would be "255.255.255.0".
- **Socket Timeout:** If a socket connection is broken, say due to a network fault, it must timeout to free it up so that it can be used again. This timer is triggered by activity on the module, so if there is no communications activity for longer than the timeout period, the socket will close.
- **Input Type:** The type for the module can be configured by entering the corresponding number from the list in the specifications.
- **Module Compatibility:** When the value is zero "0", the Modbus registers are configured in the format for a PROMUX TCP module. When the value is set to one "1", the Modbus registers are reconfigured to match the format of the MOD-MUX TCP modules. This is useful

if a new PROMUX TCP module is being used to replace an old MOD-MUX TCP module in an existing system.

- **Module Name:** This field allows you to enter a module description name into the PROMUX TCP Module. This is an identifier for diagnostic/maintenance purposes and is chosen to best describe the PROMUX TCP Module in the system by name or number.
- Input Names: These fields allow you to enter an input description name into the PROMUX TCP Module. This is an identifier for diagnostic/maintenance purposes and is chosen to best describe the particular input by name or number.

## 4.8.6 Viewing web pages

To view the default Web page in the PROMUX TCP Module, start the Web browser and type "169.254.111.111" into the address line of the browser window. The main page will now be displayed in the browser window.

| PTBAILS - PROMUX TCP ISO ×        |                   |                         |                   |            |
|-----------------------------------|-------------------|-------------------------|-------------------|------------|
| ← → C ③ 169.254.111.111/index.htm |                   |                         |                   | <b>公 义</b> |
|                                   | PCE               |                         | <b>ON</b><br>NICS | ĺ          |
|                                   |                   | PIBAIIS                 |                   |            |
|                                   | 8AI/I ISO - ISOLA | TED CURRENT INF         | UT MODULE         |            |
|                                   |                   | HOME PAGE               |                   | E          |
|                                   | Ma                | dule Name: PT8AIS       |                   |            |
|                                   | CHANNEL NUMBER    | CHANNEL NAME            | VALUE             |            |
|                                   | CHANNEL 1:        | INPUT_1                 | 0                 |            |
|                                   | CHANNEL 2:        | INPUT_2                 | 0                 |            |
|                                   | CHANNEL 3:        | INPUT_3                 | 0                 |            |
|                                   | CHANNEL 4:        | INPUT_4                 | 0                 |            |
|                                   | CHANNEL 5:        | INPUT_5                 | 0                 |            |
|                                   | CHANNEL 6:        | INPUT_6                 | 0                 |            |
|                                   | CHANNEL 7:        | INPUT_7                 | 0                 |            |
|                                   | CHANNEL 8:        | INPUT_8                 | 0                 |            |
|                                   | IN                | IPUT TYPE: 0-20.000mA   |                   |            |
|                                   | <u>C</u>          | onfiguration Parameters |                   |            |
|                                   | PT8AIS            | Configuration Paramet   | ers               |            |
|                                   |                   |                         |                   | -          |

- **Channel Number:** This refers to the actual input number on the terminals of the module.
- **Channel Name:** This is the name that was entered in the configuration page to best describe the inputs.
- Value: This is the current value of the inputs. To get an updated reading it is necessary to refresh the browser window to upload the web page again.

To view the Configuration Web page in the PROMUX TCP Module, start the Web browser and type "**169.254.111.111/tconfig.htm**" into the address line of the browser window.

| ← → C ③ 169.254.111.111/tconfig.htm       | \$ |
|-------------------------------------------|----|
| PCE PROCON<br>ELECTRONICS                 |    |
| PT8AIIS                                   |    |
| 8AI/I ISO - ISOLATED CURRENT INPUT MODULE |    |
| CONFIGURATION PAGE                        |    |
| INPUT TYPE 0-20.000mA                     |    |
| RETURN TO HOME PAGE                       |    |
|                                           |    |

• Input Type: This is the format that the module has been configured to operate with.

| 4.8.7 | <b>PT8AIIS Data</b> | Registers | ( MODULE TYPE | = 137) |
|-------|---------------------|-----------|---------------|--------|
|       |                     |           |               | /      |

| Modbus<br>Address | Register Name                | Low<br>Limit | High<br>Limit | Access | Description                                                                          |
|-------------------|------------------------------|--------------|---------------|--------|--------------------------------------------------------------------------------------|
| 30001             | S/W Version /<br>Module Type | N/A          | N/A           | R      | High Byte = Software Version<br>Low Byte = 137                                       |
| 30002             | Analog Input 1               | 0            | 65535         | R      | Analog Input lower 16 Bits                                                           |
| 30003             | Analog Input 2               | 0            | 65535         | R      | 11                                                                                   |
| 30004             | Analog Input 3               | 0            | 65535         | R      | п                                                                                    |
| 30005             | Analog Input 4               | 0            | 65535         | R      | п                                                                                    |
| 30006             | Analog Input 5               | 0            | 65535         | R      | п                                                                                    |
| 30007             | Analog Input 6               | 0            | 65535         | R      | п                                                                                    |
| 30008             | Analog Input 7               | 0            | 65535         | R      | п                                                                                    |
| 30009             | Analog Input 8               | 0            | 65535         | R      | п                                                                                    |
| 30010             | Input Status                 | 0            | 65535         | R      | bit2 = 0(open circuit or < 2), bit2 = 1(over range)<br>bit1 = 0(OK), bit1 = 1(error) |
| 30011             | Input Alarm<br>Status        | 0            | 255           | R      | bit1 = 0(OK),bit1 = 1(input < 2mA)                                                   |
| 40101             | Input Type                   | 1            | 5             | R/W    | See specification table.                                                             |

# 4.8.7.1 Analog Input Registers.

| MS    | В     | PT8AIIS ANALOG INPUTS LSB |      |      |      |     |     |     |    |    |    |   |   |   |   |         |
|-------|-------|---------------------------|------|------|------|-----|-----|-----|----|----|----|---|---|---|---|---------|
| 15    | 14    | 13                        | 12   | 11   | 10   | 9   | 8   | 7   | 6  | 5  | 4  | 3 | 2 | 1 | 0 | ADDRESS |
| 32768 | 16384 | 8192                      | 4096 | 2048 | 1024 | 512 | 256 | 128 | 64 | 32 | 16 | 8 | 4 | 2 | 1 | 300XX   |
| X     | х     | х                         | х    | x    | х    | х   | Х   | х   | Х  | х  | х  | х | х | x | x |         |

The analog inputs are read as a yy bit value in the registers as follows: (yy = 12, 14 or 16 bit)

Analog Input: 12 Bit Value (0 - 4095)

#### 4.8.7.2 Analog Input Status.

There are two status bits associated with each analog input. These bits are used to indicate if the input is zero or open circuit, in the working range 0-20mA, or over range. If the input is open circuit or over range, then the error bit will be set. When the error bit is set, the range bit is zero if the input is open circuit and set if the input is over range, ie:

| Bit 1- Error | Bit 2-Range | <u>Condition</u>            | Status LED  |
|--------------|-------------|-----------------------------|-------------|
| 0            | don't care  | Input working OK.           | (LED OFF)   |
| 1            | 0           | Input Open circuit or zero. | (LED ON)    |
| 1            | 1           | Input Over range.           | (LED FLASH) |

The analog input status can be read in a single register as follows:

|     | MSB | }     |     |      |    | F    | PT8AIIS | ANALC | OG INP | UT STA | TUS |    |    |   |   | LSE | } |                                                                                                    |
|-----|-----|-------|-----|------|----|------|---------|-------|--------|--------|-----|----|----|---|---|-----|---|----------------------------------------------------------------------------------------------------|
| 15  | ;   | 14    | 13  | 1    | 2  | 11   | 10      | 9     | 8      | 7      | 6   | 5  | 4  | 3 | 2 | 1   | 0 | ADDRESS                                                                                                    |
| 327 | 68  | 16384 | 819 | 2 40 | 96 | 2048 | 1024    | 512   | 256    | 128    | 64  | 32 | 16 | 8 | 4 | 2   | 1 | 30010                                                                                                    |
|     |     |       |     |      |    |      |         |       |        |        |     |    |    |   |   |     |   | IP1 Error<br>IP1 Range<br>IP2 Error<br>IP2 Range<br>IP3 Error<br>IP3 Range<br>IP4 Error<br>IP4 Range<br>IP5 Error<br>IP5 Range<br>IP6 Error<br>IP6 Range<br>IP7 Error<br>IP7 Range<br>IP8 Error |

# 4.8.7.3 Analog Input Alarm Status.

There is one alarm status bit associated with each analog input. The alarm bits are used to indicate if the 4-20mA current loop is broken and the bit will be set if the loop current is less than 2mA.

| MSB   |       |      |      | PT8AI | IS ANAL | OG IN | PUT AL | ARM S | STATU | IS |    |   |   |   | LSB |                                                                                         |
|-------|-------|------|------|-------|---------|-------|--------|-------|-------|----|----|---|---|---|-----|-----------------------------------------------------------------------------------------|
| 15    | 14    | 13   | 12   | 11    | 10      | 9     | 8      | 7     | 6     | 5  | 4  | 3 | 2 | 1 | 0   | ADDRESS                                                                                 |
| 32768 | 16384 | 8192 | 4096 | 2048  | 1024    | 512   | 256    | 128   | 64    | 32 | 16 | 8 | 4 | 2 | 1   | 30011                                                                                   |
|       |       |      |      |       |         |       |        |       |       |    |    |   |   |   |     | IP1 Alarm<br>IP2 Alarm<br>IP3 Alarm<br>IP4 Alarm<br>IP5 Alarm<br>IP6 Alarm<br>IP7 Alarm |

The analog input alarm status can be read in a single register as follows:

### 4.9 PT8AIVS - ISOLATED ANALOG VOLTAGE INPUTS

#### 4.9.1 Description

The PT8AIVS module is a 16 bit 8 channel isolated voltage input module. The module uses differential inputs to reduce effects of electrical noise and mains pickup. The voltage inputs are isolated from the logic and from each other.

The voltage input can be represented in a number of formats according to the type which is setup by writing a value to the Type register. The value is obtained from the table below.

The standard setting for the PT8AIVS module is 0 - 10V input voltage which represents an output value of 0 - 4095 (12 bits) in the corresponding Modbus register. 2V would give a reading of 819 ± 1LSB.

The module can also be configured for a 0 - 10.000V input range or +/- 10.000V input. The module also supports 14 bit and 16 bit ranges.

Each PT8AIVS Module has a unique Ethernet IP address which must be programmed into the PC or PLC. The IP address in the PT8AIVS Module is configured via the Web Server. Any standard Web browser such as Internet Explorer can be used

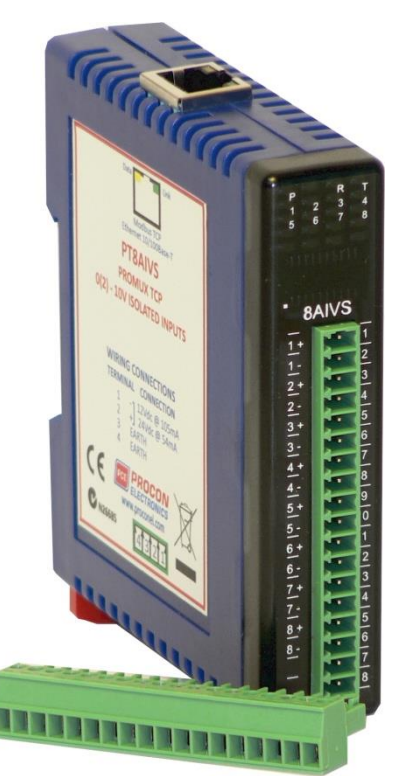

to access the web pages were configuration is carried out. The modules are factory programmed with a default IP address of 169.254.111.111. This address must be changed before the module is added to an existing network.

The web page address for viewing the input parameters is <u>http://169.254.111.111/index.htm</u> and the address for viewing the configuration data is <u>http://169.254.111.111/tconfig.htm</u>. The web page address for configuring the module is <u>http://169.254.111.111/ip.htm</u>.

# 4.9.2 Technical Specification of PT8AIVS

| Power Supply   | Logic Supply            | Voltage      | 12 -24 Vdc                           |  |  |  |  |
|----------------|-------------------------|--------------|--------------------------------------|--|--|--|--|
|                | Logic Supply            | Current      | 105mA @ 12V / 54mA @ 24V             |  |  |  |  |
| Voltage Inputs | Input Points            |              | 8                                    |  |  |  |  |
|                | Input Voltag            | e            | 0(2) - 10 Vdc                        |  |  |  |  |
|                | InputType               | Range        | Resolution                           |  |  |  |  |
|                | 1                       | 0 – 4095     | 12 bits                              |  |  |  |  |
|                | 2                       | 0 – 10.000 V | 1mV                                  |  |  |  |  |
|                | 3                       | +/- 10.000 V | 1mV                                  |  |  |  |  |
|                | 4                       | 0-1.0000 V   | 0.1mV                                |  |  |  |  |
|                | 5                       | +/- 1.0000 V | 0.1mV                                |  |  |  |  |
|                | 6                       | 0 - 16383    | 14 bits                              |  |  |  |  |
|                | 7                       | 0 - 65535    | 16 bits                              |  |  |  |  |
|                | Drift                   |              | 100ppm/°C                            |  |  |  |  |
|                | Isolation               |              | 1500Vrms between field and logic     |  |  |  |  |
|                |                         |              | 350Vpeak between each input          |  |  |  |  |
| Ethernet       | 10/100Mbit <sup>,</sup> | s/s          | Twisted pair.                        |  |  |  |  |
| Temperature    | Operating Te            | emperature.  | -40°C to + 80°C                      |  |  |  |  |
|                | Storage Tem             | iperature    | -40°C to + 85°C                      |  |  |  |  |
| Connectors     | Logic Power             | and Comms.   | 4 Pin Connector on underside of unit |  |  |  |  |
|                | Inputs                  |              | 18 Way screw connector on front      |  |  |  |  |
|                | Ethernet                |              | RJ45 on top side of unit.            |  |  |  |  |
|                |                         |              |                                      |  |  |  |  |

#### 4.9.3 Status Indicators

| Power:        | Flashes to indicate the CPU is running.                           |
|---------------|-------------------------------------------------------------------|
| Ethernet Rx:  | Flashes to indicate the unit has received a valid Modbus message. |
| Ethernet Tx:  | Flashes to indicate the unit has sent a Modbus message.           |
| Input Status: | "ON" when the input is zero.                                      |
|               | "OFF" when the input is greater than zero and less than 10V.      |

"Flashing" when the input is over range, greater or equal to 10V.

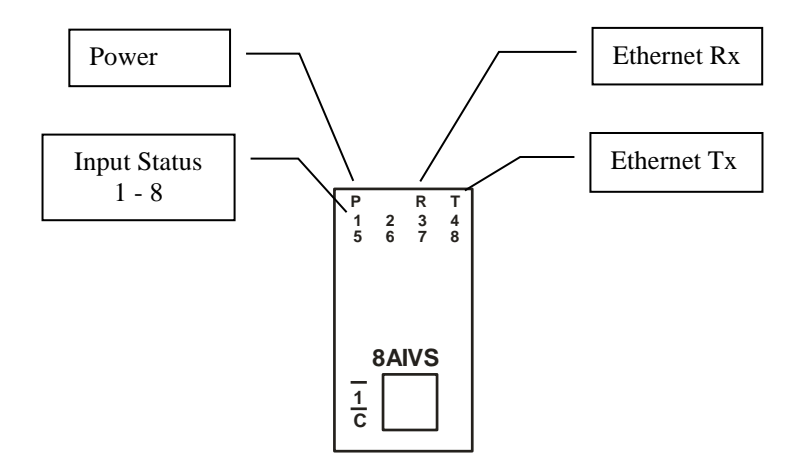

#### 4.9.4 Wiring

The following diagram shows how the analog inputs are connected to a 0(2)-10Vdc source. All of the common terminals are isolated from each other.

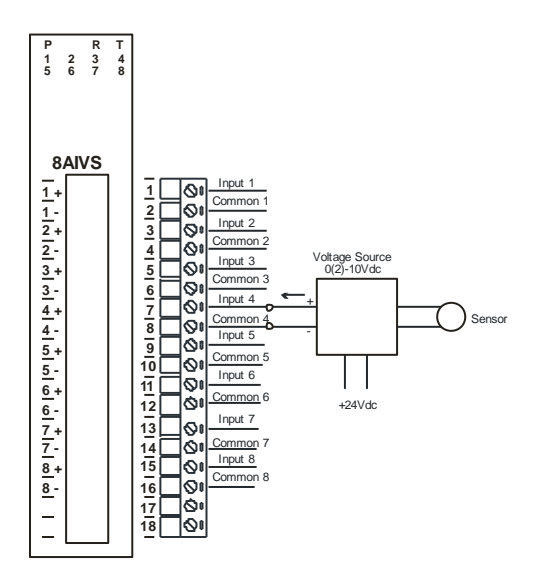

The following diagram shows the wiring for the power.

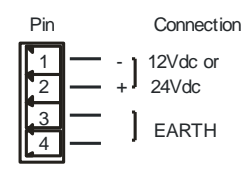

# 4.9.5 Configuration

The Web page address "**169.254.111.111/ip.htm**" is entered into the address line of the browser window to access the configuration page. This page allows you to change the IP address, default gateway and subnet mask of the PROMUX TCP Module, select the Input type, and to enter a Module Description Name and Input Names for identification/maintenance purposes.

|                                                                                                    | IP Address - PT8AIVS                           | ×                                      |                           |                       |                       |                          |                                             |                                        |
|----------------------------------------------------------------------------------------------------|------------------------------------------------|----------------------------------------|---------------------------|-----------------------|-----------------------|--------------------------|---------------------------------------------|----------------------------------------|
| Verning: The IP address will not be updated until the power on the module has been switched of and on again. After clickly en entered. If you forget the IP address, refer to the user manual to reset the module back to the default IP value.                                                                                                    | ← → C 🕲 169.254.                               | 11.111/ip.htm                          |                           |                       |                       |                          |                                             |                                        |
| PTRAINS         SAI/V ISO - ISOLATED VOLTAGE INPUT MODULE         Liternet Configuration Parameters         Voldule IP       169       254       111       1                                                                                                    |                                                |                                        |                           |                       |                       | PCE                      |                                             | DCO<br>TRONI                           |
| Ethernet Configuration Parameters         Module IP       169       254       111       1         Default Gateway IP       169       254       111       1         Default Gateway IP       169       254       111       1         Default Gateway IP       169       254       111       1         Default Gateway IP       169       254       111       1         Default Gateway IP       169       254       111       1       Submit         Submit       Submit         Module Compatibility       0       TYPE: 0-10.000V         Module Compatibility       0       Submit         Submit         Variance:         Module Name       PTRAIS         Submit |                                                |                                        |                           |                       | 8AI/                  | V ISO - I                | PT8AIN                                      | /S<br>FAGE INPUT                       |
| Module IP       169       254       111       111         Default Gateway IP       169       254       111       1         Submet Mask       0       0       0       0         Socket Time Out       90       X 1 second         nput Type       2       TYPE: 0-10.000V         Wodule Compatibility       0       0       0         Wodule Compatibility       0       0       0         Submit       Submit       Submit       Submit                                                                                                    |                                                |                                        | Ethernet                  | t Configu             | ration P              | Eth<br>arameters         | iernet Configurati                          | on Parameters                          |
| Default Gateway IP       169       254       111       1         Subnet Mask       0       0       0       0         Socket Time Out       90       X1 second       X1 second         nput Type       2       TYPE: 0-10.000V       V         Module Compatibility       0       0       0       0         Submit       Submit       Submit       Varning:       The IP address will not be updated until the power on the module has been switched off and on again. After clicking or een entered. If you forget the IP address, refer to the user manual to reset the module back to the default IP value.         Module Name       PTBAIS       Submit           | Module IP                                      | 169 2                                  | 254 111                   | 1 111                 |                       |                          |                                             |                                        |
| Soubnet Mask       0       0       0         Socket Time Out       90       X 1 second         nput Type       2       TYPE: 0-10.000V         Module Compatibility       0       0         Variance       0=PT8AIS, 1=MMTCP8AIISO         Submit                                                                                                    | Default Gateway IP                             | 169 2                                  | 254 111                   | 1 1                   |                       |                          |                                             |                                        |
| Socket Time Out       90       X 1 second         nput Type       2       TYPE: 0-10.000V         Module Compatibility       0 =       0=PT8AIS, 1=MMTCP8AIISO         Submit       Submit         Varning:       The IP address will not be updated until the power on the module has been switched off and on again. After clicking on een entered. If you forget the IP address, refer to the user manual to reset the module back to the default IP value.         Module Name       PTBAIS       Submit                                                                                                    | Subnet Mask                                    | 0 0                                    | 0                         | 0                     |                       |                          |                                             |                                        |
| nput Type       2       TYPE: 0-10.000V         Vodule Compatibility       0       0         Submit       Submit         Varning:       The IP address will not be updated until the power on the module has been switched off and on again. After clicking on een entered. If you forget the IP address, refer to the user manual to reset the module back to the default IP value.         Module Name       PTBAIS       Submit                                                                                                    | Socket Time Out                                | 90                                     |                           |                       |                       |                          | X 1 second                                  |                                        |
| Vodule Compatibility       0 •       0 •       0 •       Submit         Varning:       The IP address will not be updated until the power on the module has been switched off and on again. After clicking on een entered. If you forget the IP address, refer to the user manual to reset the module back to the default IP value.         Module Name       PTBAIS       Submit                                                                                                    | Input Type                                     | 2                                      |                           |                       |                       |                          | TYPE: 0-10.00                               | V                                      |
| Submit Varning: The IP address will not be updated until the power on the module has been switched off and on again. After clicking on een entered. If you forget the IP address, refer to the user manual to reset the module back to the default IP value. Addule Name PTBAIS Submit                                                                                                    | Module Compatibility                           | 0 -                                    |                           |                       |                       |                          | 0=PT8AIS, 1=                                | MMTCP8AIISO                            |
| Varning: The IP address will not be updated until the power on the module has been switched off and on again. After clicking on<br>een entered. If you forget the IP address, refer to the user manual to reset the module back to the default IP value.<br>Addule Name PTBAIS Submit                                                                                                    |                                                |                                        |                           |                       |                       |                          | Submit                                      |                                        |
| Nodule Name PTBAIS Submit                                                                                                    | Warning: The IP ac<br>been entered. If you for | ldress will not b<br>get the IP addres | e updated<br>ss, refer to | until the<br>the user | power or<br>manual to | the modul<br>reset the i | e has been switched<br>module back to the o | off and on again.<br>default IP value. |
|                                                                                                    | Module Name                                    | PT8AIS                                 |                           | Submit                |                       |                          |                                             |                                        |
| nput 1 Name INPUT_1 Submit                                                                                                    | Input 1 Name                                   | INPUT_1                                |                           | Submit                |                       |                          |                                             |                                        |

- IP Address: The new IP address can be entered into the web page as shown above. After this has been done, you must click the Submit button to send the values to the Module. The screen will now be updated and if successful will continue to display the new IP address. The new IP address will only be effective after the Module power has been switched off and on again. This feature allows you to check that the correct IP address has been entered before being activated. If the IP address has been entered incorrectly and the power has not been switched off, it is possible to re-enter the correct IP address. If the power has been switched off and back on again, the Module will not communicate until you enter the new IP address into the address line of the browser window.
- **Default Gateway IP Address:** A **default gateway** is a node (a router) on a computer network that serves as an access point to another network. In enterprises, however, the gateway is the computer that routes the traffic from a PC to the outside network that is serving the Web pages. It is only necessary to configure the default gateway IP address if the PC that is accessing the Module is on a different network.
- Subnet Mask: In computer networks, a subnetwork or subnet is a range of logical addresses within the address space that is assigned to an organization. The subnet mask is used to inform the Module that it must send its replies to the gateway if the IP address of the PC is on a different network. When the subnet mask is set to "0.0.0.0" then it is effectively disabled and the default gateway is not used. A typical subnet mask would be "255.255.255.0".
- Socket Timeout: If a socket connection is broken, say due to a network fault, it must timeout to free it up so that it can be used again. This timer is triggered by activity on the module, so if there is no communications activity for longer than the timeout period, the socket will close.
- **Input Type:** The type for the module can be configured by entering the corresponding number from the list in the specifications.
- **Module Compatibility:** When the value is zero "0", the Modbus registers are configured in the format for a PROMUX TCP module. When the value is set to one "1", the Modbus registers are reconfigured to match the format of the MOD-MUX TCP modules. This is useful

if a new PROMUX TCP module is being used to replace an old MOD-MUX TCP module in an existing system.

- **Module Name:** This field allows you to enter a module description name into the PROMUX TCP Module. This is an identifier for diagnostic/maintenance purposes and is chosen to best describe the PROMUX TCP Module in the system by name or number.
- Input Names: These fields allow you to enter an input description name into the PROMUX TCP Module. This is an identifier for diagnostic/maintenance purposes and is chosen to best describe the particular input by name or number.

### 4.9.6 Viewing web pages

To view the default Web page in the PROMUX TCP Module, start the Web browser and type "169.254.111.111" into the address line of the browser window. The main page will now be displayed in the browser window.

| PTBAIVS - PROMUX TCP IS( ×        |                   |                              |                   |            |
|-----------------------------------|-------------------|------------------------------|-------------------|------------|
| ← → C ③ 169.254.111.111/index.htm |                   |                              |                   | <b>公 义</b> |
|                                   | PCE               | PROC<br>ELECTROI<br>PT8AIVS  | <b>ON</b><br>NICS | Î          |
|                                   | 8AI/V ISO - ISOLA | TED VOLTAGE INI<br>HOME PAGE | PUT MODULE        | =          |
|                                   | Ma                | dule Name: PT8AIS            |                   |            |
|                                   | CHANNEL NUMBER    | CHANNEL NAME                 | VALUE             |            |
|                                   | CHANNEL 1:        | INPUT_1                      | 0                 |            |
|                                   | CHANNEL 2:        | INPUT_2                      | 0                 |            |
|                                   | CHANNEL 3:        | INPUT_3                      | 0                 |            |
|                                   | CHANNEL 4:        | INPUT_4                      | 0                 |            |
|                                   | CHANNEL 5:        | INPUT_5                      | 0                 |            |
|                                   | CHANNEL 6:        | INPUT_6                      | 0                 |            |
|                                   | CHANNEL 7:        | INPUT_7                      | 0                 |            |
|                                   | CHANNEL 8:        | INPUT_8                      | 0                 |            |
|                                   |                   | NPUT TYPE: 0-10.000V         |                   |            |
|                                   | PT8AIS            | Configuration Paramet        | ers               |            |

- **Channel Number:** This refers to the actual input number on the terminals of the module.
- **Channel Name:** This is the name that was entered in the configuration page to best describe the inputs.
- Value: This is the current value of the inputs. To get an updated reading it is necessary to refresh the browser window to upload the web page again.

To view the Configuration Web page in the PROMUX TCP Module, start the Web browser and type "**169.254.111.111/tconfig.htm**" into the address line of the browser window.

| S PTBAIVS - PROMUX TCP ISC ×      |                   |                         |                   |    |
|-----------------------------------|-------------------|-------------------------|-------------------|----|
| ← → C ③ 169.254.111.111/index.htm |                   |                         |                   | \$ |
|                                   | PCE               | PROC                    | <b>ON</b><br>vics |    |
|                                   |                   | PT8AIVS                 |                   |    |
|                                   | 8AI/V ISO - ISOLA | TED VOLTAGE INP         |                   |    |
|                                   |                   | HOME PAGE               |                   |    |
|                                   | Мс                | dule Name: PT8AIS       |                   |    |
|                                   | CHANNEL NUMBER    | CHANNEL NAME            | VALUE             |    |
|                                   | CHANNEL 1:        | INPUT_1                 | C                 |    |
|                                   | CHANNEL 2:        | INPUT_2                 | 0                 |    |
|                                   | CHANNEL 3:        | INPUT_3                 | 0                 |    |
|                                   | CHANNEL 4:        | INPUT_4                 | C                 |    |
|                                   | CHANNEL 5:        | INPUT_5                 | 0                 |    |
|                                   | CHANNEL 6:        | INPUT_6                 | 0                 |    |
|                                   | CHANNEL 7:        | INPUT_7                 | C                 |    |
|                                   | CHANNEL 8:        | INPUT_8                 | C                 |    |
|                                   | 1                 | NPUT TYPE: 0-10.000V    |                   |    |
|                                   | <u>u</u>          | ontiguration Parameters |                   |    |
|                                   | PT8AIS            | Configuration Paramete  | ers               |    |
|                                   |                   |                         |                   |    |

• Input Type: This is the format that the module has been configured to operate with.

| Modbus<br>Address | Register Name                | Low<br>Limit | High<br>Limit | Access | Description                                                                          |
|-------------------|------------------------------|--------------|---------------|--------|--------------------------------------------------------------------------------------|
| 30001             | S/W Version /<br>Module Type | N/A          | N/A           | R      | High Byte = Software Version<br>Low Byte = 138                                       |
| 30002             | Analog Input 1               | 0            | 65535         | R      | Analog Input lower 16 Bits                                                           |
| 30003             | Analog Input 2               | 0            | 65535         | R      | п                                                                                    |
| 30004             | Analog Input 3               | 0            | 65535         | R      | п                                                                                    |
| 30005             | Analog Input 4               | 0            | 65535         | R      | п                                                                                    |
| 30006             | Analog Input 5               | 0            | 65535         | R      | 11                                                                                   |
| 30007             | Analog Input 6               | 0            | 65535         | R      | п                                                                                    |
| 30008             | Analog Input 7               | 0            | 65535         | R      | п                                                                                    |
| 30009             | Analog Input 8               | 0            | 65535         | R      | п                                                                                    |
| 30010             | Input Status                 | 0            | 65535         | R      | bit2 = 0(open circuit or < 2), bit2 = 1(over range)<br>bit1 = 0(OK), bit1 = 1(error) |
| 30011             | Input Alarm<br>Status        | 0            | 255           | R      | bit1 = 0(OK),bit1 = 1(input < 1V)                                                    |
| 40101             | Input Type                   | 1            | 7             | R/W    | See specification table.                                                             |

#### 4.9.7.1 Analog Input Registers.

| MSE   | 3     | PT8AIVS ANALOG INPUTS LSB |      |      |      |     |     |     |    |    |    |   |   |   |   |         |
|-------|-------|---------------------------|------|------|------|-----|-----|-----|----|----|----|---|---|---|---|---------|
| 15    | 14    | 13                        | 12   | 11   | 10   | 9   | 8   | 7   | 6  | 5  | 4  | 3 | 2 | 1 | 0 | ADDRESS |
| 32768 | 16384 | 8192                      | 4096 | 2048 | 1024 | 512 | 256 | 128 | 64 | 32 | 16 | 8 | 4 | 2 | 1 | 300XX   |
| X     | Х     | Х                         | х    | x    | х    | х   | х   | х   | х  | Х  | х  | х | x | х | x |         |

The analog inputs are read as a yy bit value in the registers as follows: (yy = 12, 14 or 16 bit)

Analog Input: 12 Bit Value (0 - 4095)

#### 4.9.7.2 Analog Input Status.

There are two status bits associated with each analog input. These bits are used to indicate if the input is zero or open circuit, in the working range 0-10V, or over range. If the input is open circuit or over range, then the error bit will be set. When the error bit is set, the range bit is zero if the input is open circuit and set if the input is over range, ie:

| Bit 1- Error | Bit 2-Range | <u>Condition</u>            | Status LED  |
|--------------|-------------|-----------------------------|-------------|
| 0            | don't care  | Input working OK.           | (LED OFF)   |
| 1            | 0           | Input Open circuit or zero. | (LED ON)    |
| 1            | 1           | Input Over range.           | (LED FLASH) |

The analog input status can be read in a single register as follows:

| MSB      |      | PT8AIVS ANALOG INPUT STATUS |      |        |      |     |     |     |    |    |    |   | 3 |   |   |                                                                                                    |
|----------|------|-----------------------------|------|--------|------|-----|-----|-----|----|----|----|---|---|---|---|----------------------------------------------------------------------------------------------------|
| 15       | 14   | 13                          | 12   | 11     | 10   | 9   | 8   | 7   | 6  | 5  | 4  | 3 | 2 | 1 | 0 | ADDRESS                                                                                                    |
| 32768 16 | 5384 | 8192                        | 4096 | 5 2048 | 1024 | 512 | 256 | 128 | 64 | 32 | 16 | 8 | 4 | 2 | 1 | 30010                                                                                                    |
|          |      |                             |      |        |      |     |     |     |    |    |    |   |   |   |   | IP1 Error<br>IP1 Range<br>IP2 Error<br>IP2 Range<br>IP3 Error<br>IP3 Range<br>IP4 Error<br>IP4 Range<br>IP5 Error<br>IP5 Range<br>IP6 Error<br>IP6 Range<br>IP7 Error<br>IP7 Range<br>IP8 Error |

# 4.9.7.3 Analog Input Alarm Status.

There is one alarm status bit associated with each analog input. The alarm bits are used to indicate if the 2-10V voltage input is broken and the bit will be set if the input voltage is less than 1V.

| MSB   |       |      |      | PT8AIV | /S ANAL | OG IN | PUT AI | .ARM | STATU | JS |    |   |   |   | LSB |                                                                                         |
|-------|-------|------|------|--------|---------|-------|--------|------|-------|----|----|---|---|---|-----|-----------------------------------------------------------------------------------------|
| 15    | 14    | 13   | 12   | 11     | 10      | 9     | 8      | 7    | 6     | 5  | 4  | 3 | 2 | 1 | 0   | ADDRESS                                                                                 |
| 32768 | 16384 | 8192 | 4096 | 2048   | 1024    | 512   | 256    | 128  | 64    | 32 | 16 | 8 | 4 | 2 | 1   | 30011                                                                                   |
|       |       |      |      |        |         |       |        |      |       |    |    |   |   |   |     | IP1 Alarm<br>IP2 Alarm<br>IP3 Alarm<br>IP4 Alarm<br>IP5 Alarm<br>IP6 Alarm<br>IP7 Alarm |

The analog input alarm status can be read in a single register as follows:

#### 4.10 PT8TCS - ISOLATED THERMOCOUPLE INPUTS

#### 4.10.1 Description

The PT8TCS module is an 8 isolated thermocouple input module. The module uses differential inputs to reduce effects of electrical noise and mains pickup. The thermocouple inputs are isolated from the logic and from each other.

The thermocouple voltage is read by the module circuitry, linearised and converted to degrees Centigrade. No ranging is required as the module covers the full temperature range of the thermocouple. The value that is read from the Modbus register is the actual temperature in degrees centigrade to 0.1°C resolution. ie: a value of 3451 corresponds to a temperature of 345.1°C.

The thermocouple type is setup by writing a value to the TC Type register. The value is obtained from the table below. For example to select type K thermocouples, the value "2" must be written to the TC Type register. All 8 thermocouple inputs adopt the same TC type.

A value of -32767 is used to indicate downscale burnout.

The module has built in Cold Junction Compensation. Use must be made of the correct thermocouple extension wire to avoid reading errors.

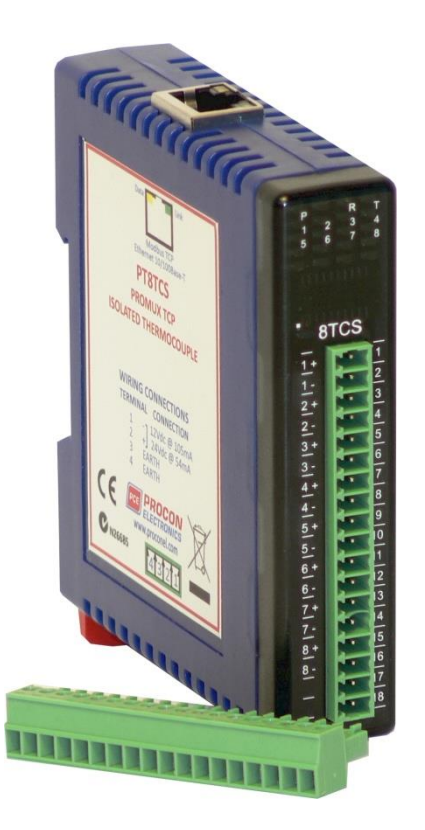

The thermocouple module can also be configured for a 0 - 50mV input range. The TC Type register must be set to 9 for this option. The value in the register which is read back over the network is 0 - 50,000.

Each PT8TCS Module has a unique Ethernet IP address which must be programmed into the PC or PLC. The IP address in the PT8TCS Module is configured via the Web Server. Any standard Web browser such as Internet Explorer can be used to access the web pages were configuration is carried out. The modules are factory programmed with a default IP address of 169.254.111.111. This address must be changed before the module is added to an existing network.

The web page address for viewing the Thermocouple input parameters is <u>http://169.254.111.111/index.htm</u> and the address for viewing the configuration data is <u>http://169.254.111.111/tconfig.htm</u>. The web page address for configuring the module is <u>http://169.254.111.111/ip.htm</u>.

# 4.10.2 Technical Specification of PM8TCS

| Power Supply  | Logic Supply V | /oltage    | 12 -24 Vdc            |                                      |  |  |  |  |
|---------------|----------------|------------|-----------------------|--------------------------------------|--|--|--|--|
|               | Logic Supply C | Current    | 105mA @ 12V / 54m     | וA @ 24V                             |  |  |  |  |
| TC Inputs     | Input Points   |            | 8                     | 8                                    |  |  |  |  |
|               | Resolution     |            | 0.1°C                 | 0.1°C                                |  |  |  |  |
|               | Drift          |            | 100ppm/°C Typ.        |                                      |  |  |  |  |
|               | Isolation      |            | 1500Vrms between      | field and logic                      |  |  |  |  |
|               |                | ,,         | 350Vpeak between e    | each TC input                        |  |  |  |  |
| ТС Туре       | Number         | Туре       | Range                 | Accuracy                             |  |  |  |  |
|               | 1              | J          | -150 to 760 °C        | 0.2°C                                |  |  |  |  |
|               | 2              | К          | -200 to 1370 °C       | 0.3°C                                |  |  |  |  |
|               | 3              | E          | -200 to 1000 °C       | 0.1°C                                |  |  |  |  |
|               | 4              | Т          | -200 to 400 °C        | 0.3°C                                |  |  |  |  |
|               | 5              | Ν          | 0 to 1300 °C          | 0.3°C                                |  |  |  |  |
|               | 6              | В          | 400 to 1820 °C        | 0.5°C                                |  |  |  |  |
|               | 7              | S          | -50 to 1767 °C        | 0.6°C                                |  |  |  |  |
|               | 8              | R          | -50 to 1767 °C        | 0.7°C                                |  |  |  |  |
|               | 9              | mV         | 0 to 50mV             | 0.1%                                 |  |  |  |  |
|               | 10             | С          | 0 to 2315.5 °C        | 0.7°C                                |  |  |  |  |
|               | 11             | D          | 0 to 2315.5 °C        | 0.7°C                                |  |  |  |  |
|               | 12             | G          | 0 to 2315.5 °C        | 0.9°C                                |  |  |  |  |
|               | 13             | m V        | +/- 100mV             | 0.1%                                 |  |  |  |  |
| Cold Junction | CJC Error      |            | ±0.5°C Typ. After 30  | ±0.5°C Typ. After 30 Minutes warm up |  |  |  |  |
|               |                |            | time.                 |                                      |  |  |  |  |
| Ethernet      | 10/100Mbits/   | S          | Twisted pair.         |                                      |  |  |  |  |
| Temperature   | Operating Ten  | nperature. | -40°C to + 80°C       |                                      |  |  |  |  |
|               | Storage Temp   | erature    | -40°C to + 85°C       |                                      |  |  |  |  |
| Connectors    | Logic Power a  | nd Comms.  | 4 Pin Connector on ι  | underside of unit                    |  |  |  |  |
|               | Inputs         |            | 18 Way screw conne    | ctor on front                        |  |  |  |  |
|               | Ethernet       |            | RJ45 on top side of ι | ınit.                                |  |  |  |  |
|               |                |            |                       |                                      |  |  |  |  |

## 4.10.3 Status Indicators

Power: Ethernet Rx: Ethernet Tx: Input Status: Flashes to indicate the CPU is running.

Flashes to indicate the unit has received a valid Modbus message.

Flashes to indicate the unit has sent a Modbus message.

"ON" when the thermocouple is open circuit.

"OFF" when the thermocouple is connected.

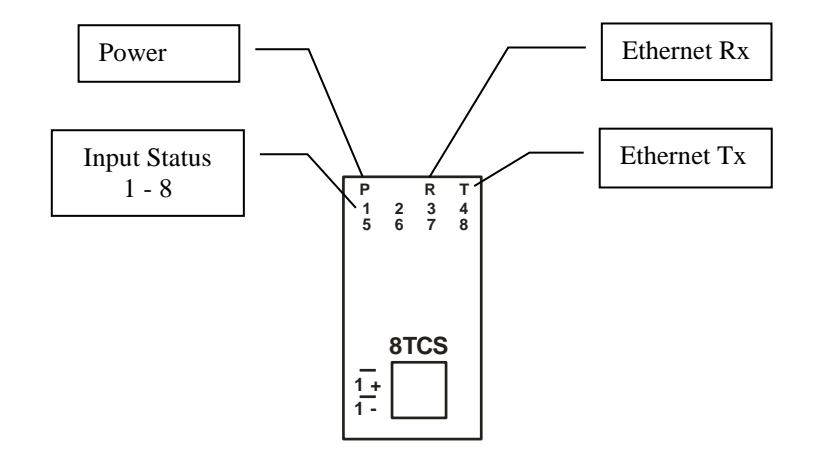

#### 4.10.4 Wiring

The following diagram shows how the inputs are connected to a thermocouple.

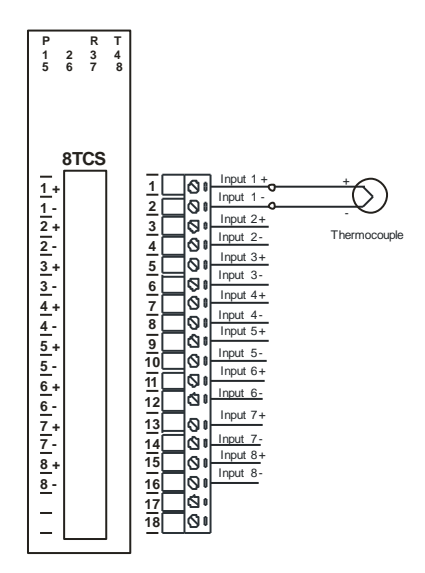

The following diagram shows the wiring for the power.

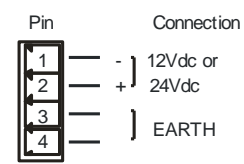

## 4.10.5 Configuration

The Web page address "**169.254.111.111/ip.htm**" is entered into the address line of the browser window to access the configuration page. This page allows you to change the IP address of the PROMUX TCP Module, select the TC type, and to enter a Module Description Name and Input Names for identification/maintenance purposes.

| IP Address - PT8TCISO                                                                                                    | ×              |     |     |       |    |               |              |  |  |  |  |
|----------------------------------------------------------------------------------------------------|----------------|-----|-----|-------|----|---------------|--------------|--|--|--|--|
| ← → C 🕓 169.254.                                                                                                    | 111.111/ip.htm | n   |     |       |    |               |              |  |  |  |  |
|                                                                                                    |                |     |     |       | PC |               | DCO<br>RONI  |  |  |  |  |
| 8TC ISO - ISOLATED THERMOCOUPLE MODULE                                                                                                    |                |     |     |       |    |               |              |  |  |  |  |
| Ethernet Configuration Parameters                                                                                                    |                |     |     |       |    |               |              |  |  |  |  |
| Module IP                                                                                                    | 169            | 254 | 111 | 111   |    |               |              |  |  |  |  |
| Default Gateway IP                                                                                                    | 169            | 254 | 111 | 1     |    |               |              |  |  |  |  |
| Subnet Mask                                                                                                    | 0              | 0   | 0   | 0     |    |               |              |  |  |  |  |
| Socket Time Out                                                                                                    | 90             |     |     |       |    | X 1 second    |              |  |  |  |  |
| TC Type Number                                                                                                    | 1              |     |     |       |    | TC TYPE: J    |              |  |  |  |  |
| Module Compatibility                                                                                                    | 0 🕶            |     |     |       |    | 0=PT8TCS, 1=N | IMTCP8TC ISO |  |  |  |  |
|                                                                                                    |                |     |     |       |    | Submit        |              |  |  |  |  |
| Warning: The IP address will not be updated until the power on the module has been switched off and on again. After clicking on the Submit button check that the correct IP address has been entered. If you forget the IP address, refer to the user manual to reset the module back to the default IP value. |                |     |     |       |    |               |              |  |  |  |  |
| Module Name                                                                                                    | PT8TCS         |     | S   | ubmit |    |               |              |  |  |  |  |
| Input 1 Name                                                                                                    | INPUT_1        |     | Su  | ubmit |    |               |              |  |  |  |  |

- IP Address: The new IP address can be entered into the web page as shown above. After this has been done, you must click the Submit button to send the values to the Module. The screen will now be updated and if successful will continue to display the new IP address. The new IP address will only be effective after the Module power has been switched off and on again. This feature allows you to check that the correct IP address has been entered before being activated. If the IP address has been entered incorrectly and the power has not been switched off, it is possible to re-enter the correct IP address. If the power has been switched off and back on again, the Module will not communicate until you enter the new IP address into the address line of the browser window.
- **Default Gateway IP Address:** A **default gateway** is a node (a router) on a computer network that serves as an access point to another network. In enterprises, however, the gateway is the computer that routes the traffic from a PC to the outside network that is serving the Web pages. It is only necessary to configure the default gateway IP address if the PC that is accessing the Module is on a different network.
- Subnet Mask: In computer networks, a subnetwork or subnet is a range of logical addresses within the address space that is assigned to an organization. The subnet mask is used to inform the Module that it must send its replies to the gateway if the IP address of the PC is on a different network. When the subnet mask is set to "0.0.0.0" then it is effectively disabled and the default gateway is not used. A typical subnet mask would be "255.255.255.0".
- **Socket Timeout:** If a socket connection is broken, say due to a network fault, it must timeout to free it up so that it can be used again. This timer is triggered by activity on the module, so if there is no communications activity for longer than the timeout period, the socket will close.
- **TC Type:** The thermocouple type for the module can be configured by entering the corresponding number from the list in the specifications.
- **Module Compatibility:** When the value is zero "0", the Modbus registers are configured in the format for a PROMUX TCP module. When the value is set to one "1", the Modbus registers are reconfigured to match the format of the MOD-MUX TCP modules. This is useful

if a new PROMUX TCP module is being used to replace an old MOD-MUX TCP module in an existing system.

- **Module Name:** This field allows you to enter a module description name into the PROMUX TCP Module. This is an identifier for diagnostic/maintenance purposes and is chosen to best describe the PROMUX TCP Module in the system by name or number.
- Input Names: These fields allow you to enter an input description name into the PROMUX TCP Module. This is an identifier for diagnostic/maintenance purposes and is chosen to best describe the particular input by name or number.

#### 4.10.6 Viewing web pages

To view the default Web page in the PROMUX TCP Module, start the Web browser and type "169.254.111.111" into the address line of the browser window. The main page will now be displayed in the browser window.

| S PT8TCS - PROMUX TCP ISC ×            |            |                         |                   |      |  |  |  |  |  |  |
|----------------------------------------|------------|-------------------------|-------------------|------|--|--|--|--|--|--|
| ← → C ③ 169.254.111.111/index.htm      |            |                         |                   | \$ 2 |  |  |  |  |  |  |
|                                        | PCE        | PROC                    | <b>ON</b><br>NICS |      |  |  |  |  |  |  |
|                                        |            | PT8TCS                  |                   |      |  |  |  |  |  |  |
| 8TC ISO - ISOLATED THERMOCOUPLE MODULE |            |                         |                   |      |  |  |  |  |  |  |
| HOME PAGE                              |            |                         |                   |      |  |  |  |  |  |  |
| Module Name: PT8TCS                    |            |                         |                   |      |  |  |  |  |  |  |
|                                        |            |                         |                   |      |  |  |  |  |  |  |
|                                        | CHANNEL 1: | INPUT_1                 | -3276.8 °C        |      |  |  |  |  |  |  |
|                                        | CHANNEL 2: | INPUT_2                 | -3276.8 °C        |      |  |  |  |  |  |  |
|                                        | CHANNEL 3: | INPUT_3                 | -3276.8 °C        |      |  |  |  |  |  |  |
|                                        | CHANNEL 4: | INPUT_4                 | -3276.8 °C        |      |  |  |  |  |  |  |
|                                        | CHANNEL 5: | INPUT_5                 | -3276.8 °C        |      |  |  |  |  |  |  |
|                                        | CHANNEL 6: | INPUT_6                 | -3276.8 °C        |      |  |  |  |  |  |  |
|                                        | CHANNEL 7: | INPUT_7                 | -3276.8 °C        |      |  |  |  |  |  |  |
|                                        | CHANNEL 8: | INPUT_8                 | -3276.8 °C        |      |  |  |  |  |  |  |
|                                        |            | INPUT TYPE: J           |                   |      |  |  |  |  |  |  |
|                                        | <u>Cc</u>  | onfiguration Parameters |                   |      |  |  |  |  |  |  |
|                                        |            |                         |                   |      |  |  |  |  |  |  |
|                                        | PT8TCS     | Configuration Parame    | ters              |      |  |  |  |  |  |  |

- **Channel Number:** This refers to the actual input number on the terminals of the module.
- **Channel Name:** This is the name that was entered in the configuration page to best describe the inputs.
- **Value:** This is the current temperature of the inputs. To get an updated reading it is necessary to refresh the browser window to upload the web page again.

To view the Configuration Web page in the PROMUX TCP Module, start the Web browser and type "**169.254.111.111/tconfig.htm**" into the address line of the browser window.

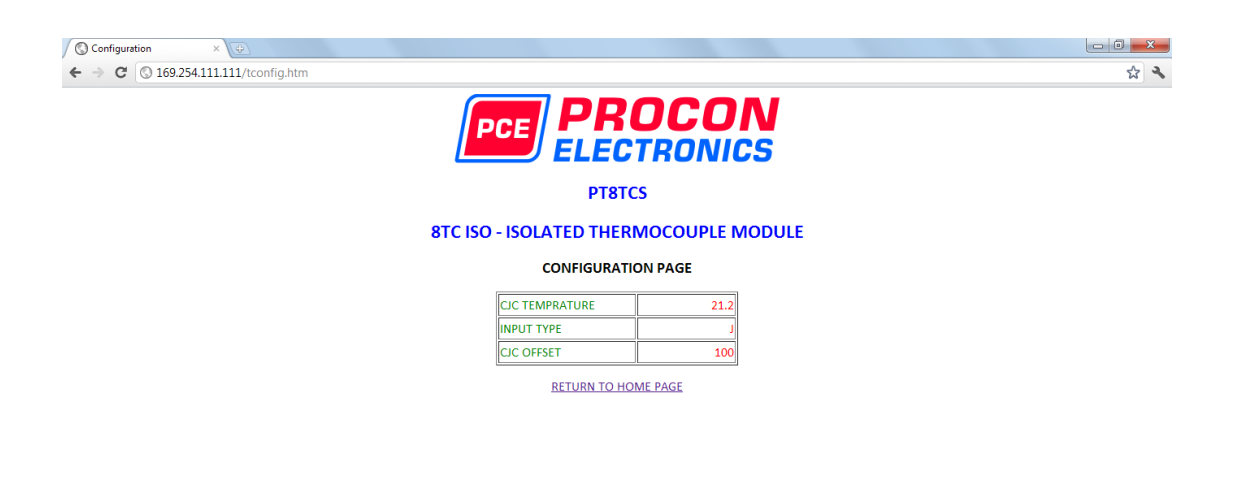

- **CJC Temperature:** This is the temperature of the terminals inside the module.
- **Input Type:** This is the type of thermocouple the module has been configured to operate with.
- TC OFFSET: This is a correction factor

# 4.10.7 PT8TCS Data Registers (MODULE TYPE = 136)

| Modbus<br>Address | Register Name                | Low<br>Limit | High<br>Limit | Access | Description                                         |
|-------------------|------------------------------|--------------|---------------|--------|-----------------------------------------------------|
| 30001             | S/W Version /<br>Module Type | N/A          | N/A           | R      | High Byte = Software Version<br>Low Byte = 136      |
| 30002             | TC Input 1                   | -xxx.x       | уууу.у        | R      | Thermocouple Inputs. See table for range.           |
| 30003             | TC Input 2                   | -xxx.x       | уууу.у        | R      | Resolution in 0.1°C.                                |
| 30004             | TC Input 3                   | -xxx.x       | уууу.у        | R      | п                                                   |
| 30005             | TC Input 4                   | -xxx.x       | уууу.у        | R      | п                                                   |
| 30006             | TC Input 5                   | -xxx.x       | уууу.у        | R      | п                                                   |
| 30007             | TC Input 6                   | -xxx.x       | уууу.у        | R      | 11                                                  |
| 30008             | TC Input 7                   | -xxx.x       | уууу.у        | R      | 11                                                  |
| 30009             | TC Input 8                   | -xxx.x       | уууу.у        | R      | 11                                                  |
| 30010             | CJC Temp.                    | -xxx.x       | уууу.у        | R      | CJC Temperature in 0.1°C resolution.                |
| 30011             | Input Status                 | 0            | 65535         | R      | bit1 = 0(OK),bit1 = 1(error or open circuit)        |
| 40101             | ТС Туре                      | 1            | 13            | R/W    | See TC Tables.                                      |
| 40102             | Line Frequency               | 50           | 60            | R/W    | Line Frequency                                      |
| 40103             | CJC Offset                   | 1            | 199           | R/W    | 100 = zero offset (0.0) Up to and including SW V2.0 |
| 40104             | Units Type                   | 1            | 2             | R/W    | 1=°C, 2=°F                                          |
| 40105             | CJC Offset 1                 | 1            | 199           | R/W    | 100 = zero offset (0.0) SW V3.0 onwards             |
| 40106             | CJC Offset 2                 | 1            | 199           | R/W    | 100 = zero offset (0.0)                             |
| 40107             | CJC Offset 3                 | 1            | 199           | R/W    | 100 = zero offset (0.0)                             |
| 40108             | CJC Offset 4                 | 1            | 199           | R/W    | 100 = zero offset (0.0)                             |
| 40109             | CJC Offset 5                 | 1            | 199           | R/W    | 100 = zero offset (0.0)                             |
| 40110             | CJC Offset 6                 | 1            | 199           | R/W    | 100 = zero offset (0.0)                             |
| 40111             | CJC Offset 7                 | 1            | 199           | R/W    | 100 = zero offset (0.0)                             |
| 40112             | CJC Offset 8                 | 1            | 199           | R/W    | 100 = zero offset (0.0)                             |
### 4.11 PT6RTD - RTD INPUTS

### 4.11.1 Description

The PT6RTD module is a 6 RTD input module. The module can accommodate either 2 or 3 wire RTD sensors. The RTD inputs are isolated from the logic.

The RTD resistance is read by the module circuitry, linearised and converted to degrees Centigrade. No ranging is required as the module covers the full range of the RTD. The value that is read from the Modbus register is the actual temperature in degrees centigrade to 0.1°C resolution. ie: a value of 3451 corresponds to a temperature of 345.1°C.

The RTD type is setup by writing a value to the RTD Type register . The value is obtained from the table below. For example to select a PT100 RTD, the value "1" must be written to the RTD Type register. All 6 RTD inputs adopt the same RTD type.

A value of -32767 is used to indicate downscale burnout.

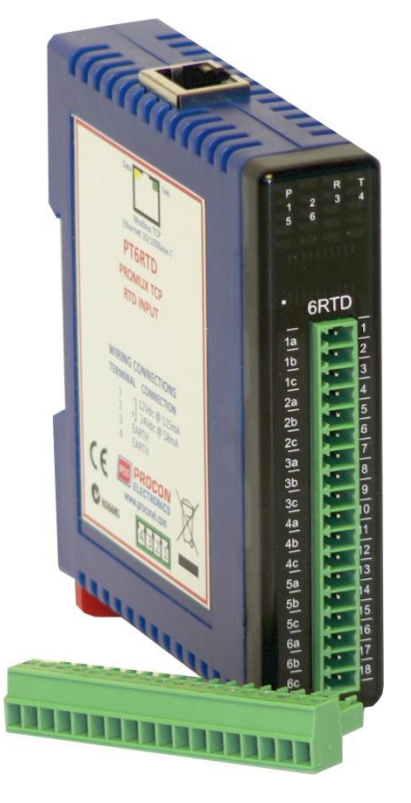

Note: As there is no inter-channel isolation, isolated RTD's must be used in order to prevent ground loops and reading errors.

Each PT6RTD Module has a unique Ethernet IP address which must be programmed into the PC or PLC. The IP address in the PT6RTD Module is configured via the Web Server. Any standard Web browser such as Internet Explorer can be used to access the web pages were configuration is carried out. The modules are factory programmed with a default IP address of 169.254.111.111. This address must be changed before the module is added to an existing network.

The web page address for viewing the RTD input parameters is <u>http://169.254.111.111/index.htm</u> The web page address for configuring the module is <u>http://169.254.111.111/ip.htm</u>.

## 4.11.2 Technical Specification of PT6RTD

| Power Supply | Logic Supply V | √oltage    | 12 -24 Vdc         |                     |
|--------------|----------------|------------|--------------------|---------------------|
|              | Logic Supply ( | Current    | 115mA @ 12V / 5    | 8mA @ 24V           |
| RTD Inputs   | Input Points   |            | 6                  |                     |
|              | RTD Configura  | ation      | 2 or 3 Wire        |                     |
|              | Resolution     |            | 0.1°C              |                     |
|              | Drift          |            | 100ppm/°C Typ.     |                     |
|              | Line resistanc | e effect   | < 0.1°C balanced   |                     |
|              | Max. line resi | stance     | 100ohms            |                     |
|              | Isolation      |            | 1500Vrms betwee    | en field and logic  |
| RTD Type     | Number         | Туре       | Range              | Accuracy            |
|              | 1              | PT100      | -200 to 850°C      | 0.3°CIEC 751:1983   |
|              | 2              | Ni120      | -80 to 320°C       | 0.3°C               |
|              | 3              | PT1000     | -200 to 850°C      | 0.3°C               |
|              | 4              | Ni1000-DIN | -200 to 850°C      | 0.3°C               |
|              | 5              | Ni1000-    | -200 to 850°C      | 0.3°C               |
|              |                | Landys&Gyr |                    |                     |
|              | 6              | Ohms       | 10 - 400 ohms      |                     |
|              | 7              | Ohms       | 100-4000ohms       |                     |
| Ethernet     | 10/100Mbits    | /s         | Twisted pair.      |                     |
| Temperature  | Operating Te   | mperature. | -40°C to + 80°C    |                     |
|              | Storage Tem    | perature   | -40°C to + 85°C    |                     |
| Connectors   | Logic Power a  | and Comms. | 4 Pin Connector o  | n underside of unit |
|              | Inputs         |            | 18 Way screw con   | nector on front     |
|              | Ethernet       |            | RJ45 on top side o | of unit.            |
|              |                |            |                    |                     |

#### 4.11.3 Status Indicators

Power:

Flashes to indicate the CPU is running.

Ethernet Rx: Flashes

Flashes to indicate the unit has received a valid Modbus message.

**Ethernet Tx:** Flashes to indicate the unit has sent a Modbus message.

Input Status:

"ON" when the RTD is open circuit.

"OFF" when the RTD is connected.

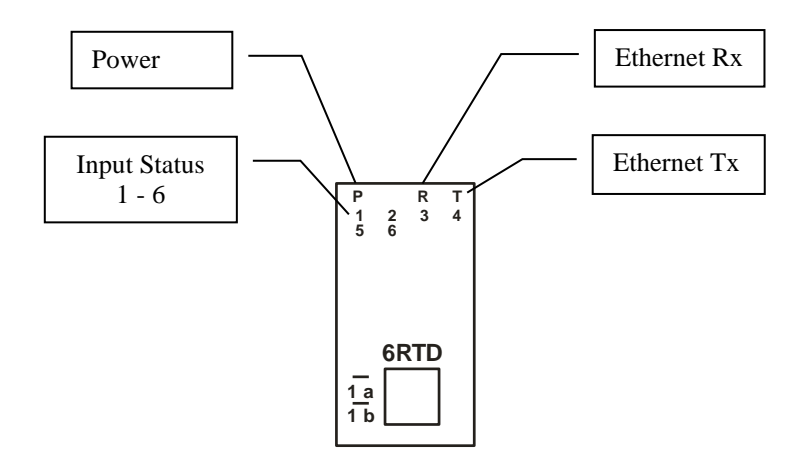

### 4.11.4 Wiring

The following diagram shows how the inputs are connected to a 2 and 3 wire RTD.

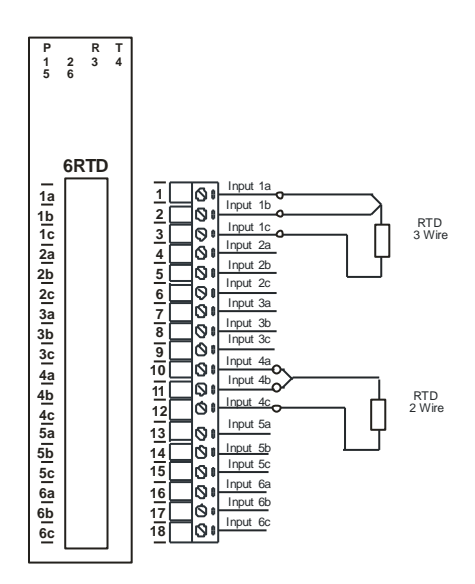

The following diagram shows the wiring for the power.

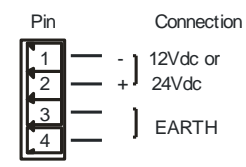

## 4.11.5 Configuration

The Web page address "**169.254.111.111/ip.htm**" is entered into the address line of the browser window to access the configuration page. This page allows you to change the IP address of the PROMUX TCP Module, select the RTD type, and to enter a Module Description Name and Input Names for identification/maintenance purposes.

| O PT6RTD - RTD MODULE ×                              | (¢)                      |                        |                         |                    |                             |                         |                                                                    |
|------------------------------------------------------|--------------------------|------------------------|-------------------------|--------------------|-----------------------------|-------------------------|--------------------------------------------------------------------|
| ← → C ③ 169.254.111                                  | .111/ip.ht               | m                      |                         |                    |                             |                         |                                                                    |
|                                                      |                          |                        |                         |                    | ſ                           | PCE                     |                                                                    |
|                                                      |                          |                        |                         |                    |                             |                         | PT6RTD                                                             |
|                                                      |                          |                        |                         |                    |                             | 61                      | RTD - RTD MODULE                                                   |
|                                                      |                          |                        |                         |                    |                             | Ethern                  | et Configuration Paramete                                          |
|                                                      |                          | Eth                    | ernet Co                | nfigur             | tion Parar                  | neters                  |                                                                    |
| Module IP                                            | 169                      | 254                    | 111                     | 111                |                             |                         |                                                                    |
| Default Gateway IP                                   | 169                      | 254                    | 111                     | 1                  |                             |                         |                                                                    |
| Subnet Mask                                          | 0                        | 0                      | 0                       | 0                  |                             |                         |                                                                    |
| Socket Time Out                                      | 90                       |                        |                         |                    |                             |                         | X 1 second                                                         |
| Module Compatibility                                 | 0 💌                      |                        |                         |                    |                             |                         | 0=PT6RTD, 1=MMTCP6RTD                                              |
|                                                      |                          |                        |                         |                    |                             |                         | Submit                                                             |
| Warning: The IP addre<br>been entered. If you forget | ess will no<br>the IP ad | ot be up<br>Idress, re | dated unt<br>fer to the | il the p<br>user m | ower on the<br>anual to res | module ha<br>et the mod | s been switched off and on aga<br>ule back to the default IP value |
| Module Name                                          | PT6RTD                   |                        | S                       | ubmit              |                             |                         |                                                                    |
| Input 1 Name                                         | NPUT_1                   |                        | Su                      | bmit               |                             |                         |                                                                    |
| Input 2 Name                                         |                          |                        |                         | hmit               |                             |                         |                                                                    |

- IP Address: The new IP address can be entered into the web page as shown above. After this has been done, you must click the Submit button to send the values to the Module. The screen will now be updated and if successful will continue to display the new IP address. The new IP address will only be effective after the Module power has been switched off and on again. This feature allows you to check that the correct IP address has been entered before being activated. If the IP address has been entered incorrectly and the power has not been switched off, it is possible to re-enter the correct IP address. If the power has been switched off and back on again, the Module will not communicate until you enter the new IP address into the address line of the browser window.
- **Default Gateway IP Address:** A **default gateway** is a node (a router) on a computer network that serves as an access point to another network. In enterprises, however, the gateway is the computer that routes the traffic from a PC to the outside network that is serving the Web pages. It is only necessary to configure the default gateway IP address if the PC that is accessing the Module is on a different network.
- Subnet Mask: In computer networks, a subnetwork or subnet is a range of logical addresses within the address space that is assigned to an organization. The subnet mask is used to inform the Module that it must send its replies to the gateway if the IP address of the PC is on a different network. When the subnet mask is set to "0.0.0.0" then it is effectively disabled and the default gateway is not used. A typical subnet mask would be "255.255.255.0".
- **Socket Timeout:** If a socket connection is broken, say due to a network fault, it must timeout to free it up so that it can be used again. This timer is triggered by activity on the module, so if there is no communications activity for longer than the timeout period, the socket will close.
- **RTD Type:** The RTD type for the module can be configured by entering the corresponding number from the list in the specifications.
- **Module Compatibility:** When the value is zero "0", the Modbus registers are configured in the format for a PROMUX TCP module. When the value is set to one "1", the Modbus registers are reconfigured to match the format of the MOD-MUX TCP modules. This is useful

if a new PROMUX TCP module is being used to replace an old MOD-MUX TCP module in an existing system.

- **Module Name:** This field allows you to enter a module description name into the PROMUX TCP Module. This is an identifier for diagnostic/maintenance purposes and is chosen to best describe the PROMUX TCP Module in the system by name or number.
- Input Names: These fields allow you to enter an input description name into the PROMUX TCP Module. This is an identifier for diagnostic/maintenance purposes and is chosen to best describe the particular input by name or number.

### 4.11.6 Viewing web pages

To view the default Web page in the PROMUX TCP Module, start the Web browser and type "169.254.111.111" into the address line of the browser window. The main page will now be displayed in the browser window.

| O PT6RTD - PROMUX TCP RT ×         |                  |                      |                   |     |  |  |  |  |
|------------------------------------|------------------|----------------------|-------------------|-----|--|--|--|--|
| ← → C (© 169.254.111.111/index.htm |                  |                      |                   | 林 よ |  |  |  |  |
|                                    | PCE              | <b>PROC</b>          | <b>ON</b><br>NICS |     |  |  |  |  |
|                                    |                  | PT6RTD               |                   |     |  |  |  |  |
|                                    | 6R               | TD - RTD MODULE      |                   |     |  |  |  |  |
|                                    |                  | HOME PAGE            |                   | E   |  |  |  |  |
|                                    | Mc               | dule Name: PT6RTD    |                   |     |  |  |  |  |
|                                    | CHANNEL NUMBER   | CHANNEL NAME         | VALUE             |     |  |  |  |  |
|                                    | CHANNEL 1:       | INPUT_1              | -3276.8 °C        |     |  |  |  |  |
|                                    | CHANNEL 2:       | INPUT_2              | -3276.8 °C        |     |  |  |  |  |
|                                    | CHANNEL 3:       | INPUT_3              | -3276.8 °C        |     |  |  |  |  |
|                                    | CHANNEL 4:       | INPUT_4              | -3276.8 °C        |     |  |  |  |  |
|                                    | CHANNEL 5:       | INPUT_5              | -3276.8 °C        |     |  |  |  |  |
|                                    | CHANNEL 6:       | INPUT_6              | -3276.8 °C        |     |  |  |  |  |
| INPUT TYPE: PT100                  |                  |                      |                   |     |  |  |  |  |
|                                    | PT6RTD           | Configuration Parame | ters              |     |  |  |  |  |
|                                    | Software Version | 1                    |                   |     |  |  |  |  |
|                                    | MAC Address      | 50 c262 d000         |                   |     |  |  |  |  |
|                                    |                  | 169 254 111          |                   | •   |  |  |  |  |

- **Channel Number:** This refers to the actual input number on the terminals of the module.
- **Channel Name:** This is the name that was entered in the configuration page to best describe the inputs.
- **Value:** This is the current temperature of the inputs. To get an updated reading it is necessary to refresh the browser window to upload the web page again.

| Modbus<br>Address | Register Name                | Low<br>Limit | High<br>Limit | Access | Description                                    |
|-------------------|------------------------------|--------------|---------------|--------|------------------------------------------------|
| 30001             | S/W Version /<br>Module Type | N/A          | N/A           | R      | High Byte = Software Version<br>Low Byte = 139 |
| 30002             | RTD Input 1                  | -xxx.x       | уууу.у        | R      | Thermocouple Inputs. See table for range.      |
| 30003             | RTD Input 2                  | -xxx.x       | уууу.у        | R      | Resolution in 0.1°C.                           |
| 30004             | RTD Input 3                  | -xxx.x       | уууу.у        | R      | 11                                             |
| 30005             | RTD Input 4                  | -xxx.x       | уууу.у        | R      | n                                              |
| 30006             | RTD Input 5                  | -xxx.x       | уууу.у        | R      | 11                                             |
| 30007             | RTD Input 6                  | -xxx.x       | уууу.у        | R      | n                                              |
| 30008             | Input Status                 | 0            | 65535         | R      | bit1 = 0(OK),bit1 = 1(error or open circuit)   |
| 40101             | RTD Type                     | 1            | 7             | R/W    | See RTD Tables.                                |
| 40102             | Line Frequency               | 50           | 60            | R/W    | Line Frequency                                 |
| 40103             | Units Type                   | 1            | 2             | R/W    | 1=°C, 2=°F                                     |

## 4.11.7 PT6RTD Data Registers (MODULE TYPE = 139)

### 4.11.7.1 RTD Input Status.

There is one status bits associated with each RTD input. These bits are used to indicate if the input is open circuit or over range. If the input is open circuit or over range, then the error bit will be set.

| Bit 1- Error | Bit 2-Not Used | <u>Condition</u>           | Status LED |
|--------------|----------------|----------------------------|------------|
| 0            | 0              | Input working OK.          | (LED OFF)  |
| 1            | 0              | Open circuit / Over range. | (LED ON)   |

The analog input status can be read in a single register as follows:

| MSI   | В     | PT6RTD ANALOG INPUT STATUS |      |      |      |     |     |     |    |    |    |   |   |   |   |                                                                            |
|-------|-------|----------------------------|------|------|------|-----|-----|-----|----|----|----|---|---|---|---|----------------------------------------------------------------------------|
| 15    | 14    | 13                         | 12   | 11   | 10   | 9   | 8   | 7   | 6  | 5  | 4  | 3 | 2 | 1 | 0 | ADDRESS                                                                    |
| 32768 | 16384 | 8192                       | 4096 | 2048 | 1024 | 512 | 256 | 128 | 64 | 32 | 16 | 8 | 4 | 2 | 1 | 30008                                                                      |
|       |       |                            |      |      |      |     |     |     |    |    |    |   |   |   |   | IP1 Error<br>IP2 Error<br>IP3 Error<br>IP4 Error<br>IP5 Error<br>IP6 Error |

### 4.12 PT8AOI - ANALOG OUTPUTS CURRENT

### 4.12.1 Description

The PT8AOI Module is a 8 channel current output module. Each channel can be set to output a current in the range 0 - 20mA. The outputs are isolated from the logic and share a common negative terminal.

The resolution is 12 bits, so writing a value to the Modbus register for each output of 0 - 4095 would give an output current of 0 - 20mA. A value of  $819 \pm 1LSB$  will give a current output of 4mA.

Each PT8AOI Module has a unique Ethernet IP address which must be programmed into the PC or PLC. The IP address in the PT8AOI Module is configured via the Web Server. Any standard Web browser such as Internet Explorer can be used to access the web pages were configuration is carried out. The modules are factory programmed with a default IP address of 169.254.111.111. This address must be changed before the module is added to an existing network.

The web page address for viewing the digital output status parameters is <u>http://169.254.111.111/index.htm</u> The web page address for configuring the module is <u>http://169.254.111.111/ip.htm</u>

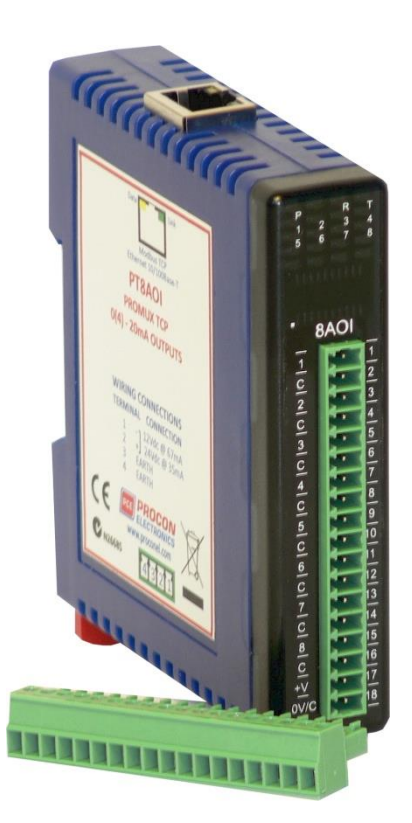

# 4.12.2 Technical Specification of PT8AOI

| Power Supply   | Logic Supply Voltage    | 12 -24 Vdc                           |  |  |
|----------------|-------------------------|--------------------------------------|--|--|
|                | Logic Supply Current    | 67mA @ 12V / 35mA @ 24V              |  |  |
|                | Field Supply Voltage    | 24 Vdc                               |  |  |
|                | Field Supply Current    | 175mA                                |  |  |
| Current Output | Output Points           | 8                                    |  |  |
|                | Output Current          | 0(4) - 20 mA                         |  |  |
|                | Resolution              | 12 bits                              |  |  |
|                | Drift                   | 100ppm/°C                            |  |  |
|                | Accuracy                | 0.05% of span                        |  |  |
|                | Compliance              | 1000 ohms max. @ 24Vdc               |  |  |
|                |                         | 500 ohms max. @ 12Vdc                |  |  |
| Isolation      | Between field and logic | 1500Vrms between field and logic     |  |  |
| Ethernet       | 10/100Mbits/s           | Twisted pair.                        |  |  |
| Temperature    | Operating Temperature.  | -40°C to + 80°C                      |  |  |
|                | Storage Temperature     | -40°C to + 85°C                      |  |  |
| Connectors     | Logic Power and Comms.  | 4 Pin Connector on underside of unit |  |  |
|                | Inputs                  | 18 Way screw connector on front      |  |  |
|                | Ethernet                | RJ45 on top side of unit.            |  |  |
|                |                         |                                      |  |  |

#### 4.12.3 Status Indicators

| Power:         | Flashes to indicate the CPU is running.                           |
|----------------|-------------------------------------------------------------------|
| RS485 Rx:      | Flashes to indicate the unit has received a valid Modbus message. |
| RS485 Tx:      | Flashes to indicate the unit has sent a Modbus message.           |
| Output Status: | "ON" when the output is zero.                                     |
|                | "OFF" when the output is between zero and full scale.             |

"Flashing" when the output is at full scale.

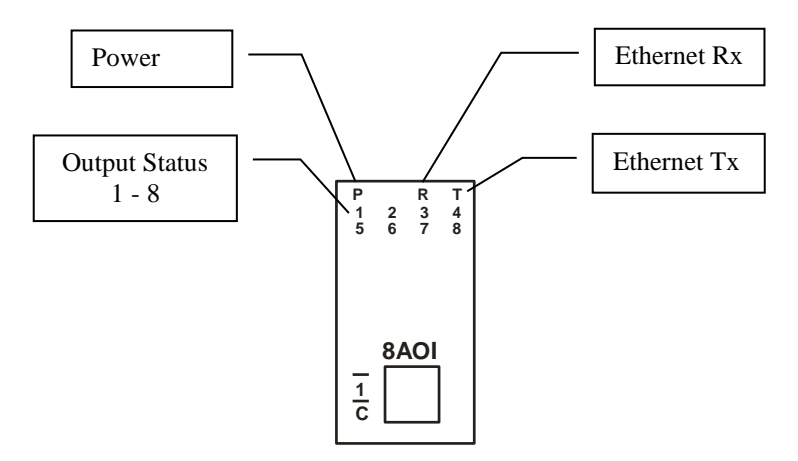

### 4.12.4 Wiring

The following diagram shows how the analog outputs are connected to a load.

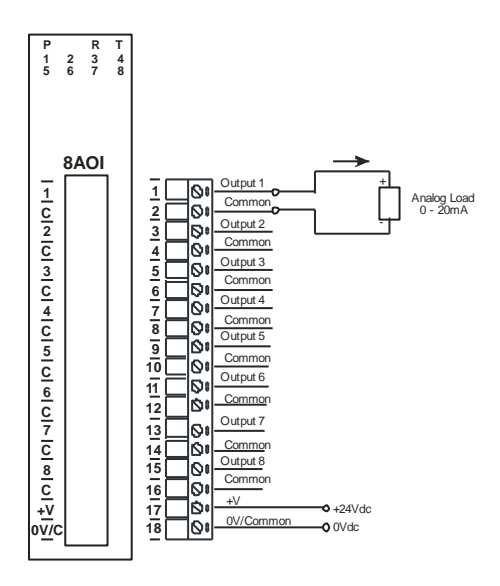

The following diagram shows the wiring for the power.

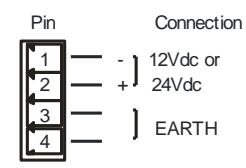

## 4.12.5 Configuration

The Web page address "**169.254.111.111/ip.htm**" is entered into the address line of the browser window to access the configuration page. This page allows you to change the IP address of the PROMUX TCP Module and to enter a Module Description Name and Output Names for identification/maintenance purposes.

| IP Address - PT8AOI                            | ×                                |                       |                         |                     |                                               |                                                                        |
|------------------------------------------------|----------------------------------|-----------------------|-------------------------|---------------------|-----------------------------------------------|------------------------------------------------------------------------|
| ← ⇒ C ③ 169.254.                               | 111.111/ip.htn                   | n                     |                         |                     |                                               |                                                                        |
|                                                |                                  |                       |                         |                     | PCE                                           | PROCC<br>ELECTRON<br>PT8AOI                                            |
|                                                |                                  |                       |                         |                     | 8AO - ANALO                                   | G OUTPUT MODULE - (                                                    |
|                                                |                                  | Ethe                  | ernet Co                | nfigura             | ation Parameters                              |                                                                        |
| Module IP                                      | 169                              | 254                   | 111                     | 111                 |                                               |                                                                        |
| Default Gateway IP                             | 169                              | 254                   | 111                     | 1                   |                                               |                                                                        |
| Subnet Mask                                    | 0                                | 0                     | 0                       | 0                   |                                               |                                                                        |
| Socket Time Out                                | 90                               |                       |                         |                     |                                               | X 1 second                                                             |
| Module Compatibility                           | 0 💌                              |                       |                         |                     |                                               | 0=PT8AOI, 1=MMTCP8AO                                                   |
|                                                |                                  |                       |                         |                     |                                               | Submit                                                                 |
| Warning: The IP av<br>been entered. If you for | ddress will no<br>get the IP add | t be upo<br>iress, re | dated unt<br>fer to the | til the p<br>user m | ower on the module h<br>anual to reset the mo | as been switched off and on agai<br>dule back to the default IP value. |
| Module Name                                    | PT8AOI                           |                       | Su                      | ubmit               |                                               |                                                                        |
| Input 1 Name                                   | OUTPUT_1                         |                       | Su                      | bmit                |                                               |                                                                        |
| Input 2 Name                                   | OUTPUT_2                         |                       | Su                      | bmit                |                                               |                                                                        |
|                                                |                                  |                       |                         |                     |                                               |                                                                        |

- IP Address: The new IP address can be entered into the web page as shown above. After this has been done, you must click the Submit button to send the values to the Module. The screen will now be updated and if successful will continue to display the new IP address. The new IP address will only be effective after the Module power has been switched off and on again. This feature allows you to check that the correct IP address has been entered before being activated. If the IP address has been entered incorrectly and the power has not been switched off, it is possible to re-enter the correct IP address. If the power has been switched off and back on again, the Module will not communicate until you enter the new IP address into the address line of the browser window.
- **Default Gateway IP Address:** A **default gateway** is a node (a router) on a computer network that serves as an access point to another network. In enterprises, however, the gateway is the computer that routes the traffic from a PC to the outside network that is serving the Web pages. It is only necessary to configure the default gateway IP address if the PC that is accessing the Module is on a different network.
- Subnet Mask: In computer networks, a subnetwork or subnet is a range of logical addresses within the address space that is assigned to an organization. The subnet mask is used to inform the Module that it must send its replies to the gateway if the IP address of the PC is on a different network. When the subnet mask is set to "0.0.0.0" then it is effectively disabled and the default gateway is not used. A typical subnet mask would be "255.255.255.0".
- Socket Timeout: If a socket connection is broken, say due to a network fault, it must timeout to free it up so that it can be used again. This timer is triggered by activity on the module, so if there is no communications activity for longer than the timeout period, the socket will close.
- Module Compatibility: When the value is zero "0", the Modbus registers are configured in the format for a PROMUX TCP module. When the value is set to one "1", the Modbus registers are reconfigured to match the format of the MOD-MUX TCP modules. This is useful if a new PROMUX TCP module is being used to replace an old MOD-MUX TCP module in an existing system.

- **Module Name:** This field allows you to enter a module description name into the PROMUX TCP Module. This is an identifier for diagnostic/maintenance purposes and is chosen to best describe the PROMUX TCP Module in the system by name or number.
- **Output Names:** These fields allow you to enter an output description name into the PROMUX TCP Module. This is an identifier for diagnostic/maintenance purposes and is chosen to best describe the particular output by name or number.

### 4.12.6 Viewing web pages

To view the default Web page in the PROMUX TCP Module, start the Web browser and type "**169.254.111.111/index.htm**" into the address line of the browser window. The main page will now be displayed in the browser window.

| PTBAOI - PROMUX TCP AN ×          |                  |                         |                   |          |
|-----------------------------------|------------------|-------------------------|-------------------|----------|
| ← → C ③ 169.254.111.111/index.htm |                  |                         |                   | <u>አ</u> |
|                                   | PCE              | PROCO                   | <b>DN</b><br>IICS |          |
|                                   |                  | PT8AOI                  |                   |          |
|                                   | 8AO - ANALOG     | OUTPUT MODULE -         | CURRENT           |          |
|                                   |                  | HOME PAGE               |                   |          |
|                                   | Мо               | odule Name: PT8AOI      |                   |          |
|                                   | CHANNEL NUMBER   | CHANNEL NAME            | VALUE             |          |
|                                   | CHANNEL 1:       | OUTPUT_1                | 0                 |          |
|                                   | CHANNEL 2:       | OUTPUT_2                | 0                 |          |
|                                   | CHANNEL 3:       | OUTPUT_3                | 0                 |          |
|                                   | CHANNEL 4:       | OUTPUT_4                | 0                 |          |
|                                   | CHANNEL 5:       | OUTPUT_5                | 0                 |          |
|                                   | CHANNEL 6:       | OUTPUT_6                | 0                 |          |
|                                   | CHANNEL 7:       | OUTPUT_7                | 0                 |          |
|                                   | CHANNEL 8:       | OUTPUT_8                | 0                 |          |
|                                   |                  |                         |                   |          |
|                                   | PT8AOI           | Configuration Parameter | ·s                |          |
|                                   | Software Version | 1                       |                   |          |
|                                   | MAC Address      | 50 c262 d000            |                   |          |
|                                   |                  | less less less -        |                   |          |

- **Output Number:** This refers to the actual output number on the terminals of the module.
- **Output Name:** This is the name that was entered in the configuration page to best describe the outputs.
- **Value:** This is the current value of the outputs. To get an updated reading it is necessary to refresh the browser window to upload the web page again.

# 4.12.7 PT8AOI Data Registers (MODULE TYPE = 140)

| Modbus<br>Address | Register Name                | Low<br>Limit | High<br>Limit | Access | Comments                                                    |
|-------------------|------------------------------|--------------|---------------|--------|-------------------------------------------------------------|
| 30001             | S/W Version /<br>Module Type | N/A          | N/A           | R      | High Byte = Software Version<br>Low Byte = 140              |
| 40002             | Current Output 1             | 0            | 4095          | R/W    | Current Outputs. 0 - 4095 = 0(4) - 20mA.                    |
| 40003             | Current Output 2             | 0            | 4095          | R/W    | п                                                           |
| 40004             | Current Output 3             | 0            | 4095          | R/W    | п                                                           |
| 40005             | Current Output 4             | 0            | 4095          | R/W    | п                                                           |
| 40006             | Current Output 5             | 0            | 4095          | R/W    | п                                                           |
| 40007             | Current Output 6             | 0            | 4095          | R/W    | п                                                           |
| 40008             | Current Output 7             | 0            | 4095          | R/W    | п                                                           |
| 40009             | Current Output 8             | 0            | 4095          | R/W    | п                                                           |
| 40010             | Output Status                | 0            | 65535         | R      | bit2 = 0(0), bit2 = 1(4095)<br>bit1 = 0(OK),bit1 = 1(error) |
| 40101             | Watchdog Timer               | 0            | 255           | R/W    | Timer in seconds. 0 = disabled. 1 -255 = enabled.           |

### 4.13 PT8AOV - ANALOG OUTPUT VOLTAGE

### 4.13.1 Description

The PT8AOV Module is an 8 channel voltage output module. Each channel can be set to output a voltage in the range 0 – 10V. The outputs are isolated from the logic and share a common negative terminal.

The resolution is 12 bits, so writing a value to the Modbus register for each output of 0 - 4095 would give an output current of 0 - 10V. A value of  $819 \pm 1LSB$  will give a current output of 2V.

Each PT8AOV Module has a unique Ethernet IP address which must be programmed into the PC or PLC. The IP address in the PT8AOV Module is configured via the Web Server. Any standard Web browser such as Internet Explorer can be used to access the web pages were configuration is carried out. The modules are factory programmed with a default IP address of 169.254.111.111. This address must be changed before the module is added to an existing network.

The web page address for viewing the digital output status parameters is <u>http://169.254.111.111/index.htm</u> The web page address for configuring the module is <u>http://169.254.111.111/ip.htm</u>

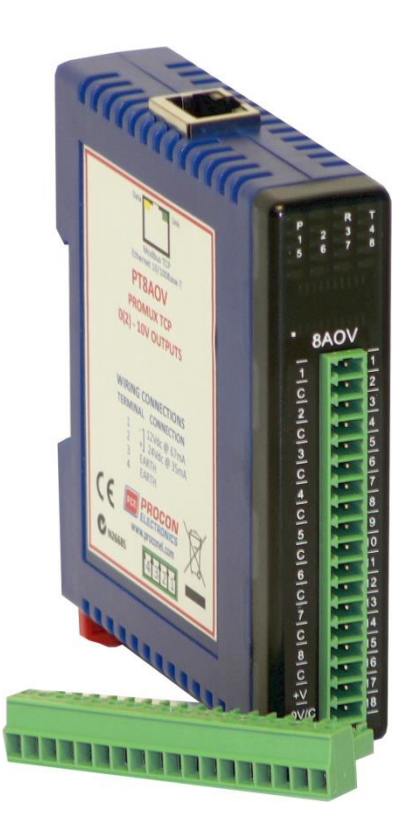

# 4.13.2 Technical Specification of PT8AOV

| Power Supply   | Logic Supply Voltage    | 12 -24 Vdc                           |  |  |
|----------------|-------------------------|--------------------------------------|--|--|
|                | Logic Supply Current    | 67mA @ 12V / 35mA @ 24V              |  |  |
|                | Field Supply Voltage    | 24 Vdc                               |  |  |
|                | Field Supply Current    | 85 mA max.                           |  |  |
| Voltage Output | Output Points           | 8                                    |  |  |
|                | Output Voltage          | 0(2) - 10 V                          |  |  |
|                | Resolution              | 12 bits                              |  |  |
|                | Drift                   | 100ppm/°C                            |  |  |
|                | Accuracy                | 0.05% of span                        |  |  |
|                | Compliance              | 2000 ohms min. load                  |  |  |
| Isolation      | Between field and logic | 1500Vrms between field and logic     |  |  |
| Ethernet       | 10/100Mbits/s           | Twisted pair.                        |  |  |
| Temperature    | Operating Temperature.  | -40°C to + 80°C                      |  |  |
|                | Storage Temperature     | -40°C to + 85°C                      |  |  |
| Connectors     | Logic Power and Comms.  | 4 Pin Connector on underside of unit |  |  |
|                | Inputs                  | 18 Way screw connector on front      |  |  |
|                | Ethernet                | RJ45 on top side of unit.            |  |  |
|                |                         |                                      |  |  |

### 4.13.3 Status Indicators

| Power:         | Flashes to indicate the CPU is running.                           |
|----------------|-------------------------------------------------------------------|
| Ethernet Rx:   | Flashes to indicate the unit has received a valid Modbus message. |
| Ethernet Tx:   | Flashes to indicate the unit has sent a Modbus message.           |
| Output Status: | "ON" when the output is zero.                                     |
|                | "OFF" when the output is between zero and full scale.             |

"Flashing" when the output is at full scale.

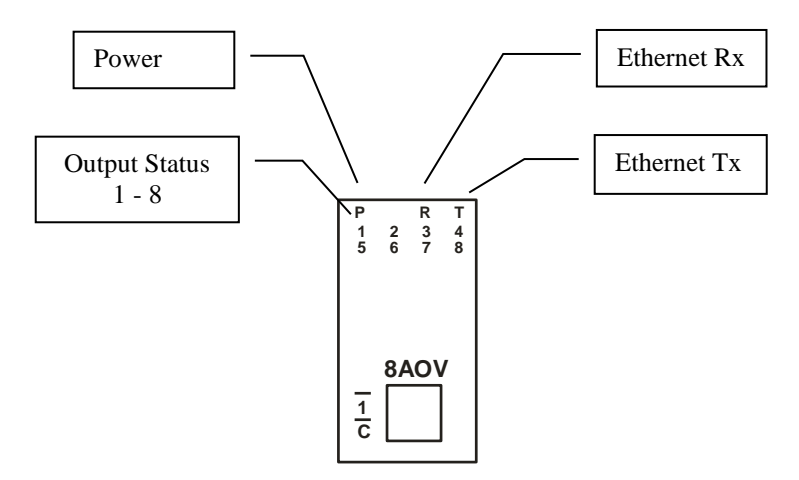

### 4.13.4 Wiring

The following diagram shows how the analog outputs are connected to a load.

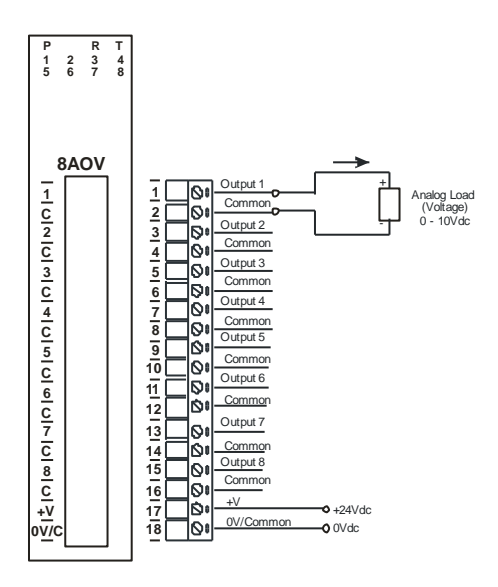

The following diagram shows the wiring for the power.

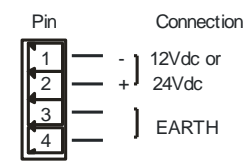

## 4.13.5 Configuration

The Web page address "**169.254.111.111/ip.htm**" is entered into the address line of the browser window to access the configuration page. This page allows you to change the IP address of the PROMUX TCP Module and to enter a Module Description Name and Output Names for identification/maintenance purposes.

| IP Address - PT8VO        | ×                              |                      |                                               |
|---------------------------|--------------------------------|----------------------|-----------------------------------------------|
| ← → C 🕲 169.254.1         | 111.111/ip.htm                 |                      |                                               |
|                           |                                |                      |                                               |
|                           |                                |                      | PISAUV                                        |
|                           |                                | 8AOV                 | - ANALOG OUTPUT MODULE - VO                   |
|                           | Ethernet (                     | Configuration Para   | ameters                                       |
| Module IP                 | 169 254 111                    | 111                  |                                               |
| Default Gateway IP        | 169 254 111                    | 1                    |                                               |
| Subnet Mask               | 0 0 0                          | 0                    |                                               |
| Socket Time Out           | 90                             |                      | X 1 second                                    |
| Module Compatibility      | 0 -                            |                      | 0=PT8AOV, 1=MMTCP8VO                          |
|                           |                                |                      | Submit                                        |
| Warning: The IR as        |                                |                      |                                               |
| been entered. If you forg | get the IP address, refer to t | he user manual to re | eset the module back to the default IP value. |
| Module Name               | PT8AOV                         | Submit               |                                               |
|                           |                                |                      |                                               |
| Input 1 Name              | OUTPUT_1                       | Submit               |                                               |
| Input 2 Name              | OUTPUT_2                       | Submit               |                                               |
|                           |                                |                      |                                               |

- IP Address: The new IP address can be entered into the web page as shown above. After this has been done, you must click the Submit button to send the values to the Module. The screen will now be updated and if successful will continue to display the new IP address. The new IP address will only be effective after the Module power has been switched off and on again. This feature allows you to check that the correct IP address has been entered before being activated. If the IP address has been entered incorrectly and the power has not been switched off, it is possible to re-enter the correct IP address. If the power has been switched off and back on again, the Module will not communicate until you enter the new IP address into the address line of the browser window.
- **Default Gateway IP Address:** A **default gateway** is a node (a router) on a computer network that serves as an access point to another network. In enterprises, however, the gateway is the computer that routes the traffic from a PC to the outside network that is serving the Web pages. It is only necessary to configure the default gateway IP address if the PC that is accessing the Module is on a different network.
- Subnet Mask: In computer networks, a subnetwork or subnet is a range of logical addresses within the address space that is assigned to an organization. The subnet mask is used to inform the Module that it must send its replies to the gateway if the IP address of the PC is on a different network. When the subnet mask is set to "0.0.0.0" then it is effectively disabled and the default gateway is not used. A typical subnet mask would be "255.255.255.0".
- Socket Timeout: If a socket connection is broken, say due to a network fault, it must timeout to free it up so that it can be used again. This timer is triggered by activity on the module, so if there is no communications activity for longer than the timeout period, the socket will close.
- **Module Compatibility:** When the value is zero "0", the Modbus registers are configured in the format for a PROMUX TCP module. When the value is set to one "1", the Modbus registers are reconfigured to match the format of the MOD-MUX TCP modules. This is useful if a new PROMUX TCP module is being used to replace an old MOD-MUX TCP module in an existing system.

- **Module Name:** This field allows you to enter a module description name into the PROMUX TCP Module. This is an identifier for diagnostic/maintenance purposes and is chosen to best describe the PROMUX TCP Module in the system by name or number.
- **Output Names:** These fields allow you to enter an output description name into the PROMUX TCP Module. This is an identifier for diagnostic/maintenance purposes and is chosen to best describe the particular output by name or number.

### 4.13.6 Viewing web pages

To view the default Web page in the PROMUX TCP Module, start the Web browser and type "**169.254.111.111/index.htm**" into the address line of the browser window. The main page will now be displayed in the browser window.

| ← → C © 169.254.111.111/index.htm                                            |
|------------------------------------------------------------------------------|
| PCE PROCON<br>ELECTRONICS<br>PTBAOV<br>BAOV - ANALOG OUTPUT MODULE - VOLTAGE |
| PT8AOV<br>8AOV - ANALOG OUTPUT MODULE - VOLTAGE                              |
| 8AOV - ANALOG OUTPUT MODULE - VOLTAGE                                        |
|                                                                              |
| HOME PAGE                                                                    |
| Module Name: PT8AOV                                                          |
| CHANNEL NUMBER CHANNEL NAME VALUE                                            |
| CHANNEL 1: OUTPUT_1 0                                                        |
| CHANNEL 2: OUTPUT_2 0                                                        |
| CHANNEL 3: OUTPUT_3 0                                                        |
| CHANNEL 4: OUTPUT_4 0                                                        |
| CHANNEL 5: 0                                                                 |
| CHANNEL 6: OUTPUT_6 0                                                        |
| CHANNEL 7: OUTPUT_7 0                                                        |
| CHANNEL 8: OUTPUT_8 0                                                        |

- **Output Number:** This refers to the actual output number on the terminals of the module.
- **Output Name:** This is the name that was entered in the configuration page to best describe the outputs.
- **Value:** This is the current value of the outputs. To get an updated reading it is necessary to refresh the browser window to upload the web page again.

# 4.13.7 PT8AOV Data Registers (MODULE TYPE = 141)

| Modbus<br>Address | Register Name                | Low<br>Limit | High<br>Limit | Access | Comments                                                    |
|-------------------|------------------------------|--------------|---------------|--------|-------------------------------------------------------------|
| 30001             | S/W Version /<br>Module Type | N/A          | N/A           | R      | High Byte = Software Version<br>Low Byte = 141              |
| 40002             | Voltage Output 1             | 0            | 4095          | R/W    | Voltage Outputs. 0 - 4095 = 0 - 10V.                        |
| 40003             | Voltage Output 2             | 0            | 4095          | R/W    | n                                                           |
| 40004             | Voltage Output 3             | 0            | 4095          | R/W    | 11                                                          |
| 40005             | Voltage Output 4             | 0            | 4095          | R/W    | п                                                           |
| 40006             | Voltage Output 5             | 0            | 4095          | R/W    | 11                                                          |
| 40007             | Voltage Output 6             | 0            | 4095          | R/W    | 11                                                          |
| 40008             | Voltage Output 7             | 0            | 4095          | R/W    | п                                                           |
| 40009             | Voltage Output 8             | 0            | 4095          | R/W    | п                                                           |
| 40010             | Output Status                | 0            | 65535         | R      | bit2 = 0(0), bit2 = 1(4095)<br>bit1 = 0(OK),bit1 = 1(error) |
| 40101             | Watchdog Timer               | 0            | 255           | R/W    | Timer in seconds. 0 = disabled. 1 -255 = enabled.           |

## 5. SPECIFICATIONS

#### **5.1 ENVIRONMENTAL**

Operating Temperature Storage Temperature Humidity -20°C to +70°C -20°C to +75°C Up to 95% non condensing.

### 5.2 EMC INSTALLATION INSTRUCTIONS

- 1. Screened twisted pair cable must be used for I/O and communications with the screens grounded at one point as close to the PROMUX TCP module as possible.
- 2. The PROMUX TCP modules must be installed in an appropriate enclosure inaccessible to the operator during normal use.

| DECLARATION OF CONFORMITY<br>according to EN 45014     |                                                                                              |  |  |  |  |  |  |
|--------------------------------------------------------|----------------------------------------------------------------------------------------------|--|--|--|--|--|--|
| Manufacturer's Name:                                   | Procon Electronics Pty Ltd                                                                   |  |  |  |  |  |  |
| Manufacturer's Address:                                | 22/195 Prospect Highway<br>Seven Hills<br>NSW 2147<br>Australia                              |  |  |  |  |  |  |
| declares that                                          | t the product                                                                                |  |  |  |  |  |  |
| Product Name:                                          | PROMUX TCP                                                                                   |  |  |  |  |  |  |
| Model Number(s):                                       | PT16DI, PT16DIB, PT16DO, PT8DIO, PT4RO, PT8AIIS,<br>PT8AIVS, PT8AOI, PT8AOV, PT8TCS, PT6RTD. |  |  |  |  |  |  |
| complies with EMC Directive 89/336/I<br>conforms to th | EEC and Low Voltage Equipment Directive 73/23/EEC and e following Product specifications:    |  |  |  |  |  |  |
| EMC:                                                   | EN 61326-1 Electrical Equipment for measurement, control and laboratory use.                 |  |  |  |  |  |  |
|                                                        |                                                                                              |  |  |  |  |  |  |
| Seven Hills March 2012<br>Location Date                | D.Ruddock                                                                                    |  |  |  |  |  |  |

### **5.3 CONFORMITY CERTIFICATE**

## 5.4 EMC Test Results

|                                              |                | PROMU            | ( TCP EN                           | 1C Test R | esults   |          |     |       |       |  |
|----------------------------------------------|----------------|------------------|------------------------------------|-----------|----------|----------|-----|-------|-------|--|
| Test                                         | Standard       | Test Value       | PROMUX TCP Product Compliance (PT) |           |          |          |     |       |       |  |
| Immunity Test Results<br>EN 61326-1          |                |                  | 16DI                               | 16DIB     | 16DO     | 8DIO     | 4RO | 8AIIS | 8AIVS |  |
| Electrostatic                                | IEC 61000-4-2  | 8KV Air          | А                                  | А         | А        | А        | А   | А     | Α     |  |
| Discharge                                    |                | 4KV Contact      | А                                  | Α         | А        | Α        | А   | А     | Α     |  |
| Radiated Field                               | IEC 61000-4-3  | 10V/m            | А                                  | Α         | А        | А        | Α   | А     | Α     |  |
| Fast Transients                              | IEC 61000-4-4  | Power 2KV        | Α                                  | Α         | А        | А        | А   | В     | В     |  |
|                                              |                | I/O 1KV          | Α                                  | Α         | А        | А        | Α   | В     | В     |  |
| Surge                                        | IEC 61000-4-5  | Power<br>1KV/2KV | A                                  | A         | A        | A        | A   | A     | A     |  |
| RF Conducted                                 | IEC 61000-4-6  | Power<br>3 Vrms  | A                                  | A         | A        | A        | A   | A     | A     |  |
| Voltage<br>Interrupt                         | IEC 61000-4-11 | 0.5cycle<br>100% | A                                  | A         | A        | A        | A   | A     | A     |  |
| Voltage<br>changes, flicker                  | IEC 61000-3-3  |                  | A                                  | A         | A        | A        | A   | A     | A     |  |
| Emissions Test Results<br>EN 61326-1 Class A |                |                  |                                    |           |          |          |     |       |       |  |
| Radiated<br>Emissions                        | CISPR 11       | Class A          | ~                                  | ✓         | <b>√</b> | <b>~</b> | ~   | ~     | ~     |  |
| Conducted<br>Emissions                       | CISPR 11       | Class A          | ~                                  | ✓         | ~        | ~        | ~   | •     | ~     |  |

| Test                                         | Standard       | Test Value       | PROMUX TCP Product Compliance (PT) |      |      |      |  |  |  |
|----------------------------------------------|----------------|------------------|------------------------------------|------|------|------|--|--|--|
| Immunity Test Results<br>EN 61326-1          |                |                  | 8TCS                               | 6RTD | 8401 | 8AOV |  |  |  |
| Electrostatic                                | IEC 61000-4-2  | 8KV Air          | А                                  | Α    | А    | А    |  |  |  |
| Discharge                                    |                | 4KV Contact      | А                                  | Α    | А    | Α    |  |  |  |
| Radiated Field                               | IEC 61000-4-3  | 10V/m            | А                                  | Α    | А    | Α    |  |  |  |
| Fast Transients                              | IEC 61000-4-4  | Power 2KV        | В                                  | В    | А    | Α    |  |  |  |
|                                              |                | I/O 1KV          | В                                  | В    | А    | Α    |  |  |  |
| Surge                                        | IEC 61000-4-5  | Power<br>1KV/2KV | A                                  | A    | A    | A    |  |  |  |
| RF Conducted                                 | IEC 61000-4-6  | Power<br>3 Vrms  | A                                  | A    | A    | A    |  |  |  |
| Voltage<br>Interrupt                         | IEC 61000-4-11 | 0.5cycle<br>100% | A                                  | A    | A    | A    |  |  |  |
| Voltage<br>changes, flicker                  | IEC 61000-3-3  |                  | A                                  | A    | A    | A    |  |  |  |
| Emissions Test Results<br>EN 61326-1 Class A |                |                  |                                    |      |      |      |  |  |  |
| Radiated<br>Emissions                        | CISPR 11       | Class A          | ~                                  | ~    | ~    | ✓    |  |  |  |
| Conducted<br>Emissions                       | CISPR 11       | Class A          | ~                                  | ~    | ~    | ~    |  |  |  |